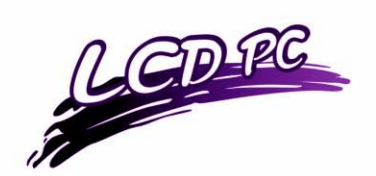

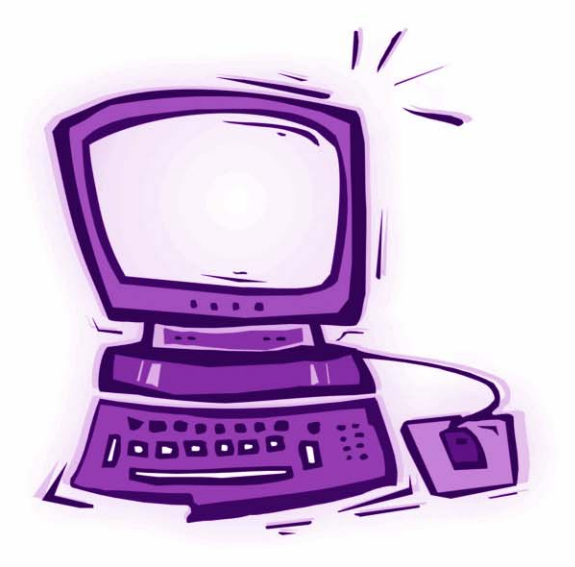

Concise User's Guide Ausführliches Benutzerhandbuch Guide Utilisateur Concis Guía del Usuario Concisa Guida Rapida per l'Utente

## Introduction (English)

This *Concise User's Guide* introduces the main features of your computer. The English version of this guide begins on page *1*. The expanded *User's Manual* is on the *Device Drivers & Utilities + User's Manual CD-ROM*.

# Einführung (Deutsch)

Dieses Ausführliche Benutzerhandbuch führt Sie in die Hauptfunktionen des Notebooks ein. Die deutsche Version des Handbuchs beginnt auf Seite 35. Das erweiterte Benutzerhandbuch finden Sie auf der CD-ROM für die Gerätetreiber und Hilfsprogramme (CD-ROM Device Drivers & Utilities + User's Manual).

# **Présentation (Français)**

Ce *Guide Utilisateur Concis* présente les fonctionnalités principales de votre ordinateur. La version française de ce guide commence à la page 69. Le *Manuel de l'Utilisateur* complet se trouve sur le CD-ROM *de Pilotes & Utilitaires + Manuel de l'Utilisateur* (CD-ROM *Device Drivers & Utilities + User's Manual*).

# Introducción (Español)

Esta *Guía del Usuario Concisa* le presenta las características principales de su ordenador. La versión española de esta guía comienza en la página *103*. El *Manual del usuario* completo se encuentra en el CD-ROM de *Controladores del dispositivo y Utilidades* + *Manual del usuario* (CD-ROM *Device Drivers & Utilities* + *User's Manual*).

# Introduzione (Italiano)

La presente *Guida Rapida per l'Utente* introduce le caratteristiche principali del computer. La versione italiana di questa guida inizia da pagina *137*. Il *Manuale utente* completo si trova nel *CD contenente driver e utilità* + *Manuale utente* (CD-ROM *Device Drivers & Utilities* + *User's Manual*).

## Contents

| Notice                              | 1  |
|-------------------------------------|----|
| About this Concise User Guide       | 2  |
| Instructions for Care and Operation | 3  |
| Quick Start Guide                   | 6  |
| Not Included                        | 7  |
| Model Types and Design Differences  | 8  |
| System Map: Front View              | 9  |
| System Map: Left View               | 11 |
| The Optical (CD/DVD) Device         | 13 |
| System Map: Right View              | 14 |
| System Map: Rear View               | 15 |
| Keyboard & Mouse                    | 16 |
| Wireless Network Setup              | 17 |
| Video Features                      |    |
| Power Management Features           | 21 |
| Driver Installation                 |    |
| BIOS Utilities                      |    |
| Hyper-Threading                     | 27 |
| Troubleshooting                     |    |
| Specifications                      |    |
|                                     |    |

## Inhalt

| Hinweis                                | .35 |
|----------------------------------------|-----|
| Über das Ausführliche Benutzerhandbuch | .36 |
| Hinweise zu Pflege und Betrieb         | .37 |

| Schnellstart                              | 40 |
|-------------------------------------------|----|
| Nicht enthalten                           | 41 |
| Modell-Typen und unterschiedliche Designs | 42 |
| Systemübersicht: Ansicht von vorne        | 43 |
| Systemübersicht: Ansicht von links        | 45 |
| Optisches CD/DVD-Gerät                    | 47 |
| Systemübersicht: Ansicht von rechts       | 48 |
| Systemübersicht: Rückansicht              | 49 |
| Tastatur und Maus                         | 50 |
| Setup des drahtlosen (wireless) Netzwerks | 51 |
| Grafikfunktionen                          |    |
| Energieverwaltungsfunktionen              | 55 |
| Installation der Treiber                  | 56 |
| BIOS-Hilfsprogramme                       | 60 |
| Hyper-Threading                           | 61 |
| Fehlerbehebung                            | 62 |
| Technische Daten                          | 64 |
|                                           |    |

# Sommaire

| Avertissement                                     | 69 |
|---------------------------------------------------|----|
| A propos de ce Guide Utilisateur Concis           | 70 |
| Instructions d'Entretien et d'Utilisation         | 71 |
| Guide de Démarrage Rapide                         | 74 |
| Non Inclus                                        | 75 |
| Différences entre les Types de Modèles et Designs | 76 |
| Carte du Système : Vue de Face                    | 77 |
| Carte du Système : Vue Gauche                     | 79 |
|                                                   |    |

| Carte du Système : Vue Droite                 |
|-----------------------------------------------|
| Carte du Système : Vue Arrière                |
| Classian & Cassia                             |
| Clavier & Souris                              |
| Installation du Réseau Sans Fil               |
| Caractéristiques Vidéo                        |
| Caractéristiques de Gestion de l'Alimentation |
| Installation du Pilote                        |
| Utilitaires BIOS                              |
| Hyper-Threading                               |
| Dépannage                                     |
| Spécifications                                |

# Contenidos

| Aviso                                    |     |
|------------------------------------------|-----|
| Acerca de esta Guía del Usuario Concisa  |     |
| Instrucciones de cuidado y uso           |     |
| Guía rápida para empezar                 |     |
| No incluido                              |     |
| Tipos de modelos y diferencias de diseño |     |
| Mapa del sistema: Vista frontal          |     |
| Mapa del sistema: Vista izquierda        |     |
| Dispositivo óptico de CD/DVD             |     |
| Mapa del sistema: Vista derecha          |     |
| Mapa del sistema: Vista posterior        | 117 |
| Teclado & Mouse                          |     |
| Configuración de la red inalámbrica      | 119 |
| Parámetros de vídeo                      |     |
|                                          |     |

| Funciones de administración de energía | 123 |
|----------------------------------------|-----|
| Instalación de controladores           | 124 |
| Utilidades de la BIOS                  |     |
| Hyper-Threading                        | 129 |
| Solución de problemas                  |     |
| Especificaciones                       | 132 |

## Sommario

| Avvertenza                                   | 137 |
|----------------------------------------------|-----|
| Informazioni sulla Guida Rapida per l'Utente | 138 |
| Istruzioni per la manutenzione e l'uso       | 139 |
| Guida di avvio rapido                        | 142 |
| Non compreso                                 | 143 |
| Tipologie di modelli e differenze nei Design | 144 |
| Descrizione del sistema: Vista anteriore     | 145 |
| Descrizione del sistema: Vista sinistra      | 147 |
| Unità ottica CD/DVD                          | 149 |
| Descrizione del sistema: Vista destra        | 150 |
| Descrizione del sistema: Vista posteriore    | 151 |
| Tastiera & Mouse                             | 152 |
| Configurazione di rete Wireless              | 153 |
| Funzioni video                               | 154 |
| Funzioni di risparmio energetico             | 157 |
| Installazione driver                         | 158 |
| Utilità del BIOS                             | 162 |
| Hyper-Threading                              |     |
| Risoluzione dei problemi                     | 164 |
| Specifiche tecniche                          | 166 |
|                                              |     |

# Notice

The company reserves the right to revise this publication or to change its contents without notice. Information contained herein is for reference only and does not constitute a commitment on the part of the manufacturer or any subsequent vendor. They assume no responsibility or liability for any errors or inaccuracies that may appear in this publication nor are they in anyway responsible for any loss or damage resulting from the use (or misuse) of this publication.

This publication and any accompanying software may not, in whole or in part, be reproduced, translated, transmitted or reduced to any machine readable form without prior consent from the vendor, manufacturer or creators of this publication, except for copies kept by the user for backup purposes.

Brand and product names mentioned in this publication may or may not be copyrights and/or registered trademarks of their respective companies. They are mentioned for identification purposes only and are not intended as an endorsement of that product or its manufacturer.

© August 2004

## Trademarks

This product incorporates copyright protection technology that is protected by method claims of certain U.S. patents and other intellectual property rights owned by Macrovision Corporation and other rights owners. Use of this copyright protection technology must be authorized by Macrovision Corporation, and is intended for home or other limited viewing uses only unless otherwise authorized by Macrovision Corporation. Reverse engineering or disassembly is prohibited.

Intel® and Pentium® are US registered trademarks of Intel Corporation.

# About this Concise User Guide

This quick guide is a brief introduction to getting your system started. This is a supplement, and not a substitute for the expanded English language *User's Manual* in *Adobe Acrobat* format on the *Device Drivers & Utilities* + *User's Manual CD-ROM* supplied with your computer. This CD-ROM also contains the drivers and utilities necessary for the proper operation of the computer.

Some or all of the computer's features may already have been setup. If they aren't, or you are planning to re-configure (or re-install) portions of the system, refer to the expanded *User's Manual*. The *Device Drivers & Utilities + User's Manual CD-ROM* does not contain an operating system.

## **Regulatory Information**

Regulatory notices and information are contained in the expanded *User's Manual* on the *Device Drivers & Utilities* + *User's Manual CD-ROM*.

# **Instructions for Care and Operation**

The computer is quite rugged, but it can be damaged. To prevent this, follow these suggestions:

- 1. Don't drop it, or expose it to shock. If the computer falls, the case and the components could be damaged.
- 2. Keep it dry, and don't overheat it. Keep the computer and power supply away from any kind of heating element. This is an electrical appliance. If water or any other liquid gets into it, the computer could be badly damaged.
- 3. Avoid interference. Keep the computer away from high capacity transformers, electric motors, and other strong magnetic fields. These can hinder proper performance and damage your data.
- 4. Follow the proper working procedures for the computer. Shut the computer down properly and don't forget to save your work. Remember to periodically save your data.
- 5. Take care when using peripheral devices.

## **Power Safety**

The computer has specific power requirements:

- The power cord may have either a 2-prong or a 3-prong grounded plug. The third prong is an important safety feature; do not defeat its purpose. If you do not have access to a compatible outlet, have a qualified electrician install one.
- When you want to unplug the power cord, be sure to disconnect it by the plug head, not by its wire.
- Make sure the socket and any extension cord(s) you use can support the total current load of all the connected devices.
- Before cleaning the computer, make sure it is disconnected from any external power supplies.

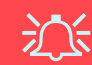

### **Power Safety Warning**

Before you undertake any upgrade procedures, make sure that you have turned off the power, and disconnected all peripherals and cables (including telephone lines).

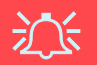

### **Mainboard Battery Note**

CAUTION: Danger of explosion if battery is incorrectly replaced. Replace only with the same or equivalent type recommended by the manufacturer. Discard a used battery according to the manufacturer's instructions.

### 4 - Instructions for Care and Operation

## Cleaning

Do not apply cleaner directly to the computer, use a soft clean cloth. Do not use volatile (petroleum distillates) or abrasive cleaners on any part of the computer.

## Servicing

Do not attempt to service the computer yourself. Doing so may violate your warranty and expose you and the computer to electric shock. Refer all servicing to authorized service personnel. Unplug the computer from the power supply. Then refer servicing to qualified service personnel under any of the following conditions:

- When the power cord is damaged or frayed.
- If the computer has been exposed to rain or other liquids.
- If the computer does not work normally when you follow the operating instructions.
- If the computer has been dropped or damaged (do not touch the poisonous liquid if the LCD panel breaks).
- If there is an unusual odor, heat or smoke coming from your computer.

# **Quick Start Guide**

This guide assumes that you are already familiar with computers and can tell at a glance what and where all the key components are. If you are not that comfortable with this type of device, then please refer to the following pages, which give an overview of the system.

- 1. Remove all packing materials.
- 2. Securely attach any peripherals you want to use with the computer (e.g. keyboard and mouse) to their ports.
- 3. Attach the AC power cord to the AC power-In port on the right of the computer. Then plug the AC power cord into an outlet.
- 4. Push the power button to turn the computer "on".

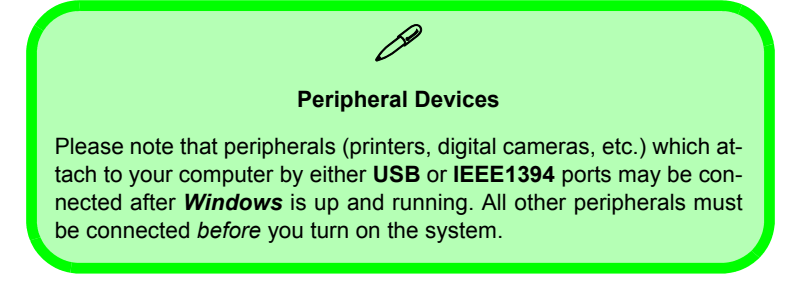

# **Not Included**

Operating Systems (e.g. *Windows XP*) have their own manuals as do applications (e.g. word processing, spreadsheet and database programs). If you have questions about the operating systems or programs then please consult the appropriate manuals.

## **System Software**

Your computer may already come with system software pre-installed. Where this is not the case, or where you are reconfiguring your computer for a different system, you will find this manual refers to the *Microsoft Windows XP* operating system. Further information on installing the drivers and utilities is available in Chapter 4 of the expanded *User's Manual* on the *Device Drivers & Utilities + User's Manual CD-ROM*.

# **Model Types and Design Differences**

There are **two model types** (pictured below) in this LCD PC series. The model types differ in physical appearance (**Model A**'s optical CD/DVD device bay is located on the left side of the computer, **Model B**'s is at the front) and their specifications. In addition, **Model A** has two different designs.

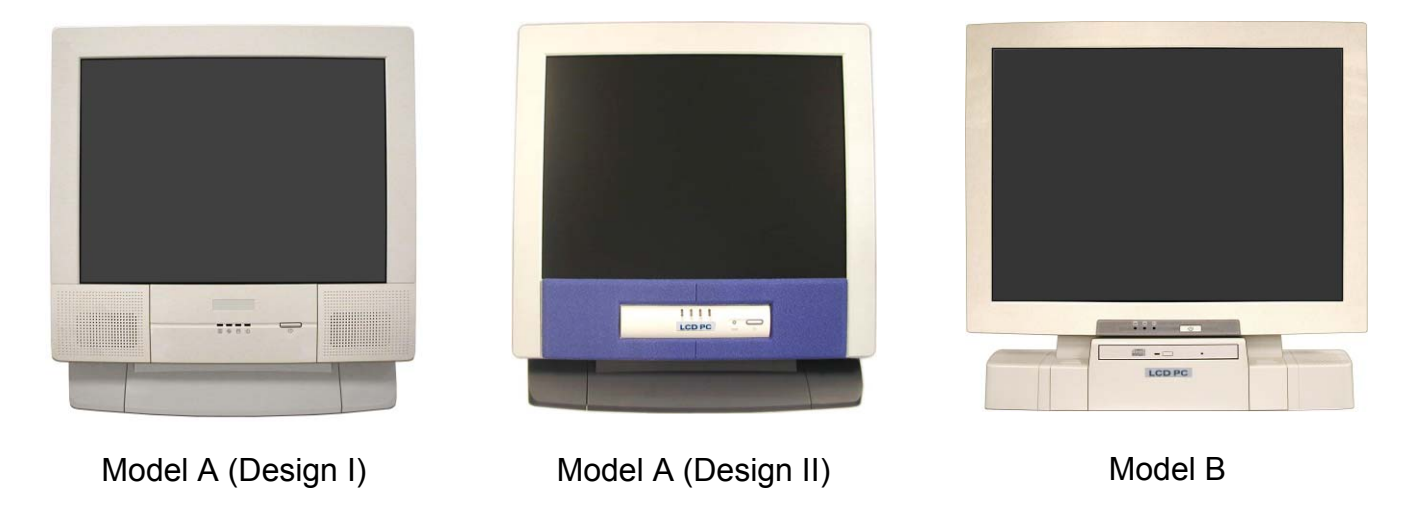

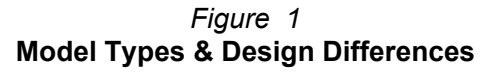

# System Map: Front View

Model A - Design I

Model A - Design II

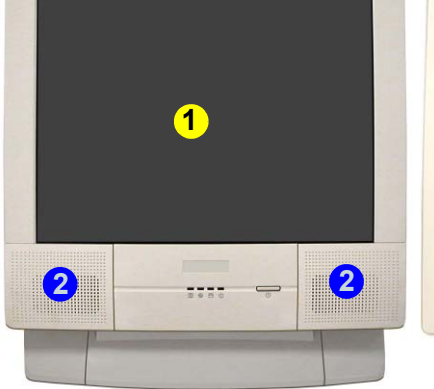

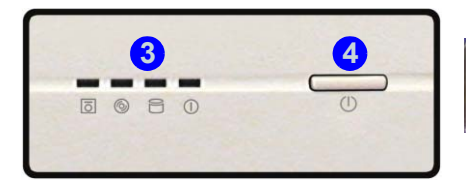

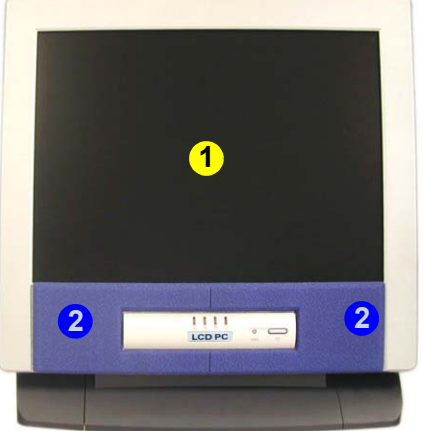

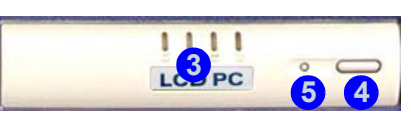

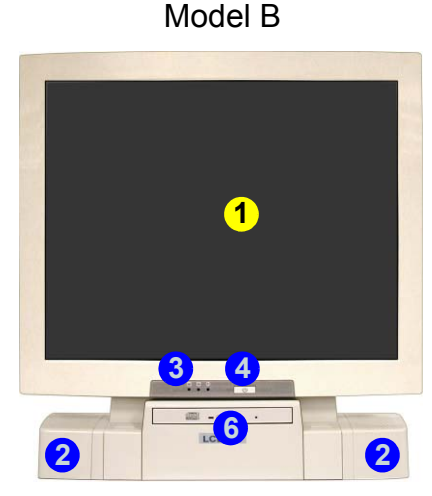

### Figure 2 - Front View

- 1. LCD Panel
- 2. Speakers
- 3. LED Activity indicators
- 4. Power Button
- 5. Reset Button (Model A Design II only)
- 6. Optical CD/DVD Device (Model B only)

### **Disk Activity LED Indicators**

These display the system's operational status including the power status, and read/write activity on the floppy disk drive, hard disk drive and CD/DVD device (**Model A** has a separate indicator for CD/DVD activity (**③**, **Model B** uses a single indicator **□** for CD/DVD and HDD activity.)

### **Power LED Indicator**

When the system is powered on and the operating system running the light will be **solid green**. When the system is in the **Standby** power saving mode, the light will **flash orange**. When the system is in **Hibernate** power saving mode the light will be **off**.

### Reset Button (Model A - Design II only)

Press this button to restart your computer. This button is equivalent to pressing **Ctrl** + **Alt** + **Del** and only available on **Model A - Design II** (*Figure 2*).

## Shutdown Please note that you should always shut your computer down by choosing the Shut Down/Turn Off Computer command from the Start menu in Windows. This will help prevent hard disk or system problems. Forced Off If the system "hangs", and the Ctrl + Alt + Del key combination doesn't work, press the power button for 4 seconds to force the system to turn itself off.

### 10 - System Map: Front View

# System Map: Left View

Model A

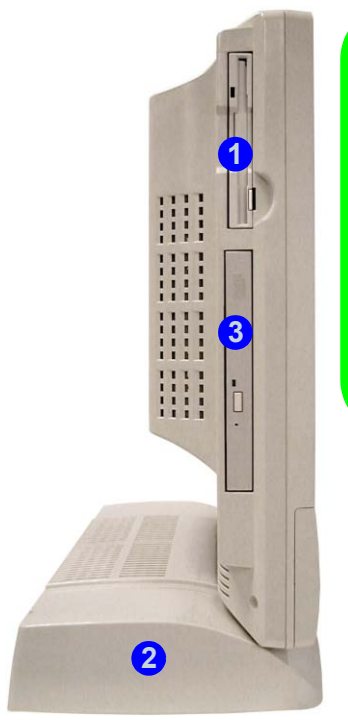

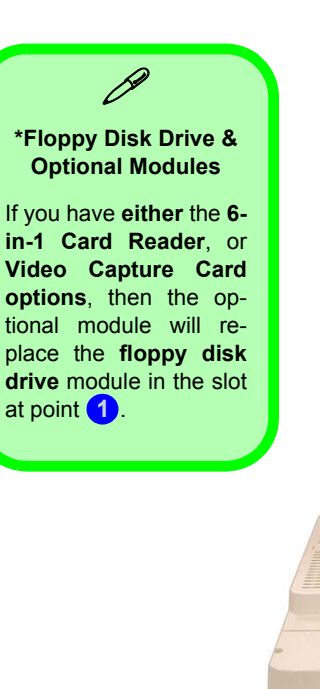

### Model B

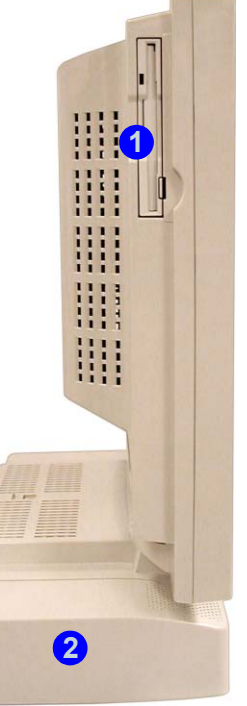

### Figure 3 Left View

- 1. Floppy Disk Drive\*
- 2. Hard Disk Drive (HDD) Bay
- 3. Optical CD/DVD Device (Model A only)

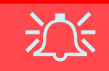

### **Drive Warning**

Don't try to remove the hard disk (HDD) while the system is on. This could cause data loss or damage.

Unauthorized removal or tampering with the HDD may violate your warranty. If you are in doubt, consult your service representative.

### 6-in-1 Card Reader

The **optional** card reader allows you to use the most popular digital storage cards. If your purchase includes the card reader it will replace the floppy disk drive assembly on the left side of the computer. The formats which can be read include:

- MMC (MultiMedia Card)
- SD (Secure Digital)
- MS (Memory Stick)
- SM (SmartMedia Card)
- CF (Compact Flash Types I & II)
- MD (IBM Microdrive)

## **Video Capture Card**

The **optional** video capture card allows you to watch TV, video conference and capture still images and video on your PC. If your purchase includes the video capture card it will replace the floppy disk drive assembly on the left side of the computer. The card has an S-Video-In port and Audio/Video ports.

The video capture card is ideal for capturing video from analog devices to your PC. You can also perform basic editing functions such as adding titles and audio overlay on your video clips.

The package supplied includes an installation guide and software.

# The Optical (CD/DVD) Device

The computer's optical device bay contains a CD/DVD type device. It is usually labeled drive **D**: and may be used as a boot device if properly set in the **BIOS**.

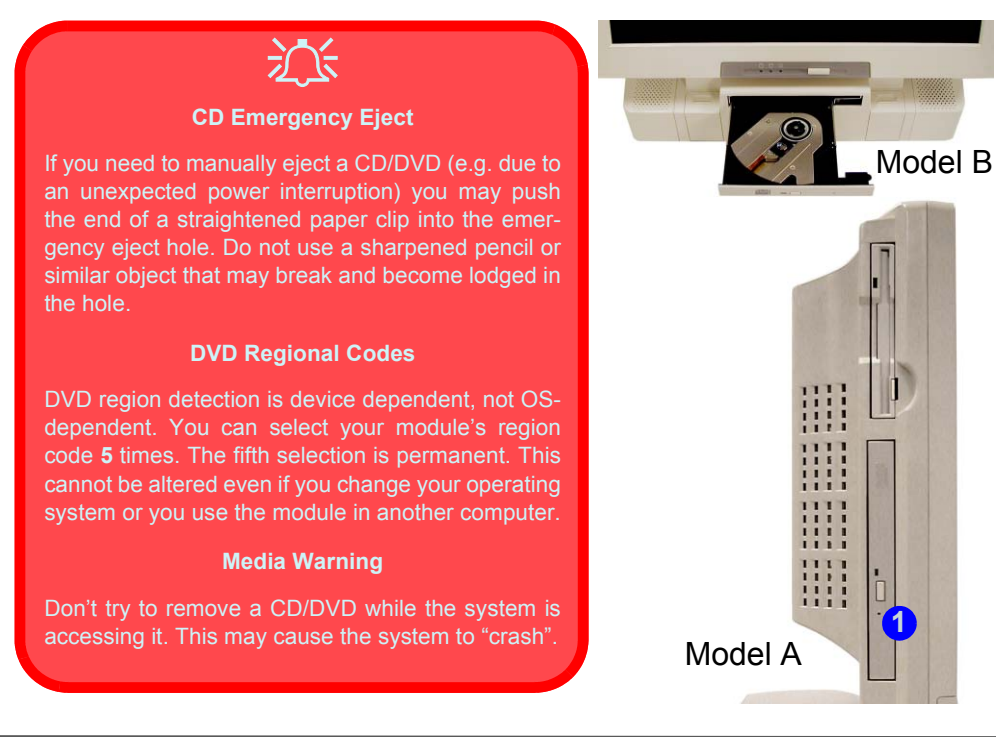

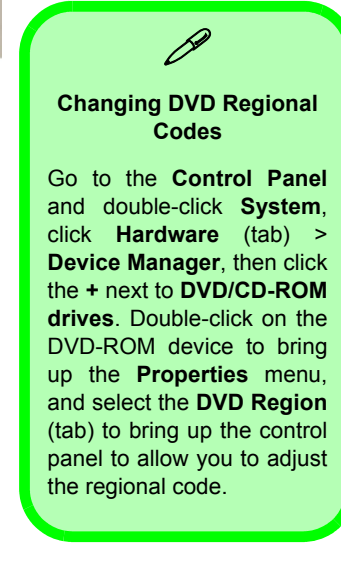

### Figure 4 Optical CD/DVD Device

1. Emergency Eject Hole

# System Map: Right View

Figure 5 Right View (All Models)

- 1. LCD Brightness Control Knob
- 2. Volume Control Knob
- 3. Dual PC Card Slots
- 4. PC Card Eject Buttons
- 5. Dual USB Ports
- 6. AC Power-In Port
- 7. Security Lock Slot

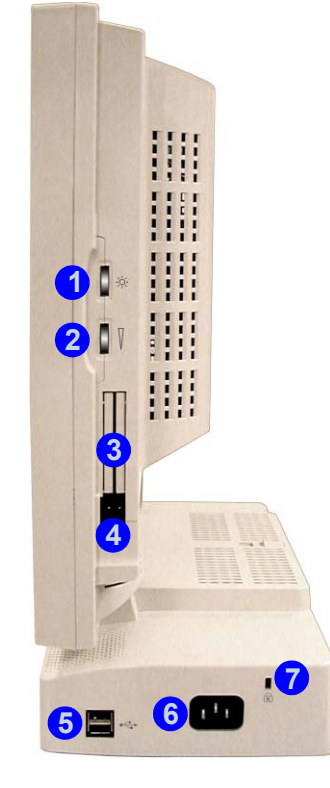

# Sound Volume Adjustment

How high the sound volume can be set using the volume control knob depends on the setting of the volume control within *Windows*. Click the **Volume** icon on the taskbar (or go to **Start > Programs/All Programs > Accessories > Entertainment > Volume Control**) to check the setting.

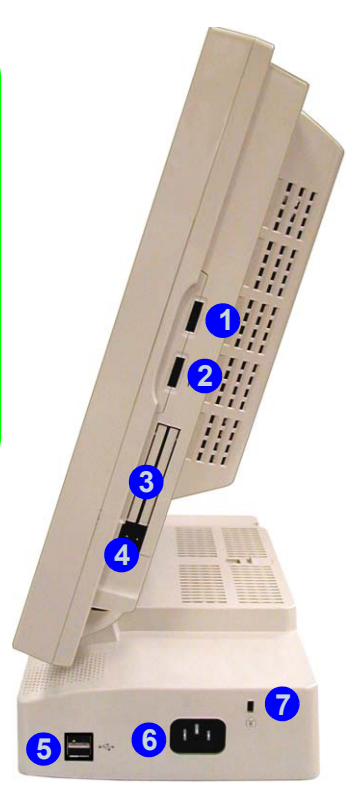

# System Map: Rear View

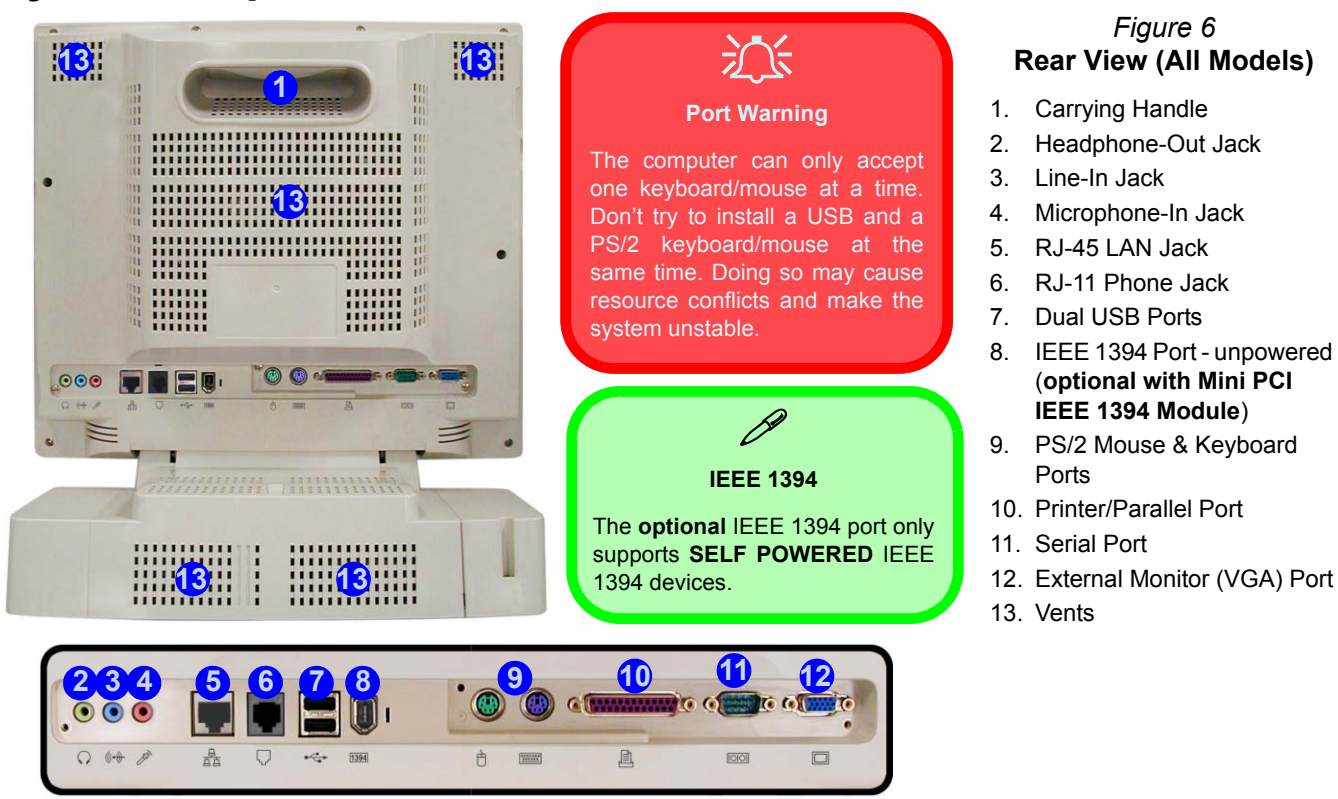

System Map: Rear View - 15

# Keyboard & Mouse

You can connect a keyboard/mouse through one of the following types of ports:

- The PS/2 keyboard port **...** & the PS/2 mouse port the rear of the computer
- Four USB ports , two on the right, and two at the rear of the computer
- The serial (mouse) port 1001 at the rear of the computer

Note: Only connect one keyboard/mouse to the computer at any time to avoid resource conflicts and system instability.

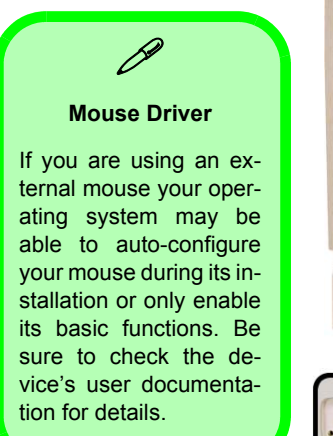

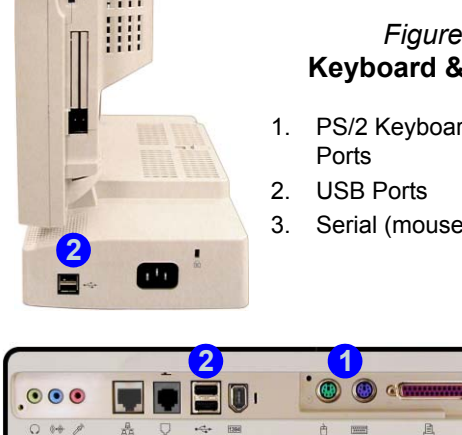

### Figure 7 **Kevboard & Mouse**

- 1. PS/2 Keyboard & Mouse
- Serial (mouse) Port

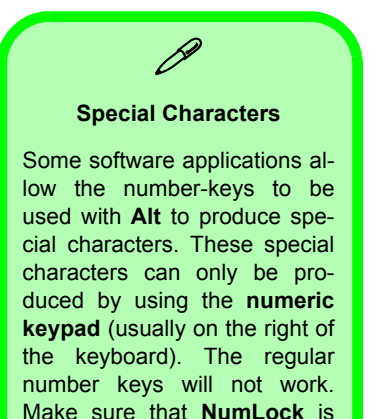

on.

1001

# Wireless Network Setup

If your configuration includes the **optional** Wireless LAN module you will need to install the driver for it (see "*Wireless LAN (WinXP)*" on page 25). You can then configure the options from the Wireless Configuration Utility by clicking the icon in the *Windows* control panel, or in the taskbar.

| 🕺 Broadcom Wireless Configuration Utility 🛛 🛛 🔀                                                                                                    | 🕱 Broadcom Wireless Configuration Utility 🛛 🛛 🔀                                                                                                    | 🕅 Broadcom Wireless Configuration Utility 🛛 🛛 🔀                                                                                                    | 🕹 Wireless Network Connection Properties 🛛 🔗 🔀                                                                                                    |
|----------------------------------------------------------------------------------------------------|----------------------------------------------------------------------------------------------------|----------------------------------------------------------------------------------------------------|----------------------------------------------------------------------------------------------------|
| Wireless Networks         Link Statur         Statutics           Site Monitor         Diagnostics         Information           Tests         Results         Results           Ø Control Registers         SPROM Format Validation         Memory Tests           Ø Informat Validation         Ø Loopbook Test         Ø Loopbook Test           Ø Loopbook Test         Ø Loopbook Test         Ø Loopbook Test           Select All         Olegr All         Stopp                                                                                                    | Site Monitor         Diagnostics         Information           Wireless Networks         Link Status         Statistics           Image: Enable Radio         Windows is currently managing this adapter.         To configure this adapter please use the Network Connection Properties.           Open Network Properties         Open Network Properties | Wieles: Networks         Link Status         Statutics           Site Monitor         Diagnostics         Information           Updating Visible Networks         Information         Information           Network Networks         Signal Stre, W         Information           I C110         11         -27.48m         On           I NR81         1         -84.48m         On | General     Wrieless Networks       Advanced       Use Windows to configure my wieless network settings       Available petworks:       To connect to an available network, click Configure.       i     Configure       i     NR01       Enforced networks:       Automatically connect to available networks in the order listed below: |
| CRECOMMENDATION  CRECE  CK  Cancel  Apply  CK  Cancel  Apply  CK  Cancel  Apply  CK  Cancel  CK  CAncel  CK  CAncel CAN CANC CAncel  CK  CANC CANC CANC CANC CANC CANC CANC | Show wireless icon in systray.     OK Cancel Apply                                                                                                    | Ad hoc networks only Freeze Advanced Selected Network Standard                                                                                                    | Add         Remove         Properties           Learn about setting up wireless network         Adgranced           DK         Cencel                                                                                                    |

Figure 8 WLAN Config Utility & Network Connection Properties

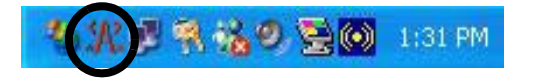

## **Video Driver Controls**

The video interface lets you change the screen resolution and color output to whatever is most comfortable/efficient for you. You can switch display devices from the **Display Properties** control panel in *Windows* as long as the video driver is installed (see *"Video (WinXP)" on page 24*).

- 1. Click Start, point to Settings (or just click Control Panel) and click Control Panel (if you are in *Category View* choose Appearance and Themes).
- 2. Double-click Display (icon).
- 3. In the Display Properties dialog box, click Settings (tab).
- 4. In **Screen resolution**, move the slider to the preferred setting for resolution.
- 5. In **Color quality**, click the arrow and scroll to the preferred setting for color depth.
- 6. Click the **Advanced** (button) to bring up the options tabs.
- 7. You can click **Graphics Properties** (button) in the **Intel(R) Extreme Graphics** tab (in the Advanced options) to access the further options.
- You can also either click on the icon in the taskbar at the bottom right of the screen to bring up the Intel(R) Extreme Graphics menu, or go to the Intel(R) Extreme Graphics control panel.

### Figure 9 - Intel Extreme Graphics/Display Properties

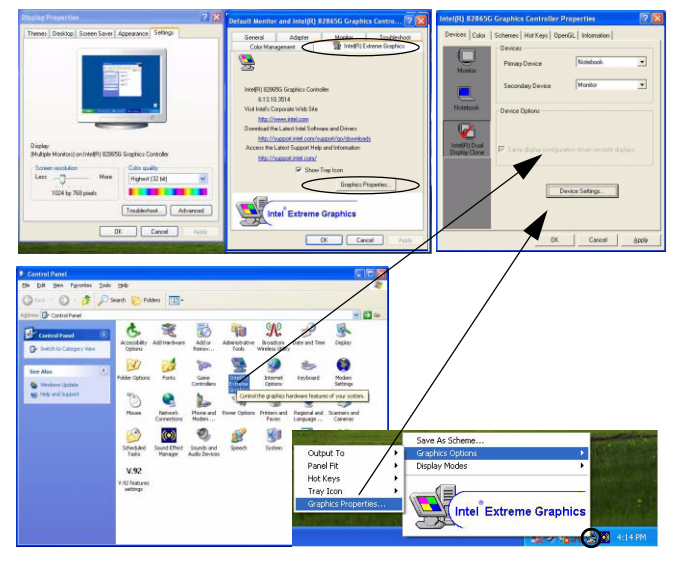

## **Dynamic Video Memory Technology**

Intel<sup>®</sup> DVMT automatically and dynamically allocates as much (up to 64MB) system memory (RAM) as needed to the video system. DVMT returns whatever memory is no longer needed to the operating system which ensures optimal graphics and system memory performance. The **Share Memory** item in the BIOS (see *page 26*) allows user configurable options.

## Switching/Enabling Displays

With the **video driver installed**, you can use its built-in controls to switch between the displays as follows:

- 1. Plug the VGA monitor into the external monitor (VGA) port at the rear of the computer.
- 2. Go to the Intel(R) 82865G Graphics Controller Properties control panel (see "*Video Driver Controls*" on page 18) and select Devices (tab).
- 3. Choose the display option from the list on the left.
- 4. Click **Apply** > **OK** to confirm the settings change (you may need to give the monitor a few seconds to display the picture).

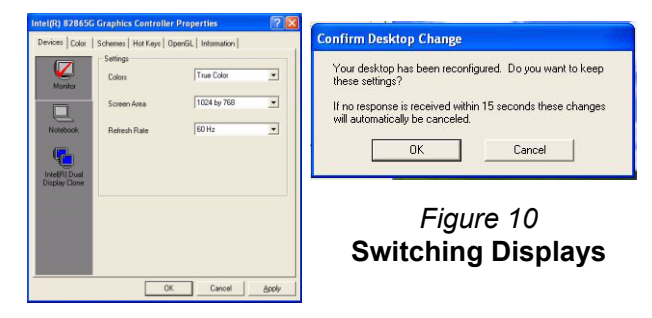

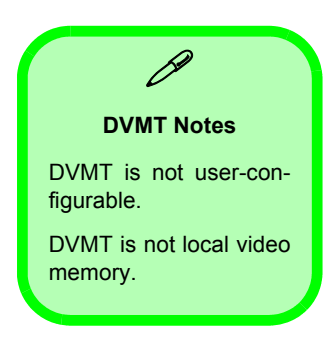

### Intel(R) Dual Display Clone

In addition to using a single display device (LCD or VGA monitor), you can use **Intel(R) Dual Display Clone Mode** to drive two displays with the same content. To enable Dual Display Clone Mode:

- 1. Plug the VGA monitor into the external monitor (VGA) port.
- 2. Go to the Intel(R) 82865G Graphics Controller Properties control panel (see *"Video Driver Controls" on page 18*) and select Devices (tab).
- 3. Click the Intel(R) Dual Display Clone icon in the Devices tab (Note: this option is only available when you have attached the monitor).
- 4. Choose one device to be the Primary/Secondary display.
- 5. Adjust the settings by clicking the Device Settings (button) if necessary.
- 6. Click **Apply > OK** and close the control panels.

| Figure 11<br>Device Settings<br>Dual Display Clone<br>Mode) | Intel(R) 82865G Graphics Controller Properties     Image: Color       Device:     Color       Device:     Pointer       Monitor     Pointer       Notebook     Pointer       Device:     Monitor       Device:     Monitor       Device:     Monitor       Device:     Monitor       Device:     Device:       Device:     Device: | Device Settings     ?       Notebook (Primary)       Settings       Colors       True Color       Screen Area       1024 by 768       Full Screen (No Border)       DK       Cancel |
|-------------------------------------------------------------|----------------------------------------------------------------------------------------------------|----------------------------------------------------------------------------------------------------|
|                                                             | OK Cancel Apply                                                                                                    |                                                                                                    |

# **Power Management Features**

The Power Options control panel in *Windows* allows you to configure power management features for your computer. You may conserve power through individual components such as the monitor or hard disk, or you may use either **Standby** or **Hibernate** mode to conserve power throughout the system (enable Hibernate support from the Control Panel as pictured in *Figure 12*).

| Power Options Properties                                                                                                    | Power Options Properties                                                                                                    | Power Options Properties                                                                                                    |
|----------------------------------------------------------------------------------------------------|----------------------------------------------------------------------------------------------------|----------------------------------------------------------------------------------------------------|
| Power Schemes Advanced Hibernate UPS Select the power scheme with the most appropriate settings for this computer. Note that changing the settings below will modify the selected scheme. Power schemes Home/Office Desk Save As Delete | Power Schemes       Advanced       Hibernate       UPS         When your computer hibernates, it stores whatever it has in memory on your hard disk and then shuts down. When your computer comes out of hibernation, it returns to its previous state.         Hibernate       Image: Training the memory of the memory of t | Power Schemes       Advanced       Hibernate       UPS         Select the power-saving settings you want to use.         Options         Always show icon on the taskbar         Prompt for password when computer resumes from standby |
| Settings for Home/Office Desk power scheme       Turn off monitor:     After 20 mins       Turn off hard djsks:     Never       System standby:     Never       System bibernates:     Never                                            | Free disk space: 9,638 MB<br>Disk space required to hibernate: 222 MB                                                                                                    | Power buttons Whigh I press the power button on my computer: Shut down Do nothing Ask me what to do Stand by Bitternolo Shut down                                                                                                    |
| OK Cancel Apply                                                                                                    |                                                                                                    | OK Cancel Apply                                                                                                    |

Figure 12 - Power Options

The computer's power button may be set to send the computer in to either Standby or Hibernate mode.

# **Driver Installation**

The *Device Drivers & Utilities* + *User's Manual CD-ROM* contains the drivers and utilities necessary for the proper operation of the computer. *Table 1* lists what you need to install manually. It is very important that the drivers are installed in the order indicated in the table.

This section covers only driver and utility installation instructions for *Windows XP*. If you are using *Windows 2000* further information on installing the drivers and utilities is available in Chapter 4 of the expanded User's Manual on the *Device Drivers & Utilities* + *User's Manual CD-ROM*.

### **Authorized Driver Message**

If you receive a message telling you that the driver you are installing is not authorized (**Digital Signature Not Found**), just click **Yes** or **Continue Anyway** to ignore the message and continue the installation procedure.

## Version Conflict Message

During driver installation if you encounter any "file version conflict" message, click **Yes** to choose to keep the existing (newer) version.

| Feature                 | Windows XP  |
|-------------------------|-------------|
| USB 2.0                 | See page 23 |
| Chipset                 | page 24     |
| Audio                   | page 24     |
| Video                   | page 24     |
| LAN                     | page 25     |
| Modem (optional)        | page 25     |
| Wireless LAN (optional) | page 25     |

Table 1 - Installation Procedure

# Updating/Reinstalling Individual Drivers

If you wish to update/reinstall individual drivers it may be necessary to uninstall the original driver.

To do this go to the **Control Panel** in the *Windows OS* and double-click the **Add/Remove Programs** item. **If you see the individual driver listed** (if not see below), uninstall it, following the on screen prompts (it may be necessary to restart the computer). Go to the appropriate section of the manual to complete the update/reinstall procedure for the driver in question.

If the driver is not listed in the **Add/Remove Programs** item:

- Click Start (menu), point to Settings and click Control Panel. Double-click System (icon) and then click Hardware (tab) > Device Manager (button).
- 2. Double-click the **device** you wish to update/reinstall the driver for (you may need to click "+").
- 3. Look for the **Update Driver** button (check the **Driver** tab) and follow the on screen prompts.

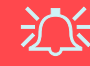

#### Windows XP Service Pack 1/1a

Make sure you install **Windows XP Service Pack 1/1a** (or a Windows XP version which includes Service Pack 1/1a) **before installing any drivers**. Service Pack 1/1a includes support for **USB 2.0**.

If you have **upgraded** the system by installing **Service Pack 1/1a** (i.e. your Windows XP version does not include Service Pack 1/1a) then follow these instructions:

- 1. Go to **Device Manager** and click "+" next to **Other de**vices (if its sub-items are not shown).
- 2. Right-click **Universal Serial Bus (USB) Controller** and select **Uninstall > OK**.
- 3. Restart the computer and it will find the USB 2.0 controller.

# Chipset (WinXP)

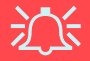

#### **Chipset Driver Installation and Serial Mouse**

Make sure that you **do not** have a serial mouse plugged in to the serial port at the rear of the computer when installing the Chipset driver.

- 1. Click Start (menu) > Run...
- Navigate (Browse...) to D:\Drivers\Chipset\Setup.exe and click OK.
- 3. Click Next > Yes > Next.
- 4. Click Finish to restart the computer.

## Audio (WinXP)

- 1. Click Start (menu) > Run...
- Navigate (Browse...) to
   D:\Drivers\Audio\Setup.exe and click OK > Next.
- 3. Click Finish to restart the computer.
- 4. You can click the AC97 Audio Configuration iconin the taskbar for audio configuration options.

5. You can also go to the **Sounds and Audio Devices** control panel (**Start** Menu and point to **Settings** and click **Control Panel** then double-click the **Sounds and Audio Devices** icon) for further configuration options.

**Note:** If you are in the **Category View**, choose **Sounds**, **Speech and Audio Devices > Sounds and Audio Devices**.

## Video (WinXP)

- 1. Click Start (menu) > Run...
- Navigate (Browse...) to D:\Drivers\Video\Graphics\Setup.exe and click OK.
- 3. Click Next > Yes.
- 4. Click Finish to restart the computer.

### 24 - Driver Installation

# LAN (WinXP)

- 1. Click Start (menu) > Run...
- 2. Navigate (Browse...) to D:\Drivers\LAN\Setup.exe and click OK.
- 3. To continue click Next.
- 4. Click Finish and restart the computer.
- 5. The network settings can now be configured.

# Modem (WinXP)

- 1. Click Start (menu) > Run...
- Navigate (Browse...) to D:\Drivers\Modem\WINXP\Setup.exe and click OK.
- 3. Click >>> (button).
- 4. Click .
- 5. The modem is ready for dial-up configuration.

### Modem Country Selection

Be sure to check if the modem country selection is appropriate for you (Control Panel > Phone and Modem Options).

# Wireless LAN (WinXP)

- 1. Click **Start** (menu) > **Run...**
- Navigate (Browse...) to D:\Drivers\WLAN\Setup.exe and click OK.
- 3. Click Next.
- 4. Click **Finish** and restart the computer.
- 5. The settings can now be configured.

# **BIOS Utilities**

To enter the **BIOS Utilities**, press **F2** when you see the prompt at startup. Screen navigation instructions are in the box at the bottom of the screen. There is one general rule: *Don't make any changes unless you are sure of what you are doing*. Many of the settings are required by the system, and changing them could cause it to become unstable or worse.

| PhoenixBIOS Setup Utility                                                                          |                                                                          |                                   |                                              |                                                                      |                                                                            | Figure 13                     | PhoenixBIOS Setup Utility                                      |                                                                                  |                                                                                                    |                        |                    |                                                                                                    |
|----------------------------------------------------------------------------------------------------|--------------------------------------------------------------------------|-----------------------------------|----------------------------------------------|----------------------------------------------------------------------|----------------------------------------------------------------------------|-------------------------------|----------------------------------------------------------------|----------------------------------------------------------------------------------|----------------------------------------------------------------------------------------------------|------------------------|--------------------|----------------------------------------------------------------------------------------------------|
| Main                                                                                               | Advanced                                                                 | Security                          | Power                                        | Boot                                                                 | Exit                                                                       | BIOS                          | Main                                                           | Advanced                                                                         | Security                                                                                                | Power                  | Boot               | Exit                                                                                               |
|                                                                                                    |                                                                          | _                                 |                                              |                                                                      | Item Specific Help                                                         | Screen                        |                                                                | Setup Wa                                                                         | urning                                                                                                  |                        |                    | Item Specific Help                                                                                 |
| System D<br>System D<br>Legacy D<br>Primary I                                                      | time<br>ate<br>iskette A:<br>Master                                      | [ <u>22</u><br>[07,<br>[1<br>400: | :01:05]<br>/25/2003]<br>44/1.25 MB :<br>21MB | 31/2"]                                                               | <tab>, <shift tab="">, or<br/><enter> selects field.</enter></shift></tab> | Examples                      | Setting i<br>values ma<br>Installed<br>Reset Conf<br>Large Dis | itmes on this m<br>ay cause your s<br>o/S:<br>figuration Data:<br>& Access Mode: | vystem to malfur<br>[PNP 0/<br>[No]<br>[DOS]                                                            | t<br>ction.            |                    | Select the operating<br>system installed<br>on your system which<br>you will use most<br>commonly. |
| Secondary Master CD-ROM<br>System Memory: 640 KB<br>Extended Memory 246 MB<br>Share Memory [16 MB] |                                                                          |                                   |                                              | Legacy USE<br>OSB Logo O<br>USB 2.0 Co<br>Hyper Three<br>▶I/O Device | 8 Support:<br>Control<br>ontroller<br>eading Technology<br>e Configuration | [Enable<br>[Enable<br>[Enable | ed]<br>ed]<br>ed]                                              |                                                                                  | Note: An incorrect<br>setting can cause<br>some operating<br>systems to display<br>unexpected behavior. |                        |                    |                                                                                                    |
|                                                                                                    |                                                                          |                                   |                                              |                                                                      |                                                                            |                               |                                                                | ۱<br>:                                                                           | Will only apports Hyp                                                                                   | ear if the<br>er Threa | CPU<br>ding.       | Note: WinME can not<br>support USB 2.0.                                                            |
| Fl Help<br>Esc Exit                                                                                | $\uparrow \uparrow \downarrow$ Select<br>$\leftarrow \rightarrow$ Select | t Item -/-<br>t Menu Ent          | Chan<br>Chan<br>Sele                         | ge Values<br>ct ▶Sub-Me                                              | F9 Setup Defaults<br>nu F10 Save and Exit                                  |                               | F1 Help<br>Esc Exit                                            | $\begin{array}{cc}                                   $                           | Item -/+<br>Menu Enter                                                                                  | Change<br>Select       | Values<br>▶Sub-Mer | F9 Setup Default<br>nu F10 Save and Exi                                                            |

### Hyper Threading Technology (Advanced Menu)

Hyper-Threading will be "Enabled" by default if your computer has an Intel Pentium® 4 Processor with Hyper-Threading Technology (see "*Hyper-Threading*" on page 27).

### Share Memory (Main Menu)

By default, the video memory is set to **16MB**. You may also set it to 8MB or 32MB (maximum). This memory is allocated from your system memory.

### 26 - BIOS Utilities

# Hyper-Threading

You can enable (the default setting is **Enabled**) Hyper-Threading from the **Advanced Menu** in the BIOS (see *"Hyper Threading Technology (Advanced Menu)" on page 26*). Hyper-Threading is only supported in **computers with processors which are specified as supporting Hyper-Threading Technology (see** *"Processor Types" on page 31***).** 

The menu option in the BIOS will not appear if you do not have a processor which supports Hyper-Threading.

Hyper-Threading is only supported in *Windows XP* OS, or *Windows 2000* with Service Pack 4 installed.

If you have updated the Flash ROM BIOS from a previous version, which did not have the **Hyper Threading Tech-nology** option, you must **reinstall** *Windows* (and any Service Packs necessary) after the BIOS update.

Once you have enabled Hyper-Threading, DO NOT disable the option or the computer may not startup (returning to the BIOS and enabling the option will correct this in case of accidental disabling of the option).

If you are changing the processor from a CPU which supports Hyper-Threading, to one which does not, you will need to reinstall your OS.

# Troubleshooting

| Problem                                            | Possible Cause - Solution                                                                                                    |  |  |  |  |
|----------------------------------------------------|----------------------------------------------------------------------------------------------------|--|--|--|--|
| Nothing appears on screen.                         | The screen saver is activated. Press any key or move the mouse to return to your display.                                                                                                    |  |  |  |  |
|                                                    | The system is in a power saving mode. Press the power button for <b>less than 4 seconds</b> . If the computer does not turn on again then it was most likely shut down, or has no power source. Check the cables, outlets, power strips etc. (see <i>"Power Management Features"</i> on page 21).                             |  |  |  |  |
| No image appears on the                            | You haven't enabled the other display. See "Video Driver Controls" on page 18.                                                                                                    |  |  |  |  |
| external monitor I have plugged in and powered on. | You haven't installed the video driver and configured it appropriately from the Control Panel. See <b>"Video (WinXP)" on page 24</b> for instructions on installing the driver, and <b>"Video Driver Controls" on page 18</b> for instructions on configuring the driver.                                                     |  |  |  |  |
| The computer takes longer during Startup.          | Data saved on the hard disk drive may be lost or damaged. Operate the scan disk or disk defragmenter to check for any lost or damaged data.                                                                                                    |  |  |  |  |
|                                                    | The computer is waking up from <b>Hibernate</b> mode.                                                                                                    |  |  |  |  |
| You forget the boot password.                      | If you forget the password, you may have to discharge the battery of the CMOS. If you choose to set a boot password, NEVER forget your password. The consequences of this could be serious. If you cannot remember your boot password you must contact your vendor and you may lose all of the information on your hard disk. |  |  |  |  |
| The DVD regional codes can no longer be changed.   | The code has been changed the maximum <b>5</b> times. See <b>"DVD Regional Codes" on page 13</b> .                                                                                                    |  |  |  |  |

| Problem                                                                                             | Possible Cause - Solution                                                                                                    |  |  |  |
|----------------------------------------------------------------------------------------------------|----------------------------------------------------------------------------------------------------|--|--|--|
| The sound cannot be heard or the volume is very low.                                                | The volume might be set too low. Check the volume control in the <b>Windows Taskbar</b> .<br>The headphone is plugged into the wrong jack. It should be plugged into the Headphone-<br>Out jack (see <b>"System Map: Rear View" on page 15</b> ).<br>The Volume Control Knob is set too low (see <b>"Sound Volume Adjustment" on page 14</b> ). |  |  |  |
| I have installed a new external<br>keyboard or mouse but cannot<br>use all of the listed functions. | You have not installed the driver to enable any extra functions. Make sure you read the documentation which comes with any new external device, and make sure you install the driver for it as this will allow you to access any extra functions which come with your device.                                                                   |  |  |  |
| The compact disc tray will not open when there is a disc in the tray.                               | The compact disc is not correctly placed in the tray. Gently try to remove the disc using the emergency eject hole. See "CD Emergency Eject" on page 13.                                                                                                    |  |  |  |

# **Specifications**

### **Latest Specification Information**

D

The specifications listed in this Appendix are correct at the time of going to press. Certain items (particularly processor types/speeds) may be changed or updated due to the manufacturer's release schedule. Check with your service center for details.
| Feature         | Model A                                                                                                    | Model B                                                                                                    |  |  |
|-----------------|----------------------------------------------------------------------------------------------------|----------------------------------------------------------------------------------------------------|--|--|
| Processor Types | Intel Pentium® 4 Processor witl<br>FC-PGA2 Pac<br>( <b>90nm</b> ) - 90 Nanometer Process Technology<br><b>2.8/ 3.0/</b>       | Intel Pentium® 4 Processor with HT Technology (520/530/540)<br>FC-PGA2 Package (478-pin)<br>(90nm) - 90 Nanometer Process Technology, 1MB L2 Cache & 800MHz Front Side Bus<br>2.8/ 3.0/ 3.2 GHz                                                                                                    |  |  |
|                 | Intel Pentium® 4 Proces<br>FC-PGA2 Pac<br>( <b>130nm</b> ) - 130 Nanometer Process Technolog<br><b>2.8/ 3.0/</b>              | Intel Pentium® 4 Processor with HT Technology<br>FC-PGA2 Package (478-pin)<br>(130nm) - 130 Nanometer Process Technology, 512KB L2 Cache & 800MHz Front Side Bus<br>2.8/ 3.0/ 3.2 GHz<br>Intel Pentium® 4 Processor<br>FC-PGA2 Package (478-pin)<br>(130nm) - 130 Nanometer Process Technology, 512KB L2 Cache & 533MHz Front Side Bus<br>2.8 GHz<br>Intel Celeron® D Processor (325/330/335/340/345/350)<br>FC-PGA2 Package (478-pin)<br>(90nm) - 90 Nanometer Process Technology, 256KB L2 Cache & 533MHz Front Side Bus<br>2.53/ 2.66/ 2.80/ 2.93/ 3.06/ 3.2 GHz<br>Intel Celeron® Processor<br>FC-PGA2 Package (478-pin)<br>(130nm) - 130 Nanometer Process Technology, 128KB L2 Cache & 400MHz Front Side Bus<br>2.4/ 2.5/ 2.6/ 2.7/ 2.8 GHz |  |  |
|                 | Intel Pentium@<br>FC-PGA2 Pac<br>( <b>130nm</b> ) - 130 Nanometer Process Technology<br><b>2.8</b> (                          |                                                                                                    |  |  |
|                 | Intel Celeron® D Processor<br>FC-PGA2 Pac<br>( <b>90nm</b> ) - 90 Nanometer Process Technology,<br><b>2.53/ 2.66/ 2.80/ 2</b> |                                                                                                    |  |  |
|                 | Intel Celeron<br>FC-PGA2 Pac<br>( <b>130nm</b> ) - 130 Nanometer Process Technolog<br><b>2.4/ 2.5/ 2.6</b> /                  |                                                                                                    |  |  |
| Core Logic      | Intel Chips                                                                                                    | et 865-GV                                                                                                    |  |  |
| Memory          | Two DIMM Sockets Supporting DDR 333/ 400 MHz<br>Expandable Memory up to 2GB (128M/256M/512M/1GB DDR DIMM modules)             |                                                                                                    |  |  |

| Feature | Model A                                                                                                    | Model B                                                                                                  |
|---------|----------------------------------------------------------------------------------------------------|----------------------------------------------------------------------------------------------------|
| BIOS    | 4MB Flash ROM Phoenix BIOS<br>Supports ACPI<br>Intel OSB Support                                                                                                    |                                                                                                    |
| LCD     | Color TFT 15" XGA LCD Panel (1024*768)                                                                                                    | Color TFT 17" SXGA LCD Panel (1280*1024)                                                                 |
| Video   | Beo       865-GV Integrated Chipset         Video RAM - Shared Memory Architecture (SMA)       Supporting DDR Video Shared Memory up to 64MB         2D Hardware Accelerator (for block level transfers of data integrating an extensive set of instructions for 3D)         Image: Comparison of the system allocates or "shares" a portion of system memory for video use. See "Dynamic Video Memory Technology" on page 1 - 19 for information on the system allocated video memory, and "Share Memory (Main Menu)" on page 26 for information on user configurable options. |                                                                                                    |
|         |                                                                                                    |                                                                                                    |
| Audio   | AC97' Co<br>SoundBlaster <sup>TM</sup> and Windows<br>Two Built-In S<br>Three Audio Jacks for Headphone                                                                                                    | ompatible<br>Sound System <sup>TM</sup> Compatible<br>Speakers (3W)<br>e-Out, Line-In, and Microphone-In |

| Feature         | Model A                                                                                                    | Model B                                                                                                    |  |
|-----------------|----------------------------------------------------------------------------------------------------|----------------------------------------------------------------------------------------------------|--|
| Interface       | One Se                                                                                                    | rial Port                                                                                                    |  |
|                 | One Parallel Port (25pin Shell, SPP/<br>One External Monitor (V                                                             | BI-Direction/ECP/EPP Mode Support)                                                                                                    |  |
|                 | Two PS/2 Ports (K                                                                                                    | eyboard & Mouse)                                                                                                    |  |
|                 | Three Audio Jacks For Headphor                                                                                              | ne-out, Line-in, and Microphone-in                                                                                                    |  |
|                 | Four USB                                                                                                    | 2.0 Ports                                                                                                    |  |
|                 | One RJ-45 Jack for 10<br>One R I 11 Port for                                                                                | 10M/10M Ethernet LAN                                                                                                    |  |
|                 | One Mini-PCI /IF IEEE 1394 Module (optional)                                                                                | - Enables IEEE 1394 Port (6 Pin, Un-Powered)                                                                                            |  |
| I/O Chip        | Winbond W83627HF                                                                                                    |                                                                                                    |  |
| PC Card Sockets | Supports Two Type II Slots or One Type III PCMCIA Slot (Cardbus Support)                                                    |                                                                                                    |  |
| Storage         | One 3.5", 1.44MB 3-Mode Floppy Disk Drive (Exchangeable With 6-in-1 Card Reader Module or Video-<br>Capture Module)         |                                                                                                    |  |
|                 | One 3.5", 25.4mm Height Hard Disk Drive (Ultra-66/100 I/F Support)                                                          |                                                                                                    |  |
|                 | One Optical Device Bay for the Optional 12.7mm Heig<br>ROM & CD-RW Co                                                       | Optical Device Bay for the Optional 12.7mm Height ATAPI CD-ROM, or CD-RW, or DVD-ROM, or DVD-ROM, or DVD-ROM & CD-RW Combo, or DVD/RW+R |  |
| Communication   | Removable Internal 56k MDC Data/Fax Modem (optional)                                                                        |                                                                                                    |  |
|                 | Built-in LAN (10/ 100 Base-T compatible)<br>Mini PCI/IF for IEEE 802.11b or 802.11g Wireless LAN Module ( <b>optional</b> ) |                                                                                                    |  |
| Power           | Internal Switchir                                                                                                    | ng Power Supply                                                                                                    |  |
|                 | Full Range - AC in 90~264V, 160W                                                                                            |                                                                                                    |  |

| Feature                | Model A                                                                                                    | Model B                                                                      |
|------------------------|----------------------------------------------------------------------------------------------------|------------------------------------------------------------------------------|
| Power<br>Management    | Supports ACPI<br>Supports Hibernate Mode<br>Supports Standby Mode                                                                                                    |                                                                              |
| Indicators             | LED Indicators (HDD/FDD)                                                                                                    | /CD Device activity, Power)                                                  |
| Environmental<br>Spec  | <b>Temperature</b><br>Operating: 5°C ~ 35°C<br>Non-Operating: -20°C ~ 60°C                                                                                                    | <b>Relative Humidity</b><br>Operating: 20% ~ 80%<br>Non-Operating: 10% ~ 90% |
| Physical<br>Dimensions | 369mm (H) * 384mm (W) * 188mm (D)                                                                                                    | 395mm (H) * 418mm (W) * 179mm (D)                                            |
| Weight                 | 8.9Kg                                                                                                    | 10.2Kg                                                                       |
| Fan Bearing Type       | Two Ball Bearings                                                                                                    |                                                                              |
| Security               | BIOS Password<br>Security Lock Slot for Kensington-Type Locks                                                                                                    |                                                                              |
| Other Features         | Tilt (0-15°), Swivel (270°)                                                                                                    |                                                                              |
| Optional               | Mini PCI/IF for IEEE 802.11b or 802.11g Wireless LAN Module<br>Mini PCI/IF for IEEE 1394 Module<br>Internal 56K MDC Data/Fax Modem Module<br>6-in-1 Card Reader Module ( <b>Factory Option</b> )<br>Video Capture Card Module Supporting S-Video-In and AV Terminal ( <b>Factory Option</b> ) |                                                                              |
|                        | Note: Either the Card Reader Module OR Video Capture Card Module may replace the Floppy Disk Drive Module.                                                                                                    |                                                                              |

### **Hinweis**

Das Unternehmen behält sich das Recht vor, diese Publikation ohne Vorankündigung zu überarbeiten und den Inhalt zu verändern. Alle enthaltenen Informationen sind nur Anhaltspunkte und stellen keine Verpflichtung seitens des Herstellers oder Wiederverkäufers dar. Sie übernehmen weder Verantwortung oder Haftung für mögliche Fehler oder Ungenauigkeiten dieser Publikation noch sind sie in irgendeiner Weise verantwortlich für Verluste oder Schäden aus der Nutzung (oder fehlerhaften Nutzung) dieser Publikation.

Die Publikation und alle beiliegende Software darf nicht, ganz oder in Teilen, ohne vorheriges Einverständnis des Verkäufers, Herstellers oder Autors dier Publikation reproduziert, übersetzt, übertragen oder in maschinenlesbare Form umgewandelt werden, abgesehen von Kopien, die für Archivzwecke erstellt werden.

In dier Publikation erwähnte Marken- und Produktnamen können Copyrights und/oder eingetragene Warenzeichen ihrer jeweiligen Firmen in. Sie werden nur zu Identifikationszwecken erwähnt und sind nicht als Werbung für die Produkte oder ihre Hersteller gedacht.

© August 2004

### Warenzeichen

Dies Produkt beinhaltet durch Urheberrechte geschützte Technologie, die durch Ansprüche bestimmter US-Patente und andere geistige Eigentumsrechte geschützt ist, welche der Macrovision Corporation und anderen Rechtsbesitzern gehört. Die Verwendung dier durch Urheberrechte geschützten Technologie muß von der Macrovision Corporation genehmigt werden und dient nur für den Heimgebrauch bzw. andere beschränkte Ansichtszwecke, wenn nicht anderweitig von der Macrovision Corporation genehmigt. Reverse Engineering oder Auseinandernehmen ist untersagt.

Intel und Pentium sind in den USA eingetragenes Warenzeichen der Intel Corporation.

# Über das Ausführliche Benutzerhandbuch

Diese Kurzanleitung soll einen Überblick über die Schritte geben, die dazu notwendig sind, das System zu starten. Dieses ist nur eine Ergänzung und kein Ersatz für das erweiterte englischsprachige *Benutzerhandbuch*, das auf der mitgelieferten CD-ROM *Device Drivers & Utilities + User's Manual* im Adobe-Acrobat-Format vorliegt. Diese CD-ROM enthält auch die Treiber und Utility-Programme, die für einen einwandfreien Betrieb des Computers notwendig sind.

Einige oder alle Funktionen des Computers sind bereits eingerichtet worden. Falls das nicht der Fall ist oder wenn Sie einzelne Teile des Systems neu konfigurieren (oder neu installieren) möchten, finden Sie eine Anleitung im erweiterten *Benutzerhandbuch*. Die CD-ROM *Device Drivers & Utilities + User's Manual* enthält nicht das Betriebssystem.

### Informationen zu gesetzlichen Vorschriften

Die Informationen zu gesetzlichen Vorschriften finden Sie im erweiterten *Benutzerhandbuch* auf der CD-ROM *Device Drivers & Utilities + User's Manual.* 

### Hinweise zu Pflege und Betrieb

Der Computer ist zwar sehr stabil, kann aber dennoch beschädigt werden. Damit es nicht dazu kommt, sollten Sie die folgenden Hinweise beachten:

- 1. Das Gerät darf nicht herunterfallen und in anderer Form Stößen ausgesetzt werden. Wenn der Computer fällt, können das Gehäuse und andere Komponenten beschädigt werden.
- 2. Halten Sie den Computer trocken, Das Gerät darf nichtüberhitzt werden. Computer und Netzteil dürfen nicht in der Nähe von Wärmequellen stehen oder gelagert werden. Dies ist ein elektrisches Gerät. Wenn Wasser oder andere Flüssigkeiten eindringen, kann der Computer stark beschädigt werden.
- 3. Vermeiden Sie Interferenzen mit anderen Geräten. Halten Sie den Computer fern von magnetischen Feldern, die von Stromquellen, Monitoren, Magneten etc. erzeugt werden. Die können die Leistung beeinträchtigen und Ihre Daten beschädigen.
- 4. Achten Sie auf die richtige Bedienung des Computers. Schalten Sie ihn erst aus, wenn alle Programme geschlossen wurden (speichern Sie Ihre Daten!). Speichern Sie regelmäßig Ihre Daten.
- 5. Seien Sie vorsichtig bei der Verwendung von Peripheriegeräten.

### Stromsicherheit

Für dieses Computer werden bestimmte Stromanforderungen gestellt:

- Das Netzkabel kann einen zwei- oder dreipoligen geerdeten Netzstecker haben. Der dritte Pol hat eine wichtige Sicherheitsfunktion. Setzen Sie die nicht außer Kraft. Wenn Sie keinen Zugang zu einer passenden Steckdose haben, lassen Sie von einem qualifizierten Elektriker eine solche einbauen.
- Fassen Sie das Netzkabel am Stecker und nicht am Kabel an, wenn Sie es vom Stromnetz trennen möchten.
- Achten Sie darauf, daß die Steckdose und alle verwendeten Verlängerungskabel die Gesamtstromlast aller angeschlossenen Geräte trägt.
- Trennen Sie den Computer vor dem Reinigen von allen externen Stromquellen.

## 泛

#### Hinweis zur Mainboard-Batterie

ACHTUNG: Wenn eine falsche Batterie eingesetzt wird, besteht Explosionsgefahr. Tauschen Sie die Batterie nur durch eine andere des gleichen oder eines baugleichen Typs aus, der vom Hersteller empfohlen wird. Entsorgen Sie eine verbrauchte Batterie entsprechend der Anweisungen des Herstellers. 泛

#### Warnung zur Stromsicherheit

Bevor Sie Schritte zum Aufrüsten des Computers unternehmen, müssen Sie zunächst das Gerät ausschalten und alle Peripheriegeräte und Kabel (einschließlich Telefonkabel) abtrennen.

### Reinigung

- Tragen Sie Reinigungsmittel nicht direkt auf das Computer auf. Reinigen Sie es mit einem weichen, sauberen Tuch.
- Verwenden Sie keine flüchtigen Reinigungsmittel (Petroleumdestillate) oder Scheuermittel zum Reinigen des Computers.

### Reparatur

Reparieren Sie das Gerät nicht selbst. Damit verstoßen Sie gegen die Garantiebedingungen und Sie können Schäden am Gerät und an der eigenen Gesundheit verursachen. Überlassen Sie alle Reparaturen autorisiertem Fachpersonal. Trennen Sie den Computer vom Stromnetz. Unter den folgenden Umständen sollten Sie das Gerät zur Reparatur geben:

- Wenn das Netzkabel beschädigt oder zerschlissen sind.
- Wenn der Computer Regen ausgesetzt war oder mit Flüssigkeiten in Berührung gekommen ist.
- Wenn der Computer unter Beachtung der Bedienungsanweisungen nicht korrekt arbeitet.
- Wenn der Computer heruntergefallen ist oder beschädigt wurde (berühren Sie nicht die giftige Flüssigkeit des LCD-Bildschirms).
- Wenn ein ungewöhnlicher Geruch, Hitze oder Rauch aus dem Computer entweicht.

# Schnellstart

Bei diesem Handbuch wird davon ausgegangen, daß Sie sich bereits mit Computern auskennen und wissen, was die wichtigsten Teile sind und wo sie sich befinden. Wenn Sie mit dieser Art von Gerät noch nicht vertraut sind, können Sie sich auf den folgenden Seiten einen Überglick über das gesamte System verschaffen.

- 1. Entfernen Sie das gesamte Verpackungsmaterial.
- 2. Schließen Sie alle Peripheriegeräte, die Sie mit dem Computer verwenden wollen (z. B. Tastatur und Maus), an die entsprechenden Schnittstellen an.
- Schließen Sie das AC-Netzkabel an die AC-Netzeingangsbuchse an, die sich an der rechten Seite des Computers befindet. Schließen Sie dann das AC-Netzkabel an eine Netzsteckdose an.
- 4. Drücken Sie dann auf den Netzschalter, um das Gerät einzuschalten.

Peripheriegeräte Peripheriegeräte Bitte beachten Sie, daß Sie Peripheriegeräte (Drucker, Digitalkameras, etc.), die entweder über USB- oder IEEE 1394-Anschlüsse an Ihren Computer angeschlossen werden, *während* Windows läuft mit dem Computer verbinden können. Alle anderen Peripheriegeräte müssen angeschlossen werden, *bevor* Sie das System anschalten.

# Nicht enthalten

Zu den Betriebssystemen (z.B. *Windows XP*) und zu den Programmen (z.B. Textverarbeitung, Kalkulationsprogramme und Datenbanken) gibt es eigene Handbücher. Wenn Sie Fragen zu den Betriebssystemen oder Programmen haben, schauen Sie in den entsprechenden Handbüchern nach.

### Systemsoftware

Ihr Computer wird möglicherweise schon mit vorinstallierter Systemsoftware geliefert. Ist das nicht der Fall, oder wenn Sie Ihren Computer für ein anderes System neu konfigurieren möchten, finden Sie dazu eine Anleitung in diesem Handbuch zum Betriebssystem *Microsoft Windows XP*. Weitere Informationen zur Installation der Treiber und Hilfsprogramme finden Sie in Kapitel 4 des erweiterten *Benutzerhandbuchs* auf der CD-ROM *Device Drivers & Utilities + User's Manual*.

# Modell-Typen und unterschiedliche Designs

Bei dieser LCD-PC-Serie werden **zwei Modell-Typen** (Abbildung unten) angeboten. Die Modelle unterscheiden sich in ihrem Aufbau (der optische CD/DVD-Laufwerkschacht befindet sich bei **Modell A** befindet sich an der linken Seite des Computers, bei **Modell B** ist es an der Vorderseite) und den technischen Daten. **Modell A** verfügt zusätzlich über zwei verschiedene Designs.

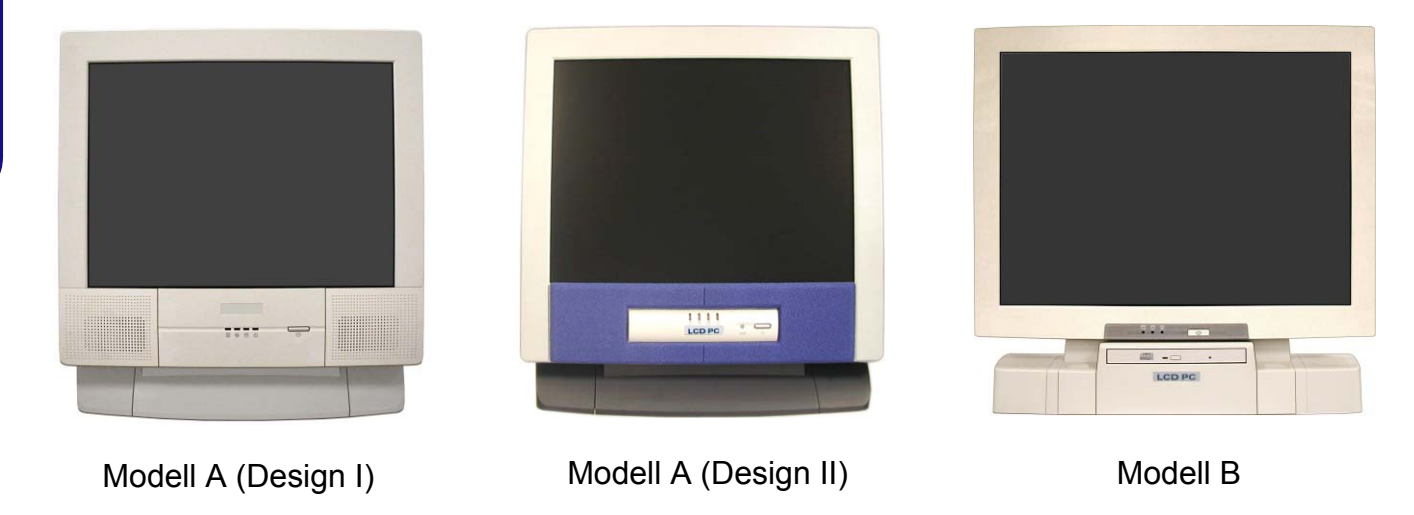

Abb. 1 Modell-Typen und unterschiedliche Designs

### Systemübersicht: Ansicht von vorne

Modell A - Design I

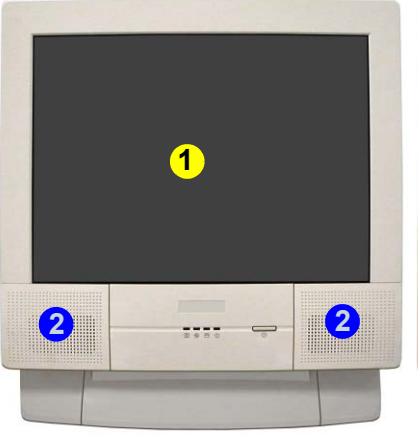

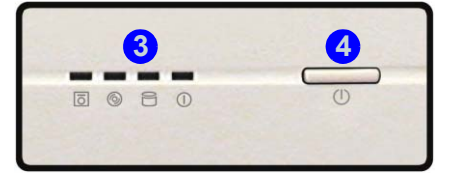

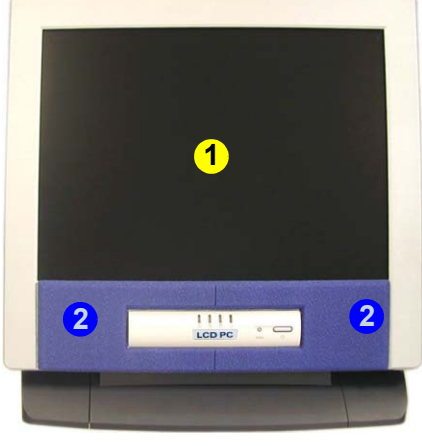

Modell A - Design II

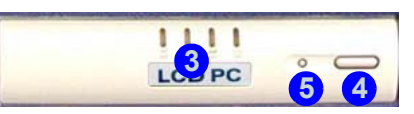

Modell B

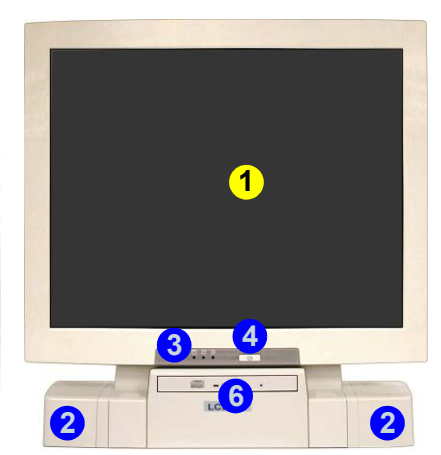

#### Abb. 2 - Ansicht von vorne

- 1. LCD-Bildschirml
- 2. Lautsprecher
- 3. LED-Aktivitätsanzeigen
- 4. Netzschalter
- 5. Reset-Taste (nur Modell A Design II)
- 6. Optisches CD/DVD-Gerät (nur Modell B)

#### LED-Anzeigen für Laufwerksaktivität

Diese zeigen den Betriebsstatus des Systems an. Dazu gehören Stromstatus, Lese-/Schreibaktivität des Diskettenlaufwerks, der Festplatte und des CD/DVD-Geräts (**Modell A** hat eine getrennte Anzeige für die CD/DVD-Aktivität (**③**, bei **Modell B** wird eine Anzeige für die CD/DVDund Festplattenaktivität verwendet.)

#### Stromanzeige-LED

Wenn das Betriebssystem nach dem Starten des Computers eingeschaltet wird, leuchtet die Lampe ohne zu blinken grün. Im **Standbymodus blinkt** die Lampe **orange**. Wenn sich das System im **Ruhezustand** ist, ist die Lampe **aus**.

#### Reset-Taste (nur Modell A - Design II)

Drücken Sie auf diese Taste, um den Computer neu zu starten. Die Betätigung dieser Taste entspricht der Tastenkombination **Strg** + **Alt** + **Entf** und ist nur bei Modell A -Design II verfügbar (*Abb. 2*).

### Herunterfahren Bitte beachten Sie, daß der Computer immer mit dem Befehl Beenden/Ausschalten im Start Menü in *Windows* heruntergefahren werden muß. Dadurch werden Festplatten- bzw. Systemprobleme vermieden.

#### Ausschalten bei "hängendem" System

Wenn das System "hängen" bleibt und auch das Drücken der Tastenkombination **Strg + Alt + Entf** erfolglos bleibt, drücken Sie **4 Sekunden** lang auf den Netzschalter, um das System auszuschalten.

### Systemübersicht: Ansicht von links

Modell A

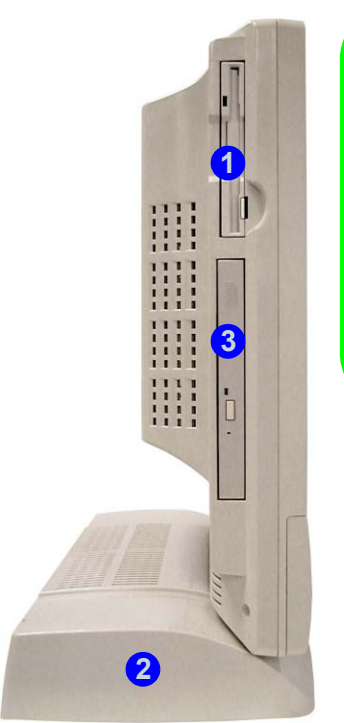

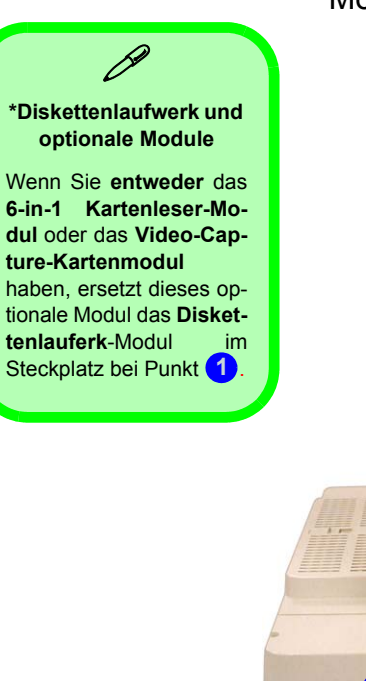

Modell B

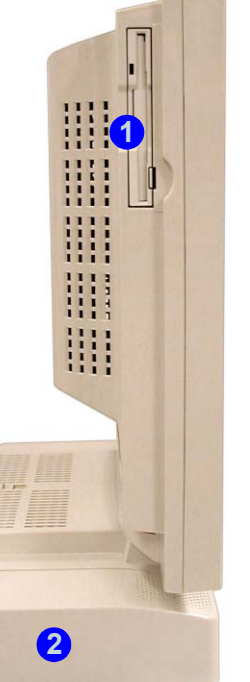

#### Abb. 3 Ansicht von links

- 1. Diskettenlaufwerk\*
- 2. Schacht für das Festplattenlaufwerk (HDD)
- 3. Optisches CD/DVD-Gerät (nur Modell A)

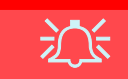

#### Warnung zum Laufwerk

Entnehmen Sie die Festplatte (HDD) nur bei ausgeschaltetem System, da sonst Daten verloren gehen können. Auch unerlaubtes Hantieren an der Festplatte kann die Garantiebestimmungen verletzen. Wenn Sie sich nicht sicher sind, wenden Sie sich an ein Reparaturfachbetrieb.

### 6-in-1 Kartenleser-Modul

Mit dem Kartenleser können Sie die handelsüblichen digitalen Speicherkarten verwenden. Wenn Ihr Gerät über den Kartenleser verfügt, ist es anstelle des Diskettenlaufwerks eingesetzt, das sich sonst an der linken Seite des Computers befindet. Die Formate, die gelesen werden können, sind:

- MMC (MultiMedia Card)
- SD (Secure Digital Card)
- MS (Memory Stick)
- SM (SmartMedia Card)
- CF (CompactFlash Card)
- IBM Microdrive

### Video-Capture-Karte

Mit der **optionalen** Video-Capture-Karte können Sie fernsehen, Videokonferenzen halten und Fotos/Videos auf dem PC aufzeichnen. Wenn Ihr Gerät eine Video-Capture-Karte hat, ist diese anstelle des Diskettenlauferks eingesetzt und befindet sich an der linken Seite des Computers. Die Karte hat einen S-Video-Eingangsanschluß und Audio-/Video-Anschlüsse.

Die Video-Capture-Karte ist sehr gut geeignet für die die Aufzeichnung von Videos von analogen Geräten auf den PC. Zusätzlich können Sie bestimmte Bearbeitungsgrundfunktionen wie Hinzufügen von Titeln und Audio-Dateien in die Videoclips ausführen.

Im Lieferumfang sind eine Installationsanleitung und die benötigte Software enthalten.

## **Optisches CD/DVD-Gerät**

Der optische Laufwerkschacht des Notebooks enthält ein CD-/DVD-Laufwerk. In der Standard-Konfiguration wird das Laufwerk mit "D:" bezeichnet, und es kann als Bootlaufwerk verwendet werden, wenn es richtig im BIOS als solches konfiguriert wurde.

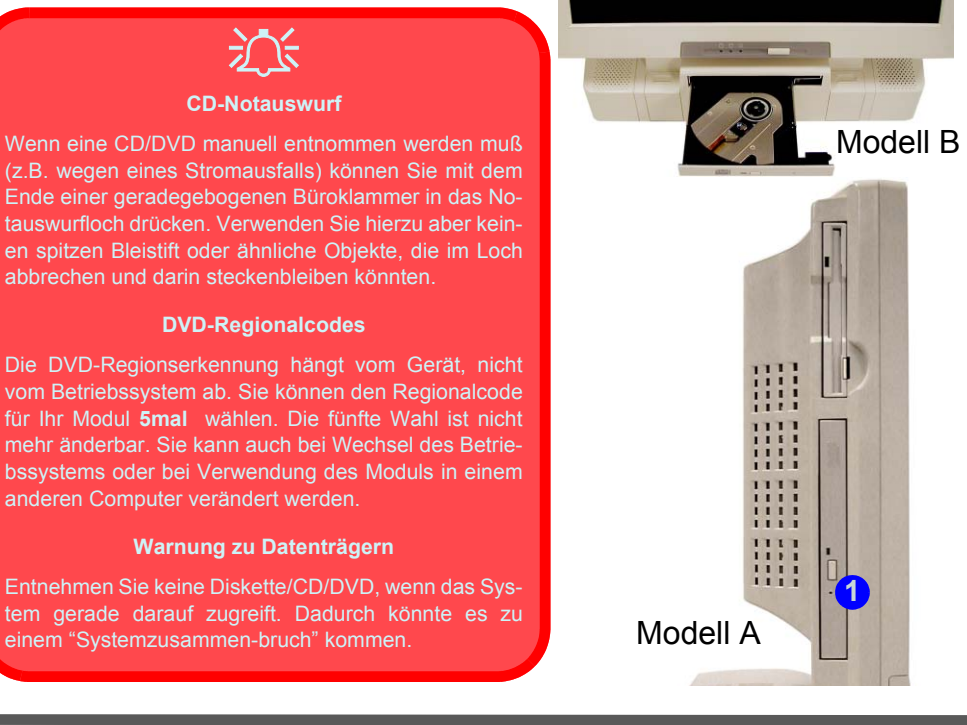

#### Die DVD-Regionalcodes ändern

Gehen Sie auf **Systemsteue**rung und doppelklicken Sie auf **System**, klicken Sie dann auf **Hardware** > **Geräte-Manager** und auf das + neben den **DVD/ CD-ROM-Laufwerken**. Klikken Sie doppelt auf das DVD-ROM-Laufwerk, öffnen das Menü Eigenschaften und wählen **DVD-Region** (Registerkarte). In dem angezeigten Fenster können Sie nun den Regionalcode einstellen.

#### Abb. 4 Optisches CD/DVD-Gerät

1. Notauswurfloch

# Systemübersicht: Ansicht von rechts

Abb. 5 Ansicht von rechts (Alle Modelle)

- 1. Helligkeitsregler für den I CD-Bildschirm
- 2. Lautstärkeregler
- 3. Zwei PC Card-Steckplatze
- 4. PC Card-Auswurftasten
- 5. Zwei USB Anschlüsse
- 6. AC-Netzeingangsbuchse
- 7. Sicherheitsschloß-Buchse

17

<mark>5</mark>≣ ∞ 6 ⊡

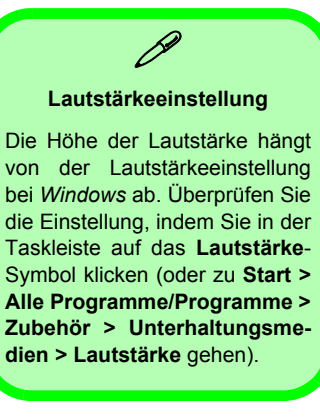

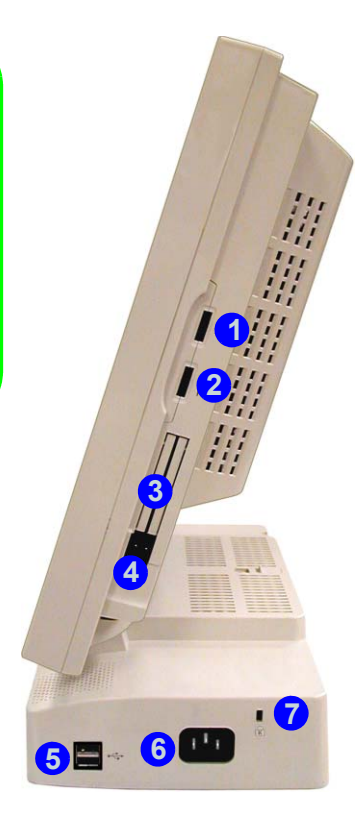

### Systemübersicht: Rückansicht

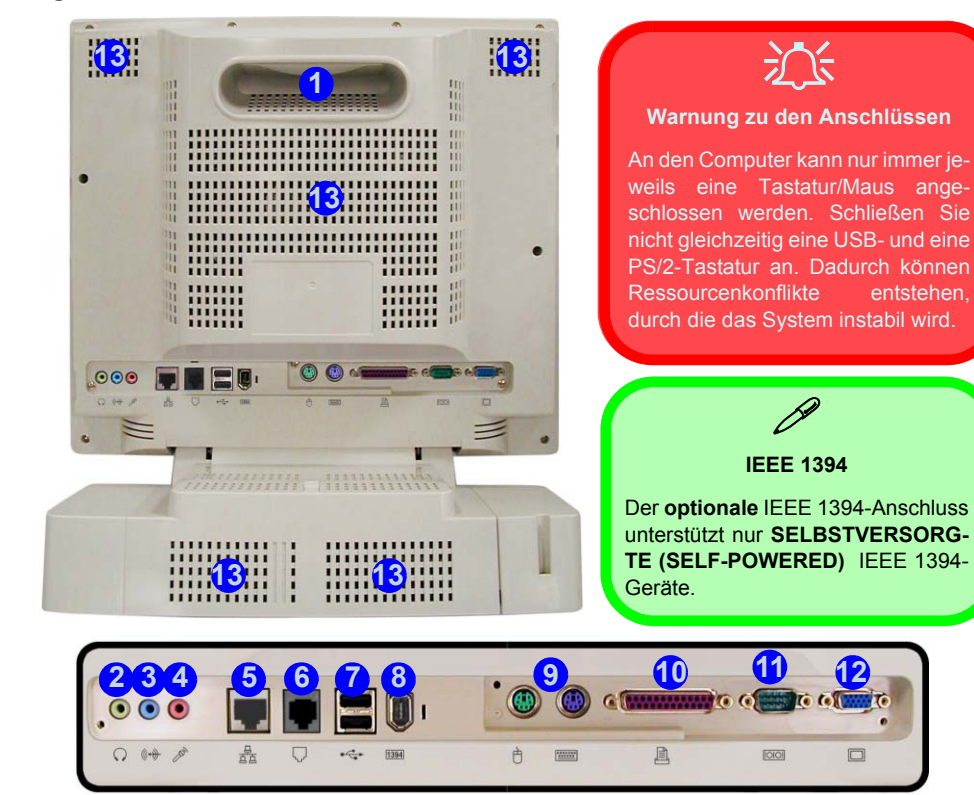

#### Abb. 6 Rückansicht (Alle Modelle)

1. Tragegriff

entstehen

- 2. Kopfhörer-Ausgangsbuchse
- Audio-Eingangsbuchse 3.
- Mikrofon-Eingangsbuchse 4.
- 5. RJ-45 LAN-Buchse
- 6. RJ-11-Telefonbuchse
- 7. Zwei USB Anschlüsse
- 8. IEEE 1394 Anschluss Nicht versorgte (optional mit
  - Mini-PCI IEEE-1394-Modul)
- 9. Anschlüsse für PS/2-Maus und -Tastatur
- 10. Parallele Schnittstelle
- 11. Serielle Schnittstelle
- 12. Schnittstelle für externen Monitor (VGA)
- 13. Lüftungsöffnungen

# **Tastatur und Maus**

Sie können eine Tastatur/Maus an einen der folgenden Anschlüsse anschließen:

- Der Anschluß für die PS/2-Tastatur ....../die PS/2-Maus 👌 an der Rückseite des Computers
- Vier USB-Anschlüsse (zwei an der Rückseite und zwei an der rechten Seite des Computers)
- Der serielle (Maus-)Anschluß [IOIOI] an der Rückseite des Computers

Hinweis: Schließen Sie immer nur eine Tastatur/Maus an den Computer an, um Ressourcen-Konflikte und damit eine Instabilität des Systems zu vermeiden.

# Maustreiber Wenn Sie eine externe

wenn Sie eine externe Maus benutzen, kann Ihr Betriebsystem die Maus während der Installation automatisch konfigurieren oder nur seine grundlegenden Funktionen aktivieren. Lesen Sie die Details im Benutzerhandbuch für das Gerät nach.

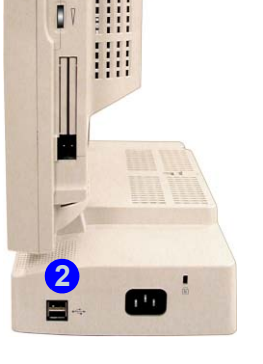

#### *Abb. 7* Tastatur und Maus

- 1. Anschlüsse für PS/2-Maus und -Tastatur
- 2. USB Anschlüsse
- 3. Serielle Schnittstelle

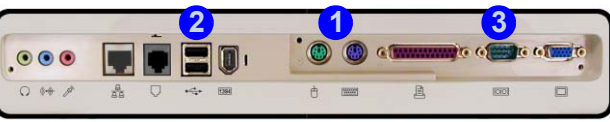

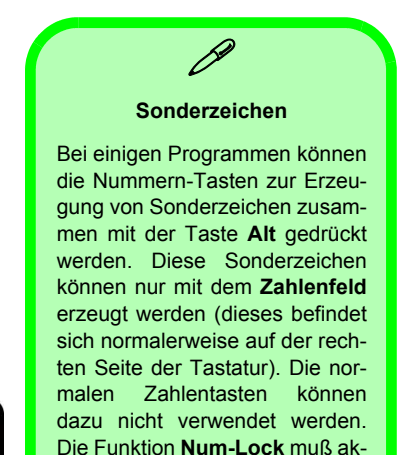

tiviert sein.

### Setup des drahtlosen (wireless) Netzwerks

Wenn Ihr Gerät das **optionale** Wireless-LAN-Modul enthält, müssen Sie den Treiber dafür installieren (siehe *"Wireless-LAN (WinXP)" auf Seite 59*). Dann können Sie die Optionen im "Wireless Confituration Utility" (Konfigurationsprogramm für das drahtlose) konfigurieren. Klicken Sie dazu in der Systemsteuerung von *Windows* oder in der Taskleiste auf das entsprechende Symbol.

| R Broadcom Wireless Configuration Utility                                        | 🛠 Broadcom Wireless Configuration Utility 🛛 🛛 🔀                                  | R Broadcom Wireless Configuration Utility                                                                                                    | 🗕 Eigenschaften von Drahtlose Netzwerkverbi 😰 🚺                                             |
|----------------------------------------------------------------------------------|----------------------------------------------------------------------------------|----------------------------------------------------------------------------------------------------|---------------------------------------------------------------------------------------------|
| Wireless Networks Link Status Statistics<br>Site Monitor Diagnostics Information | Site Monitor Diagnostics Information<br>Wireless Networks Link Status Statistics | Wireless Networks         Link Status         Statistics           Site Monitor         Diagnostics         Information           Visible Metworke         Information         Information | Allgemein Drahtlose Netzwerke Authentilizierung Erweitert                                   |
| Tests Results                                                                    | Enable Radio     Windows is currently managing this adapter                      | Network Name (SSID) Cha Signal Stre W                                                                                                    | Verfügbare Netzwerke:                                                                       |
| SPROM Format Validation Memory Tests                                             | To configure this adapter please use the Network Connection                      | L CHU H -/3 d8m Un<br>L NR81 1 -85 d8m Dn                                                                                                    | verfügbaren Netzwerk herzustellen.                                                          |
| ✓ Interrupt Test<br>✓ Loopback Test                                              | , opened                                                                         |                                                                                                    | komguteren<br>k NR81<br>Aktualisieren                                                       |
| LED Test                                                                         |                                                                                  |                                                                                                    | Bevorzugte Netzwerke:                                                                       |
| Select All Clear All Stop Run                                                    | Open Network Properties                                                          |                                                                                                    | Verbindung automatisch mit den verfügbaren Netzwerken der<br>Reihenfolge nach herstellen:   |
| Recommendations                                                                  |                                                                                  | Ad hoc networks only Freeze Advanced                                                                                                    | Nachoben                                                                                    |
|                                                                                  |                                                                                  | Selected Network Standard                                                                                                    | Hinzufügen Entfernen Eigenschaften                                                          |
|                                                                                  | Show wireless icon in systray.                                                   | Supported Rates. 1(b), 2(b), 5.5, 11                                                                                                    | Weitere Informationen über <u>das Konfigurieren</u><br>eines drahtlosen Netzwerks Erweitert |
| OK Abbrechen Obernehmen                                                          | OK Abbrechen Übernehmen                                                          | OK Abbrechen Obernehmen                                                                                                    | OK Abbrechen                                                                                |

Abb. 8 WLAN Config Utility und Eigenschaften von Drahtlose Netzwerkverbindungen

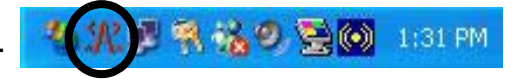

# Grafikfunktionen

### Einstellungen des Grafiktreibers

Über die Grafikeinstellungen können Sie die Bildschirmauflösung und die Farbqualität nach Ihren Erfordernissen einstellen. Wenn der Grafiktreiber installiert ist, können Sie bei *Windows* im Einstellfenster **Eigenschaften von Anzeige** die Anzeigegeräte wechseln (siehe *"Installation der Treiber" auf Seite 56*).

- 1. Klicken Sie auf **Start**, zeigen auf **Einstellungen** und klicken auf **Systemsteuerung** (in der **Kategorie**-Ansicht wählen Sie **Darstellung und Designs**).
- 2. Doppelklicken Sie Anzeige (Symbol).

52 - Grafikfunktionen

- 3. Im Dialogfeld **Eigenschaften von Anzeige** klicken Sie auf **Einstellungen** (Registerkarte).
- 4. Wählen Sie bei **Bildschirmauflösung** den Schieberegler auf die gewünschte Einstellung bei der **Auflösung**.
- 5. Bei **Farbqualität**, klicken Sie auf den Pfeil und stellen den gewünschten Wert für die **Farbtiefe**.
- 6. Klicken Sie auf Erweitert, um die Optionen anzuzeigen.
- 7. Sie haben Zugriff auf weitere Optionen, wenn Sie auf der Registerkarte Intel(R) Extreme Graphics (Schaltfläche Erweitert) auf Grafikeigenschaften (Schaltfläche) klicken.
- Ebenso können Sie auf das Symbol in der Taskleiste klicken, das sich in der rechten unteren Ecke des Bildschirms befindet. Dadurch wird das Menü Intel(R) Extreme Graphics aufgerufen. Sie können auch das Bedienfeld Intel(R) Extreme Graphics öffnen.

#### Abb. 9 Intel Extreme Graphics/Eigenschaften von Anzeige

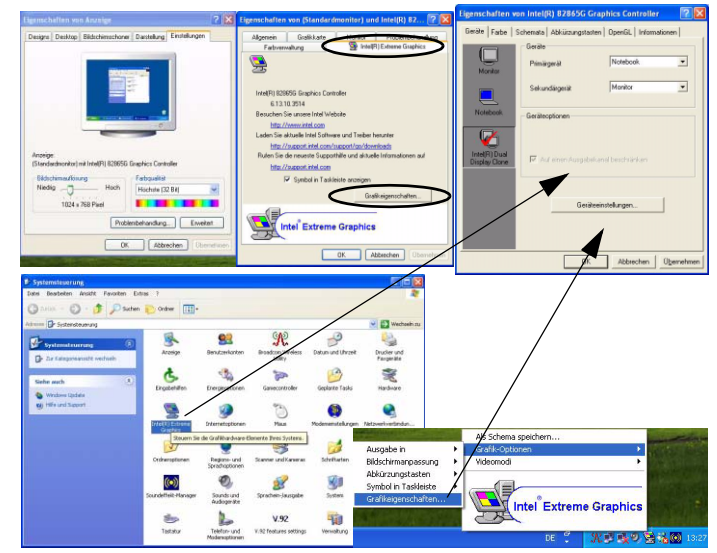

#### **Dynamic Video Memory Technologie**

Die Intel<sup>®</sup> DVMT-Technologie weist dem Grafiksystem automatisch und dynamisch so viel vom Systemspeicherplatz zu (bis zu 64 MB), wie benötigt wird. Die DVMT-Technologie sorgt dafür, daß der Speicher, der nicht mehr benötigt wird, wieder dem Betriebssystem zur Verfügung steht. Dadurch ist eine optimale Leistungsfähigkeit des Systemspeichers gewährleistet. Im BIOS-Eintrag Share Memory (siehe *Seite 60*) können Einstellungen vom Nutzer geändert werden.

#### Wechseln/Aktivieren Anzeigen

Sie können mit Hilfe der integrierten Funktionen des Grafiktreibers zischen den Anzeigen folgendermaßen wechseln:

- 1. Schließen Sie den VGA-Monitor an die Schnittstelle für externen Monitor (VGA) an.
- 2. Gehen Sie in das Einstellfenster Eigenschaften von Intel(R) 82865G Graphics Controller (siehe "*Einstellungen des Grafiktreibers*" auf Seite 52) und wählen Geräte (Registerkarte).
- 3. Wählen Sie aus der linken Liste die Option für die Anzeige.
- 4. Klicken Sie auf **Übernehmen** > **OK**, um die Änderungen zu übernehmen (es kann einige Sekunden dauern, bis der Monitor das Bild anzeigt).

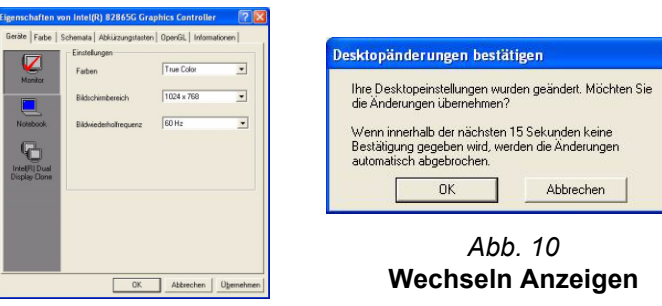

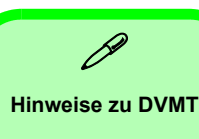

DVMT kann nicht vom Nutzer eingestellt werden

DVMT ist kein fester Grafikspeicher.

#### Intel(R) Dual Display Clone

Mit diesem Gerät können Sie nicht nur ein einzelnes Anzeigegerät verwenden (LCD- oder VGA-Monitor), Sie können mit dem Intel(R) Dual Display Clone-Modus auch zwei Monitore mit demselben Inhalt verwenden. Den Dual Display Clone-Modus aktivieren:

- 1. Schließen Sie den VGA-Monitor an die Schnittstelle für externen Monitor (VGA) an.
- 2. Gehen Sie zum Einstellfenster Eigenschaften von Intel(R) 82865G Graphics Controller (siehe "Einstellungen des Grafiktreibers" auf Seite 52) und wählen die Option Geräte (Registerkarte).
- 3. Klicken Sie auf das Symbol "Intel(R) Dual Display Clone" in der Registerkarte Geräte (Hinweis: Diese Option ist nur verfügbar, wenn Sie den VGA-Monitor angeschlossen haben).
- 4. Wählen Sie das Primäre/Sekundäre Gerät aus.
- 5. Klicken Sie auf Geräteeinstellungen (Schaltfläche) und ändern dort falls nötig die Einstellungen.
- 6. Klicken Sie auf Übernehmen > OK und schließen die Einstellfenster.

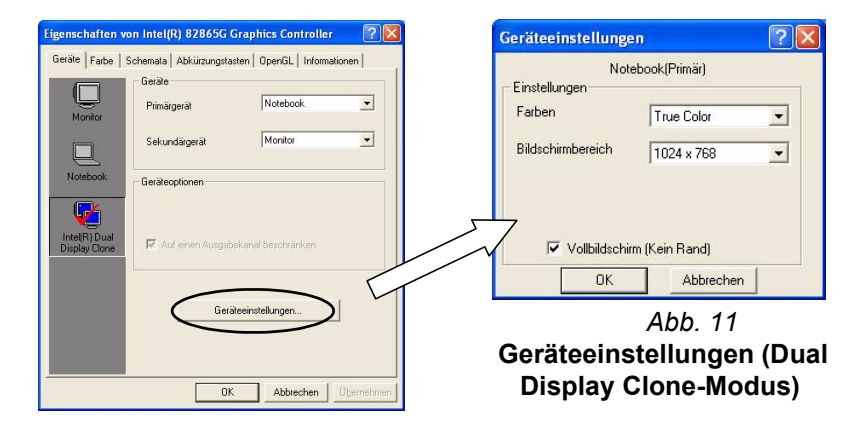

### Energieverwaltungsfunktionen

Die Energieoptionen von *Windows* ermöglichen Ihnen die Konfiguration der Optionen für das Energiemanagement des Computers. Sie können durch einzelne Komponenten wie dem Monitor oder der Festplatte, oder mit der Standby-Funktion oder dem **Ruhezustand** mit dem gesamten System Strom sparen (die Unterstützung des Ruhezustands wird in der Systemsteuerung wie in *Abb. 12* aktiviert).

| Eigenschaften von Energieoptionen                                                                                                    | Eigenschaften von Energieoptionen                                                                                                    | Eigenschaften von Energieoptionen 🔹 🔀                                                                                                    |
|----------------------------------------------------------------------------------------------------|----------------------------------------------------------------------------------------------------|----------------------------------------------------------------------------------------------------|
| Energieschemas Enweltert Ruhezustand USV Wahlen Sie das Energieschema mit den am besten zu diesem Computer passenden Einstellungen. Durch Ändern der Einstellungen wird das gewählte Schema verändert. Energieschemas Besktop Speichem unter Löschen Einstellungen Kir Energieschema "Desktop" Monitor ausschaften: Nach 20 Min. | Energieschemas Erweitett Ruhezustand USV<br>IVern der Computer in den Ruhezustand wechselt, wird der<br>Inhalt des Arbeitspeichers gespeichert und der Computer wird<br>heruntergelahren. Wern er wieder gestantet wird, kehrt er zum<br>Ruhezustand<br>IVER Ruhezustand aktivieren<br>Speicherplatz für den Ruhezustand<br>Freiersplacherplatz üst den Ruhezustand<br>Für Ruhezustand benöbigt: 247 MB | Energieschemas       Erweitett       Ruhezustand       USV         Wählen Sie die Energiesparoptionen aus, die Sie verwenden möchten.       Optionen       Symbol in der Taskleiste anzeigen.         Ø Kennwort beim Reaktivieren aus dem Standbymodus anfordern       Netzschaltervorgänge |
| Standay. Nie V<br>DK Abbrechen Übernehmen                                                                                                    | OK Abbrechen Obernehmen                                                                                                    | Beim Drücken des Netzschalters am Computer:<br>Computer herunterlahren<br>Nichts unternehmen<br>Zu Vorgangiaauswähl durfördern<br>In dem Standbymodu swochselh<br>In dem Standbymodu swochselh<br>Computer herunterlähren<br>DK Abbrechen Obernehmen                                         |

Abb. 12 Energieoptionen

Der Netzschalter des Computers kann so konfiguriert werden, daß ihre Betätigung den Computer entweder in den **Standbymodus** oder in den **Ruhezustand** versetzt.

## Installation der Treiber

Die *CD-ROM "Device Drivers & Utilities + User's Manual"* enthält die Treiber und Hilfsprogramme, die für das einwandfreie Funktionieren des Computers notwendig sind. In *Tabelle 1* wird aufgelistet, welche Komponenten installiert werden müssen. Es ist wichtig, die Treiber in der Reihenfolge zu installieren, die in der Tabelle vorgegeben ist.

Dieser Abschnitt behandelt nur die Installation von Treibern und Hilfsprogrammen für *Windows XP*. Wenn Sie mit *Windows 2000* arbeiten, finden Sie weitere Informationen zur Installation der Treiber und Anwenderprogramme in Kapitel 4 des ausführlichen Benutzerhandbuchs, *das sich auf der* CD-ROM *Device Drivers & Utilities + User's Manual befindet*.

### Meldung "Autorisierte Treiber"

Wenn Sie eine Meldung erhalten, die Ihnen mitteilt, daß die von Ihnen installierten Treiber nicht autorisiert sind (**Digitale Signatur nicht gefunden**), klicken Sie **Ja** (**Installation fortsetzen**), um die Meldung zu ignorieren und mit dem Installationsvorgang fortzufahren.

### Meldung über "Versionskonflikt"

Wenn während der Treiberinstallation eine Meldung über einen "Versionskonflikt" erscheint, müssen Sie auf die Standardoption klicken, die *Windows* Ihnen anbietet (die Option wird hervorgehoben dargestellt).

| Funktion              | Windows XP     |
|-----------------------|----------------|
| USB 2.0               | siehe Seite 57 |
| Chipsatz              | Seite 58       |
| Audio                 | Seite 58       |
| Video                 | Seite 58       |
| Network (LAN)         | Seite 59       |
| Modem (option)        | Seite 59       |
| Wireless-LAN (option) | Seite 59       |

Tabelle 1 - Installationsvorgang

### Aktualisierung/Neuinstallation einzelner Treiber

Wenn Sie einzelne Treiber aktualisieren/neu installieren möchten, müssen Sie unter Umständen vorher erst die ursprünglichen Treiber deinstallieren. Gehen Sie dazu in die **Systemsteuerung** des *Windows Betriebssystems* und klikken doppelt auf den Eintrag **Software**. Wenn der zu ersetzende Treiber in der Liste erscheint, deinstallieren Sie ihn (wenn er nicht in der Liste genannt wird, siehe unten). Gehen Sie dazu entsprechend der Anweisungen auf dem Bildschirm vor (möglicherweise müssen Sie auch den Computer neu starten). Genauere Informationen zur Aktualisierung/Neuinstallation finden Sie im Benutzerhandbuch in den entsprechenden Abschnitten zu den jeweiligen Treibern. Wenn der Treiber nicht unter dem Eintrag **Software** aufgelistet wird:

- Klicken Sie Start (Menü), zeigen auf Einstellungen und klicken Systemsteuerung. Doppelklicken Sie System (Symbol) und klicken dann Hardware > Geräte-Manager.
- Klicken Sie doppelt auf das Gerät, für das der Treiber aktualisiert/neu installiert werden soll (klicken Sie auf das "+" neben dem Gerät).
- 3. Klicken Sie auf die Schaltfläche **Aktualisieren** (wählen Sie die Registerkarte **Treiber**) und befolgen Sie die Anweisungen auf dem Bildschirm.

# 泛

#### Windows XP Service-Pack 1/1a

**Bevor Sie die Treiber installieren**, müssen Sie das Windows XP Service-Pack 1/1a (oder eine Version von Windows XP, die das Service-Pack 1/1a enthält) installieren. Im Windows XP Service Pack 1/1a ist die Unterstützung für **USB 2.0** enthalten.

Wenn Sie das Betriebssystem mit dem Service-Pack 1/1a aktualisiert haben (z.B. wenn Ihre Version von Windows XP nicht das Service-Pack 1/1a enthält) führen Sie diese Schritte aus:

- Gehen Sie zu Geräte-Manager und klicken Sie auf das "+" neben Andere Geräte (wenn seine Unterelemente nicht angezeigt werden).
- Klicken Sie mit der rechten Maustaste auf USB (Universal Serial Bus)-Controller und wählen Deinstallieren, dann OK.
- 3. Starten Sie den Computer neu, wird automatisch der USB-2.0-Controller erkannt.

### Chipsatz (WinXP)

泛

#### Installation des Chipsatz-Treibers und serielle Maus

Achten Sie darauf, daß bei der Installation des Chipsatz-Treibers keine serielle Maus an den seriellen Anschluß an der Computerrückseite angeschlossen ist.

- 1. Klicken Sie Start (Menü) > Ausführen...
- Wechseln Sie (Durchsuchen...) zum Verzeichnis D:\Drivers\Chipset\Setup.exe und klicken auf OK.
- 3. Um fortzufahren, klicken Sie Next > Yes > Next.
- 4. Klicken Sie auf Finish, um den Computer neu zu starten.

### Audio (WinXP)

- 1. Klicken Sie Start (Menü) > Ausführen...
- Wechseln Sie (Durchsuchen...) zum Verzeichnis D:\Drivers\Audio\Setup.exe und klicken auf OK > Weiter.
- 3. Klicken Sie auf **Fertigstellen**, um den Computer neu zu starten.
- Klicken Sie in der Taskleiste auf das AC97 Audiokonfiguration-Symbol @ um die Optionen f
  ür die Audio-Konfiguration zu öffnen.

5. Sie können sich auch in der Systemsteuerung bei Sounds und Audiogeräte (zeigen Sie im Start-Menü, auf Einstellungen, klicken auf Systemsteuerung und klicken dann doppelt auf das Sounds und Audiogeräte-Symbol) weitere Konfigurationsoptionen anzeigen lassen.

Hinweis: Wählen Sie in der Kategroie-Ansicht Sounds, Sprachein-/ausgabe und Audiogeräte > Sounds und Audiogeräte.

### Video (WinXP)

- 1. Klicken Sie Start (Menü) > Ausführen...
- Wechseln Sie (Durchsuchen...) zum Verzeichnis D:\Drivers\Video\Graphics\Setup.exe und klicken auf OK.
- 3. Um fortzufahren, klicken Sie Weiter > Ja.
- 4. Klicken Sie auf **Fertigstellen**, um den Computer neu zu starten.

### 58 - Installation der Treiber

### LAN (WinXP)

- 1. Klicken Sie Start (Menü) > Ausführen...
- 2. Wechseln Sie (Durchsuchen...) zum Verzeichnis D:\Drivers\LAN\Setup.exe und klicken auf OK.
- 3. Klicken Sie zum Fortfahren auf Weiter.
- 4. Klicken Sie auf **Fertigstellen** und starten Sie den Computer neu.
- 5. Nun können die Netzwerkeinstellungen konfiguriert werden.

### Modem (WinXP)

- 1. Klicken Sie Start (Menü) > Ausführen...
- Wechseln Sie (Durchsuchen...) zum Verzeichnis D:\Drivers\Modem\WINXP\Setup.exe und klicken auf OK.
- 3. Klicken Sie >>> (Schaltfläche).
- 4. Klicken Sie 🗾
- 5. Ihr Modem ist nun bereit zur Konfiguration.

# Modem - Auswahl des Landes

Prüfen Sie, ob die Landesauswahl für das Modem mit Ihrem übereinstimmt (**Systemsteuerung** > Symbol **Telefonund Modemoptionen**).

### Wireless-LAN (WinXP)

- 1. Klicken Sie Start (Menü) > Ausführen...
- 2. Wechseln Sie (**Durchsuchen...**) zum Verzeichnis **D:\Drivers\WLAN\Setup.exe** und klicken auf **OK**.
- 3. Klicken Sie auf Ja > Next.
- 4. Klicken Sie auf Finish und starten Sie den Computer neu.
- 5. Nun können Sie die Einstellungen konfigurieren.

# **BIOS-Hilfsprogramme**

Um das **BIOS Utilities** Programm aufzurufen, müssen Sie den Computer starten und sobald die Eingabeaufforderung erscheint auf **F2** drücken. Am unteren Rand des Bildschirms wird beschrieben, wie Sie sich im Programmfenster bewegen können. Es gilt eine allgemeine Regel: *Verändern Sie nichts, wenn Sie sich Ihrer Sache nicht ganz sicher sind*. Viele Einstellungen sind für das System wichtig, und Änderungen könnten zu Instabilität des Computers oder Schlimmeren führen.

| PhoenixBIOS Setup Utility                                                                                                    | Abb. 13                            | PhoenixBIOS Setup Utility                                                                                                    |
|----------------------------------------------------------------------------------------------------|------------------------------------|----------------------------------------------------------------------------------------------------|
| Main Advanced Security Power Boot Exit                                                                                                    | Beispiele für Main                 | Advanced Security Power Boot Exit                                                                                                    |
| Item Spec                                                                                                    | BIOS-Fen-                          | Setup Warning Item Specific Help                                                                                                    |
| System Time         [22:01:05]           System Date         [07/25/2003]                                                                                        | ft Tab>, or Ster                   | ing itmes on this menu to incorrect<br>es may cause your system to malfunction. Select the operating<br>system installed                                                                                                    |
| Legacy Diskette A: [1.44/1.25 MB 3 <sup>1</sup> / <sub>2</sub> "] <enter> sele<br/>Primary Master 40021MB</enter>                                                | ects field. Inst.<br>Rese<br>Larg  | Lied ofs:         (ENE O/S)         on your system which           . Configuration Data:         [No]         you will use most           Disk Access Mode:         [DoS]         commonly.                                      |
| Secondary Master CD-ROM<br>System Memory: 640 KB<br>Extended Memory 246 MB<br>Share Memory (16 MB)                                                               | Lega<br>OSB<br>USB<br>Hype<br>▶7/0 | y USB Support: [Enabled] Note: An incorrect<br>ogo Control [Enabled] setting can cause<br>i Controlier [Enabled] setting can cause<br>some operating<br>Perie Configuration [Enabled] systems to display<br>unexpected behavior. |
|                                                                                                    |                                    | Erscheint nur, wenn die CPU Note: Winke can not<br>Hyper Threading unterstützt <sup>support USB 2.0.</sup>                                                                                                    |
| F1 Help $\uparrow \downarrow$ Select Item -/+ Change Values F9 Setu Esc Exit $\dot{\leftarrow}$ Select Menu Enter Select $\blacktriangleright$ Sub-Menu F10 Save | np Defaults F1<br>e and Exit Esc   | Help ↑↓ Select Item -/+ Change Values F9 Setup Defaults<br>Exit ←> Select Menu Enter Select ▶Sub-Menu F10 Save and Exit                                                                                                    |

### Hyper Threading Technology (Menü "Advanced")

Wenn Ihr Computer einen Intel Pentium<sup>®</sup> 4 Prozessor mit Hyper-Threading hat (siehe *"Hyper-Threading" auf Seite 61*), ist die Hyper-Threading-Funktion standardmäßig aktiviert ("Enabled").

#### Share Memory (Menü Main)

Standardmäßig ist der Grafikspeicher auf **16MB** eingestellt. Er kann aber auch auf 8MB oder maximal 32MB festgelegt werden. Dieses ist ein Teil des Systemspeichers, der vom System zugewiesen wird.

### **Hyper-Threading**

Sie können die im Menü Advanced des BIOS-Setup Utility-Programms (siehe "" auf Seite 60) die Funktion Hyper-Threading aktivieren (sie ist standardmäßig aktiviert ("Enabled")). Hyper-Threading wird nur von Computern mit Prozessoren verwendet, die die Hyper-Threading-Technologie unterstützen (siehe "Prozessor-Optionen" auf Seite 65).

Die Menüoption erscheint im BIOS nicht, wenn der Prozessor das Hyper-Threading nicht unterstützt.

Hyper-Threading wird nur von Windows XP und Windows 2000 mit installiertem Service Pack 4 untersützt.

Wenn Sie das Flash ROM BIOS einer älteren Version aktualisiert haben, die nicht über die Option **Hyper Threading Technology** verfügt, müssen Sie nach dem BIOS-Update **Windows neu installieren** (und allen notwendigen Service-Packs).

Sobald Sie Hyper-Threading aktiviert haben, DÜRFEN SIE DIESE OPTION NICHT WIEDER DEAKTIVEREN, da der Computer sonst nicht wieder starten kann (falls Sie diese Option versehentlich deaktiviert haben, können Sie das wieder korrigieren, indem Sie diese Funktion im BIOS wieder aktivieren).

Wenn Sie einen Prozessor, der Hyper-Threading unterstützt, ersetzen durch einen Prozessor, der diese Funktion nicht unterstützt, müssen Sie das Betriebssystem neu installieren.

# Fehlerbehebung

| Problem                                                      | Mögliche Ursache - Lösung                                                                                                    |  |
|--------------------------------------------------------------|----------------------------------------------------------------------------------------------------|--|
| Es ist nichts auf dem Bildschirm zu sehen.                   | Der <b>Bildschirmschoner</b> ist aktiviert. Drücken Sie auf eine beliebige Taste oder bewegen die Maus, um die Bildschirmanzeige wieder zu aktivieren.                                                                                                    |  |
|                                                              | Das System ist in einem Energiesparmodus. Drücken Sie weniger <b>als 4 Sekunden</b> auf den Netzschalter. Wenn der Computer sich nicht einschaltet, wurde er wahrscheinlich ausgeschaltet oder er wird nicht mit Strom versorgt. Überprüfen Sie die Kabel, Steckdosen, Steckerleisten usw. (siehe <i>"Energieverwaltungsfunktionen" auf Seite 55</i> ). |  |
| Es erscheint keine Anzeige auf dem externen Monitor, den ich | Der zweite Bildschirm wurde nicht aktiviert. Siehe "Einstellungen des Grafiktreibers" auf Seite 52.                                                                                                    |  |
| angeschlossen und angeschaltet<br>habe.                      | Der Grafiktreiber ist nicht installiert oder er wurde in der <b>Systemsteuerung</b> nicht richtig<br>konfiguriert. Die Anleitung zur Installation des Treibers finden Sie unter <b>"Video (WinXP)" auf</b><br><b>Seite 58</b> und zur Konfigurierung des Grafiktreibers unter <b>"Einstellungen des</b><br><b>Grafiktreibers" auf Seite 52</b> .        |  |
| Der Computer braucht länger als<br>normal zum Hochfahren.    | Daten auf dem Festplattenlaufwerk könnten verloren oder beschädigt sein. Überprüfen Sie<br>das Laufwerk mit Scandisk oder der Disk-Defragmentierung auf verlorengegangene oder<br>beschädigte Daten.                                                                                                    |  |
|                                                              | Der Computer wird aus dem Ruhezustand wieder gestartet.                                                                                                    |  |
| Sie vergessen das Boot-Paßwort.                              | Wenn Sie das Paßwort vergessen, müssen Sie eventuell die <i>CMOS</i> - Batterie entladen. Wenn<br>Sie ein Boot-Paßwort festlegen, dürfen Sie dieses <b>niemals</b> vergessen.<br>Die Folgen könnten schwerwiegend sen. Wenn Sie das Paßwort vergessen haben, wenden<br>Sie sich an den Händler. Alle Daten Ihrer Festplatte können verloren sein.       |  |

| Problem                                                                                                    | Mögliche Ursache - Lösung                                                                                                    |  |
|----------------------------------------------------------------------------------------------------|----------------------------------------------------------------------------------------------------|--|
| Ich kann die Regionscodes mit dem<br>DVD-Hilfsprogramm nicht mehr<br>ändern.                                                    | Der Regionscode wurde schon 5mal geändert. Siehe "DVD-Regionalcodes" auf Seite 47.                                                                                                    |  |
| Kein Ton oder zu leise.                                                                                                    | Der Lautstärkeregler könnte zu leise einegstellt sein. Überprüfen Sie die Lautstärkeeinstellung im Fenster für die <i>Lautstärke</i> in der Geräteleiste von <i>Windows</i> .                                                                                                    |  |
|                                                                                                    | Der Kopfhörer steckt in der falschen Buchse. Er muß an die Kopfhörer-Ausgangsbuchse angeschlossen werden (siehe "Systemübersicht: Rückansicht" auf Seite 49).                                                                                                    |  |
|                                                                                                    | Der Lautstärkeregler ist zu leise eingestellt (siehe "Lautstärkeeinstellung" auf Seite 48).                                                                                                    |  |
| Ich habe eine neue externe Tastatur<br>oder Maus installiert, kann aber nicht<br>alle der aufgelisteten Funktionen<br>benutzen. | Sie haben die Treiber zur Aktivierung der Zusatzfunktionen nicht installiert. Bitte lesen Sie die Dokumentation Ihres neuen externen Geräts und vergewissern Sie sich, daß Sie den Treiber dafür installiert haben, da dieser Ihnen die Verwendung aller Zusatzfunktionen des Geräts ermöglicht. |  |
| Die CD-Lade öffnet sich nicht, wenn sich eine Disc in der Lade befindet.                                                        | Die CD liegt nicht korrekt in der Lade. Versuchen Sie die CD manuell über den Notauswurf herauszunehmen (siehe "CD-Notauswurf" auf Seite 47).                                                                                                    |  |

## **Technische Daten**

# Aktualität der technischen Daten

Die in diesem Anhang aufgeführten technischen Daten sind zum Zeitpunkt der Druckstellung richtig. Bestimmte Elemente (insbesondere Prozessortypen/-geschwindigkeiten) können im Rahmen des Entwicklungsplans des Herstellers zwischenzeitlich geändert oder aktualisiert werden. Detailinformationen erhalten Sie bei Ihrem Servicezentrum.

| Funktion           | Modell A                                                                                                    | Modell B                                                                                                    |  |
|--------------------|----------------------------------------------------------------------------------------------------|----------------------------------------------------------------------------------------------------|--|
| Prozessor-Optionen | Für die Hyper-Threading-Technologie geeign<br>FC-PGA2 Pa<br>( <b>90nm</b> ) 90-Nanometer-Prozesstechnologie,<br>- <b>2,8/ 3,0</b>     | Hyper-Threading-Technologie geeigneter Intel Pentium 4 Prozessor (520/530/540)<br>FC-PGA2 Paket (478-pin)<br>) 90-Nanometer-Prozesstechnologie, <b>1MB</b> L2 Cache, <b>800-MHz</b> -Systembus (FSB)<br>- <b>2,8/ 3,0/ 3,2 GHz</b> |  |
|                    | Für die Hyper-Threading-Technologie<br>FC-PGA2 Pa<br>( <b>130nm</b> ) 130-Nanometer-Prozesstechnologie,<br>- <b>2,8/ 3,0</b>          | geeigneter Intel Pentium 4 Prozessor<br>iket (478-pin)<br><b>512 KB</b> L2 Cache, <b>800-MHz</b> -Systembus (FSB)<br>/ <b>3,2 GHz</b>                                                                                              |  |
|                    | Intel Pentium<br>FC-PGA2 Pa<br>( <b>130nm</b> ) 130-Nanometer-Prozesstechnologie,<br>- <b>2,8</b>                                     | Intel Pentium 4 Prozessor<br>FC-PGA2 Paket (478-pin)<br>1m) 130-Nanometer-Prozesstechnologie, <b>512 KB</b> L2 Cache, <b>533-MHz</b> -Systembus (FSB)<br>- <b>2,8 GHz</b>                                                          |  |
|                    | Intel Celeron D Prozessor (<br>FC-PGA2 Pa<br>( <b>90nm</b> ) 90-Nanometer-Prozesstechnologie, <b>2</b><br>- <b>2,53/ 2,66/ 2,8/ 2</b> | (325/330/335/340/345/350)<br>iket (478-pin)<br><b>56 KB</b> L2 Cache, <b>533-MHz</b> -Systembus (FSB)<br><b>,93/ 3,06/ 3,2 GHz</b>                                                                                                 |  |
|                    | Intel Celero<br>FC-PGA2 Pa<br>( <b>130nm</b> ) 130-Nanometer-Prozesstechnologie,<br>- <b>2,4/ 2,5/ 2,6</b>                            | Intel Celeron Prozessor<br>FC-PGA2 Paket (478-pin)<br>130-Nanometer-Prozesstechnologie, <b>128 KB</b> L2 Cache, <b>400-MHz</b> -Systembus (FSB)<br>- <b>2,4/ 2,5/ 2,6/ 2,7/ 2,8 GHz</b>                                            |  |
| Core Logic         | Intel Chipsatz 865-GV                                                                                                    |                                                                                                    |  |
| Speicher           | Zwei DIMM-Sockel, die DDF<br>Speicher erweiterbar auf bis zu 2 GB (128M                                                               | Zwei DIMM-Sockel, die DDR 333/400 MHz unterstützen<br>Speicher erweiterbar auf bis zu 2 GB (128MB/ 256MB/ 512MB/ 1GB DDR DIMM-Modul)                                                                                               |  |

| Funktion       | Modell A                                                                                                    | Modell B                                                                            |
|----------------|----------------------------------------------------------------------------------------------------|-------------------------------------------------------------------------------------|
| BIOS           | 4 MB Flash ROM Phoenix BIOS<br>Unterstützt Plug-and-Play, ACPI 2.0<br>Unterstützung von Intel OSB                                                                                                    |                                                                                     |
| LCD-Bildschirm | TFT 15" XGA LCD-Farbbildschirm mit einer<br>Auflösung von 1024*768/256K Farbtiefe                                                                                                    | TFT 17" SXGA LCD-Farbbildschirm mit einer<br>Auflösung von 1280*1024/16 Mio. Farben |
| Bildschirm     | 865-GV Integrierter Chipsatz<br>Video RAM - Shared Memory Architecture (SMA),<br>gemeinsame Verwendung bis zu 64 MB DDR-Grafikspeicher<br>2D Hardwarebeschleuniger (für Blocktransfers von Daten mit einer Vielzahl an Anweisungen für 3D)<br><b>EEE</b><br><b>Hinweis zum Grafikspeicher</b><br>Der Grafik-Funktion wird ein Teil des Systemspeichers zugewiesen bzw. das System "teilt" sich diesen<br>Bereich. Informationen zum Grafikspeicher, der vom System zugewiesen wird finden Sie unter "Dy-<br>namic Video Memory Technologie" auf Seite 53. Zu den vom Nutzer einstellbaren Werten können<br>Sie nachlesen unter "Share Memory (Menü Main)" auf Seite 60. |                                                                                     |
| Audio          | AC'97 kompatibles Interface<br>Kompatibel mit SoundBlaster <sup>TM</sup> und Windows Sound System <sup>TM</sup><br>2 eingebaute Lautsprecher<br>Drei Audio-Buchsen (Kopfhörer-Ausgang, Audio-Eingang, Mikrofon-Eingang)                                                                                                    |                                                                                     |
## Ausführliches Benutzerhandbuch

| Funktion        | Modell A Modell B                                                                                                    |                                                                                                    |  |  |
|-----------------|----------------------------------------------------------------------------------------------------|----------------------------------------------------------------------------------------------------|--|--|
| Schnittstellen  | Eine serielle<br>Eine Parallelschnittstelle, SPP/bidi<br>Eine Schnittstelle für e<br>Zwei PS/2-Anschlüss<br>Drei Audio-Buchsen (Kopfhörer-Ausga<br>Vier USB 2.0<br>Eine RJ-45-Buchse für 1<br>Eine RJ-11 Buchse für ein Plug-ar<br>Ein IEEE1394-Modul mit Mini-PCI-Schnittstelle ( <b>op</b><br>nicht eige                                                                                                    | Eine serielle Schnittstelle<br>Eine Parallelschnittstelle, SPP/bidirektional/ECP/EPP-Unterstützung)<br>Eine Schnittstelle für externen Monitor (VGA)<br>Zwei PS/2-Anschlüsse (Tastatur und Maus)<br>Drei Audio-Buchsen (Kopfhörer-Ausgang, Audio-Eingang, Mikrofon-Eingang)<br>Vier USB 2.0-Anschlüsse<br>Eine RJ-45-Buchse für 100M/ 10M Fast Ethernet<br>Eine RJ-11 Buchse für ein Plug-and-Play-fähiges Modem ( <b>optional</b> )<br>IEEE1394-Modul mit Mini-PCI-Schnittstelle ( <b>optional</b> ) - aktiviert den IEEE1394-Anschluss (6-polig,<br>nicht eigenversorgt) |  |  |
| l/O-Chip        | Winbond W83627HF                                                                                                    |                                                                                                    |  |  |
| PC Card         | Unterstützt zwei Steckplätze Typ II PCMCIA oder einen Steckplatz Typ III (CardBus-Unterstützung)                                                                                                    |                                                                                                    |  |  |
| Speicher        | Ein 3,5" 1,44 MB Diskettenlaufwerk, unterstützt 3 Modi (austauschbar durch ein 6-in-1<br>Kartenlesermodul oder ein Video-Capture-Modul)<br>Ein 3,5" Festplattenlaufwerk, 25,4 mm Höhe (Ultra-66/100 I/F-Unterstützung)<br>Geräteschacht (12,7 mm Höhe) für EINE der folgenden Laufwerkskonfigurationen:<br>CD-ROM-Laufwerk/ DVD-ROM-Laufwerk/ CD-RW-Laufwerk/<br>Kombiniertes Laufwerk (DVD-ROM+CD-RW)/ DVD/RW+R-Laufwerk |                                                                                                    |  |  |
| Kommunikation   | Entnehmbares internes 56K Data/Fax-Modem ( <b>optional</b> )<br>LAN eingebaut (10/ 100 Base-T-kompatibel)<br>IEEE 802.11b oder 802.11g Wireless-LAN-Modul mit Mini-PCI-Schnittstelle ( <b>optional</b> )                                                                                                    |                                                                                                    |  |  |
| Stromversorgung | Intern gesteuerte Stromversorgung<br>Gesamter Spannungsbereich - AC-Eingang 90-264 V, 160 W                                                                                                    |                                                                                                    |  |  |

### Ausführliches Benutzerhandbuch

68 - Technische Daten

| Funktion                       | Modell A Modell B                                                                                                    |                                   |  |  |
|--------------------------------|----------------------------------------------------------------------------------------------------|-----------------------------------|--|--|
| Energieverwaltung              | Unterstützt ACPI 1.0b<br>Unterstützt Ruhezustand<br>Unterstützt Standbymodus                                                                                                    |                                   |  |  |
| Umgebungsbedin-<br>gungen      | TemperaturRelative LuftfeuchtigkeitIn Betrieb: 5°C - 35°CIn Betrieb: 20 – 80 %Bei Aufbewahrung: -20°C - 60°CBei Lagerung: 10 – 90 %                                                                                                    |                                   |  |  |
| Abmessungen                    | 369mm (w) * 384mm (d) * 188mm (h)                                                                                                    | 395mm (w) * 418mm (d) * 179mm (h) |  |  |
| Gewicht                        | 8,9kg 10,2kg                                                                                                    |                                   |  |  |
| Lüfterart                      | Mit zwei Kugellagern                                                                                                    |                                   |  |  |
| Sicherheit                     | BIOS-Paßwort<br>Öffnung für Sicherheitsschloß (Typ Kensington)                                                                                                    |                                   |  |  |
| Weitere Leistungs-<br>merkmale | Neigungswinkel (0 - 15°), Schwenkwinkel (270°)                                                                                                    |                                   |  |  |
| Optional                       | IEEE 802.11b oder 802.11g Wireless-LAN-Modul mit Mini-PCI-Schnittstelle<br>IEEE1394-Modul mit Mini-PCI-Schnittstelle<br>Internes 56K MDC Daten-/Faxmodem Modul<br>6-in-1 Kartenleser-Modul (als werkseitig vorgefertigte Option erhältlich)<br>Video-Capture-Karte (unterstützt Sie-Video-Eingang und AV-Anschluß) (als werkseitig vorgefertigte Option<br>erhältlich) |                                   |  |  |
|                                | Hinweis: Das Floppy-Disketten-Modul kann entweder durch ein Kartenleser-Modul ODER eine Video-<br>Capture-Karte ausgetauscht werden.                                                                                                    |                                   |  |  |

# **Avertissement**

La compagnie se réserve le droit de revoir cette publication ou de modifier son contenu sans préavis. Les informations qu'elle contient sont pour référence seulement et n'engagent pas la responsabilité du fabricant ou d'aucun distributeur. Ils n'assument aucune responsabilité en cas d'erreurs ou d'imprécisions qui pourraient se trouver dans cette publication et ne sont en aucun cas responsable d'aucunes pertes ou dommages résultant de l'utilisation (correcte ou incorrecte) de cette publication.

Cette publication et les logiciels qui l'accompagnent ne peuvent pas, dans leur intégrité ou en partie, être reproduits, traduits, transmits ou convertis en format électronique sans l'autorisation préalable du vendeur, du fabricant ou des créateurs de cette publication, à l'exception de copies conservées par l'utilisateur pour archive.

Les noms de marques ou de produits mentionnés dans cette publication peuvent ou pas être protégés et/ou être des marques déposées par leur compagnies respectives. Ils sont mentionnés dans un but d'identification seulement et ne signifient pas l'approbation de ce produit ou de son fabricant.

© Août 2004

# Marques Déposées

Ce produit incorpore une technologie de protection des droits d'auteur protégée par certains brevets américains et autres droits sur la propriété intellectuelle appartenant à Macrovision Corporation et d'autres propriétaires légitimes. L'utilisation de cette technologie de protection des droits d'auteur doit être autorisé par Macrovision Corporation, et n'est prévu que dans un cadre privé ou limité, à moins d'obtenir l'autorisation de Macrovision Corporation. L'ingénierie inverse et le désassemblage sont interdits.

Intel et Pentium sont des marques commerciales d'Intel Corporation déposées aux Etats-Unis.

# A propos de ce Guide Utilisateur Concis

Ce guide rapide est une brève introduction à la mise en route de votre système. l s'agit d'un supplément, et non pas d'une alternative au *Manuel de l'Utilisateur* en Anglais complet au format Adobe Acrobat sur le CD-ROM *Device Drivers & Utilities* + *User's Manual* fourni avec votre ordinateur. Ce CD-ROM contient aussi les pilotes et utilitaires nécessaires au fonctionnement correct de votre ordinateur.

Certains ou tous les éléments de l'ordinateur peuvent avoir été déjà installés. Si ce n'est pas le cas, ou si vous avez l'intention de reconfigurer (ou réinstaller) des portions du système, reportez-vous au *Manuel de l'Utilisateur* complet. Le CD-ROM *Device Drivers & Utilities + User's Manual* ne contient pas de système d'exploitation.

# Informations de Contrôle

Des mises en garde et informations de contrôle sont incluses dans le *Manuel de l'Utilisateur* complet qui se trouve sur le CD-ROM *Device Drivers & Utilities +User's Manual.* 

# Instructions d'Entretien et d'Utilisation

L'ordinateur est robuste, mais il peut toutefois être endommagé. Afin d'éviter ceci, veuillez suivre ces recommandations :

- 1. Ne le laissez pastomber. Ne l'exposez à aucun choc ou vibration. Si l'ordinateur tombe, le boîtier et d'autres éléments pourraient être endommagés.
- Gardez-le sec. Ne le laisser pas surchauffer. Tenez l'ordinateur et son alimentation externe à distance de toute source de chaleur. Il s'agit d'un appareil électrique. Si de l'eau ou tout autre liquide venait à pénétrer à l'intérieur de votre ordinateur, il pourrait être sérieusement endommagé.
- 3. **Evitez les interférences.** Tenez l'ordinateur à distance de transformateurs à haute capacité, moteurs électriques, et autres appareils générateurs de champs magnétiques importants. Ceux-ci peuvent gêner ses performances normales et endommager vos données.
- 4. **Suivez les procédures appropriées d'utilisation de votre ordinateur.** Arrêtez l'ordinateur correctement, et fermez tous vos programmes (n'oubliez pas d'enregistrer votre travail). N'oubliez pas d'enregistrer vos données régulièrement.
- 5. Soyez prudent lorsque vous utilisez des périphériques.

# Sécurité Electrique

Votre ordinateur possède des besoins en énergie propre :

- Le cordon d'alimentation que vous utilisez, peut être à 2 broches ou à 3 broches, comprenant une prise de terre. Cette prise de terre est un des éléments de sécurité importants, ne vous en passez pas ! Si une prise murale compatible n'est pas disponible, demandez à un électricien qualifié de vous en installez une.
- Quand vous voulez débrancher le cordon d'alimentation, ne tirez pas sur le fil, mais attrapez la tête de la prise.
- Assurez-vous que la prise murale et la (les) rallonge(s) que vous utilisez peuvent supporter la consommation électrique de tous les appareils qui y sont reliées.
- Avant de nettoyez votre ordinateur, assurez-vous qu'il n'est relié à aucune source de courant.

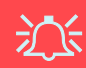

#### Mise en Garde pour le Sécurité Electrique

Avant d'entreprendre des procédures de mise à niveau, assurez-vous d'avoir éteint l'ordina-teur, et déconnecté tous les périphériques et câ-bles (y compris les cor-dons téléphoniques).

〕

#### Remarque sur la Batterie de la Carte mère

ATTENTION II y a danger d'explosion si la batterie est remplacée de façon incorrecte. Remplacez-la uniquement par une batterie de même type ou de type équivalent, recommandé par le fabricant. Eliminez toute batterie usagée conformément aux instructions du fabricant.

### 72 - Instructions d'Entretien et d'Utilisation

# Nettoyage

- N'appliquez pas de produit de nettoyage directement sur l'ordinateur, utilisez un bout de tissu propre et souple.
- N'utilisez pas de produit de nettoyage volatil (des distillés pétrôle) ou abrasifs sur aucun des éléments de l'ordinateur.

# Révision

N'essayez pas de réaliser les opérations de révision de votre ordinateur par vous-même. Le faire pourrait annulez votre garantie et vous exposez à des chocs électriques. Pour toute opération de révision, adressez-vous à des personnes agrées. Débranchez votre ordinateur de toute source d'alimentation. Puis adressez-vous à des professionnels agréés si vous rencontrez l'une des situations suivantes :

- Si le cordon d'alimentation est endommagé, abimé ou effiloché.
- Si votre ordinateur a été exposé à la pluie ou tout autre liquide.
- Si votre ordinateur ne fonctionne pas normalement bien que vous ayez suivi les instructions de mise en marche à la lettre.
- Si votre ordinateur est tombé par terre ou a été endommagé de quelque manière que ce soit (ne touchez pas le liquide qui sortirait de l'écran LCD au cas où celui-ci serait cassé : il est très dangereux et contient des produits qui pourraient vous empoisonner).
- Si une odeur inhabituel, de la chaleur ou de la fumée apparaissait sortant de votre ordinateur.

# Guide de Démarrage Rapide

Ce guide suppose que vous êtes déjà familier avec les ordinateurs et que vous pouvez d'un coup d'oeil dire quels sont et où se trouvent les éléments clés. Si vous n'êtes pas familiarisé avec ce type de matériel, reportez-vous alors aux pages suivantes, qui vous donneront une vue d'ensemble du système.

- 1. Enlevez tous les emballages.
- 2. Connectez fermement les périphériques que vous souhaitez utiliser avec votre ordinateur (par ex. clavier et souris) à leurs ports respectifs.
- Branchez le cordon d'alimentation CA au port d'entrée d'alimentation CA situé sur le côté droit de l'ordinateur. Puis branchez le cordon d'alimentation CA à une prise de courant.
- 4. Pressez le bouton de mise en marche pour allumer.

Périphériques Périphériques Veuillez remarquer que les périphériques (imprimantes, appareils photo numériques, etc.) qui se connectent à votre ordinateur par un port USB ou IEEE 1394 peuvent être branchés *après* que Windows ait commencé à tourner. Tous les autres périphériques doivent être connectés *avant* que vous allumiez le système.

# **Non Inclus**

Les Systèmes d'Exploitation (par ex. *Windows XP, etc.*) ainsi que les applications (par ex. programmes de traitement de texte, tableur et base de données) ont leurs propres manuels. Pour toute question concernant un système d'exploitation ou un programme, veuillez vous reporter au manuel approprié.

# Logiciel Système

Votre ordinateur peut être livré avec un logiciel système pré-installé. Si ce n'est pas le cas, ou si vous re-configurez votre ordinateur pour un système différent, vous constaterez que ce manuel fait référence au système d'exploitation *Microsoft Windows XP*. De plus amples informations sur l'installation des pilotes et utilitaires sont disponibles au Chapitre 4 du *Manuel de l'Utilisateur* sur le CD-ROM *Device Drivers & Utilities + User's Manual*.

# Différences entre les Types de Modèles et Designs

Il y a **deux types de modèles** (présentés ci-dessous) dans cette série de LCD PC. Les types de modèles diffèrent en apparence physique (La baie du lecteur CD/DVD optique du **Modèle A** est située sur le côté gauche de l'ordinateur, celle du **Modèle B** se trouve à l'avant) et au niveau de leurs spécifications. De plus, le **Modèle A** a deux designs différents.

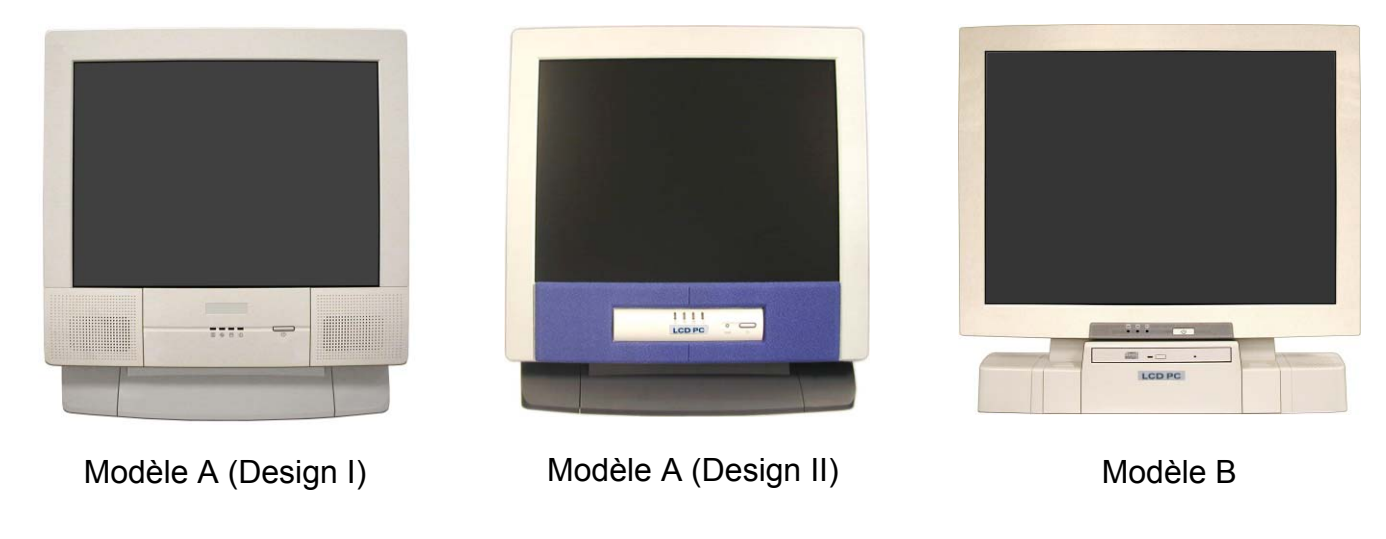

*Figure 1* Différences entre les Types de Modèles et Aspects

# Carte du Système : Vue de Face

Modèle A - Design I

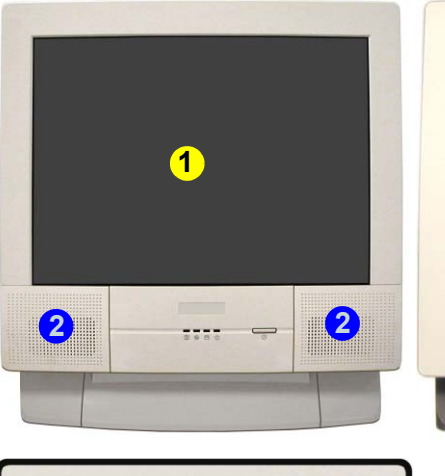

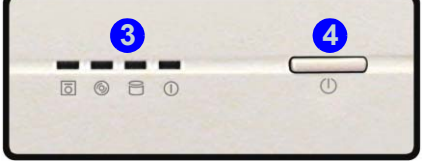

Modèle A - Design II

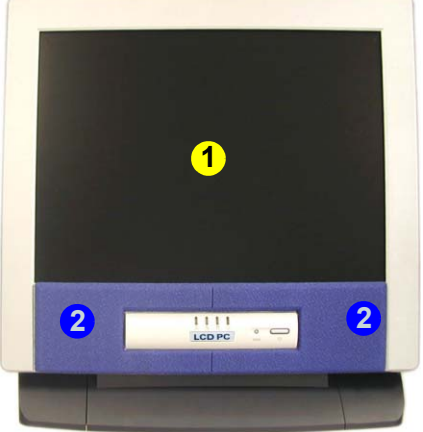

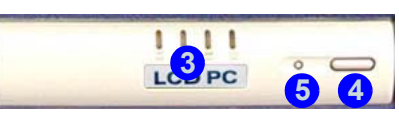

Modèle B

Figure 2 - Vue De Face

- 1. Écran LCD
- 2. Haut-Parleurs
- 3. Indicateurs d'Activité LED
- 4. Bouton de Mise en Marche
- 5. Bouton Redémarrage (Modèle A Design II seulement)
- Lecteur CD/DVD Optique (Modèle B seulement)

#### Indicateurs LED d'Activité du Disque

Ils affichent l'état de fonctionnement du système y compris l'état de l'alimentation, et l'activité de lecture/écriture du lecteur de disquette, disque dur, et lecteur de CD/DVD (le **Modèle A** possède un indicateur séparé <sup>(S)</sup>, pour l'activité du CD/DVD, le **Modèle B** utilise un seul indicateur <sup>(D)</sup> pour l'activité du CD/DVD et du Disque Dur.)

#### LED Témoin d'Alimentation

Quand le système est allumé et le système d'exploitation lancé la lumière s'allumera en **vert fixe**. Quand le système est en mode **Veille** d'économie d'énergie, la lumière **clignotera en orange**. Quand le système est en mode **Veille prolongée** d'économie d'énergie la lumière sera **éteinte**.

# Bouton Redémarrage (Modèle A - Design II seulement)

Appuyez sur ce bouton pour redémarrer votre ordinateur. Ce bouton est équivalent à la combinaison de touches **Ctrl** + **Alt** + **Suppr** et est seulement disponible sur le **Modèle A** - **Design II** (*la Figure 2*). Arrêt
Veuillez noter que vous devriez toujours éteindre votre ordinateur en utilisant la commande Arrêter/Arrêter l'ordinateur du menu Démarrer de Windows. Cette précaution
évite des problèmes de disque dur ou de système.
Arrêt Forcé
Si le système est « bloqué », et la combinaison des tou-

Si le système est « bloqué », et la combinaison des touches **Ctrl + Alt + Suppr** ne fonctionne pas, enfoncez le bouton de mise en marche pendant **4 secondes** pour forcer le système à s'éteindre.

# Carte du Système : Vue Gauche

Modèle A

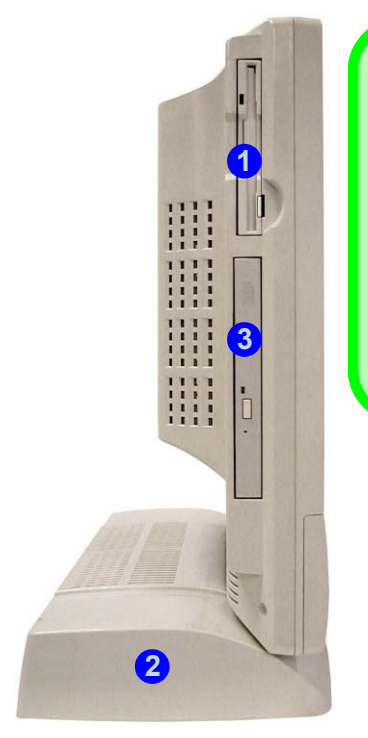

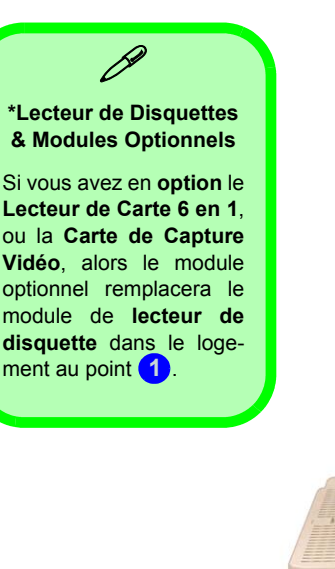

Modèle B

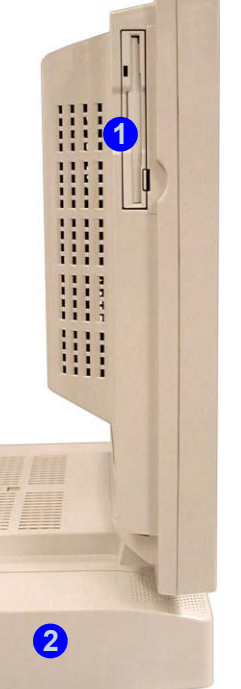

#### Figure 3 Vue Gauche

- 1. Lecteur de Disquettes\*
- 2. Baie de Disque Dur (HDD)
- 3. Lecteur CD/DVD Optique (Modèle A seulement)

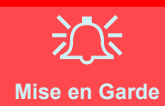

Mise en Garde Concernant le Disque Dur

N'essayer pas d'enlever le disque dur pendant que le système est allumé. Vous pourriez perdre des données ou causer des dommages. Des manipulations ou modifications non autorisés de votre disque dur peuvent également annuler votre garantie. En cas de doute, consultez votre représentant de service.

# Lecteur de Carte 6-en-1

Le lecteur de carte vous permet d'utiliser les cartes de stockage numériques les plus courantes. Si votre achat comprend le lecteur de carte il remplacera le lecteur de disquette sur le côté gauche de l'ordinateur. Les formats pouvant être lus comprennent :

- Carte Multimédia (MMC)
- SD (Carte Secure Digital)
- MS (Memory Stick)
- SM (Carte SmartMedia)
- CF (Carte CompactFlash)
- IBM Microdrive

# Carte de Capture Vidéo

La carte de capture vidéo **optionnelle** vous permet de regarder la TV, de faire de la conférence vidéo et de capturer des images fixes et de la vidéo sur votre PC. Si votre achat comprend la carte de capture vidéo elle remplacera le lecteur de disquette sur le côté gauche de l'ordinateur. La carte possède un port d'Entrée S-Vidéo et des ports Audio/Vidéo.

La carte de capture vidéo est idéale pour capturer de la vidéo à partir de périphériques analogiques sur votre PC. Vous pouvez aussi effectuer des fonctions d'édition de base telles que l'ajout de titres et la superposition audio sur vos clips vidéo.

Le coffret fourni comprend un guide d'installation et le logiciel.

# Lecteur CD/DVD Optique

La baie du lecteur optique de l'ordinateur contient un lecteur de type CD/DVD. La lettre D est en général affectée au lecteur CD: lecteur CD peut être utilisé comme périphérique démarrage s'il est défini comme tel dans le paramétrage BIOS.

#### Ejection d'Urgence du CD

Si vous devez éjecter manuellement un CD ou DVD (par ex. suite à une coupure de courant) vous pouvez enfoncer l'extrémité d'un trombone redressé dans le trou d'ejection d'urgence. N'utilisez pas la pointe d'un crayon, ou tout autre objet similaire qui pourrait se casser et rester coincé dans le trou.

#### Codes Régionaux des DVD

La détection de codes régionaux est liée à l'appareil. pas au système d'exploitation. Vous pouvez changer le code régional de votre module 5 fois. La cinquième sélection est permanente. Elle ne peut pas être changée même si vous changez votre système d'exploitation ou si vous utilisez le module dans un autre ordinateur.

#### Mise en Garde Média

N'essayer pas d'enlever une disguette/un CD/DVD pendant que le système est en train de la lire ou d'v écrire. Vous pourriez faire « planter » le système.

Modèle A

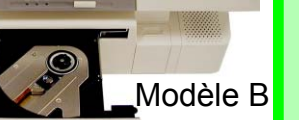

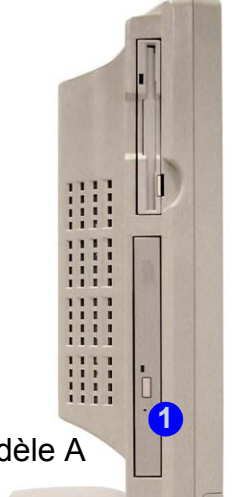

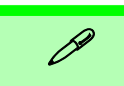

#### **Changer les Codes** Régionaux des DVD

Allez au Panneau de configuration et double-cliquez sur Système > Matériel, cliquez sur Gestionnaire de périphériques, et cliquez le + à côté de Lecteurs DVD/CD-**ROM**. Double-cliquez sur le périphérique DVD-ROM pour afficher le menu Propriétés. et sélectionnez l'onglet Région du DVD pour afficher le panneau de configuration pour vous permettre d'ajuster le code régional.

#### Fiaure 4 Lecteur CD/DVD Optique

1. Trou d'Ejection d'Urgence

# Carte du Système : Vue Droite

Figure 5 Vue Droite (Tous les Modèles)

- 1. Bouton de Contrôle de Luminosité
- 2. Bouton de Contrôle du Volume
- 3. 2 Emplacements Carte PC
- 4. Boutons d'Ejection Carte PC
- 5. 2 Ports USB
- 6. Port d'Entrée d'Alimentation
- 7. Fente de Verrouillage de Sécurité

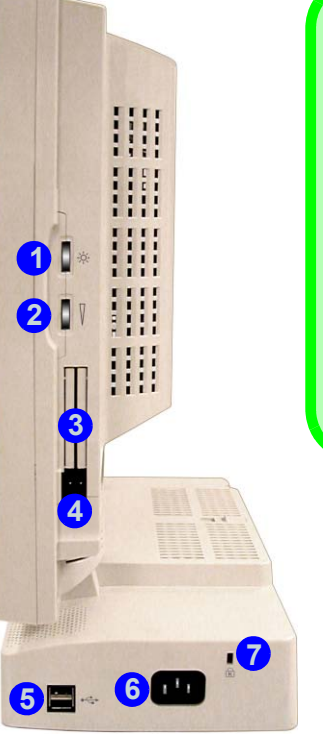

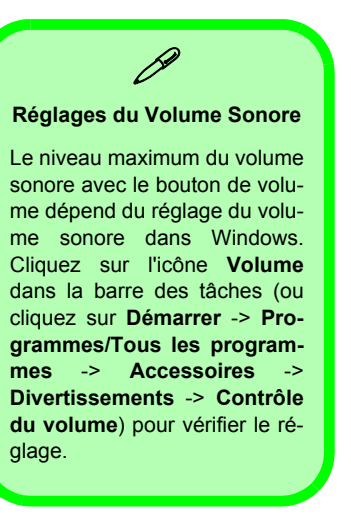

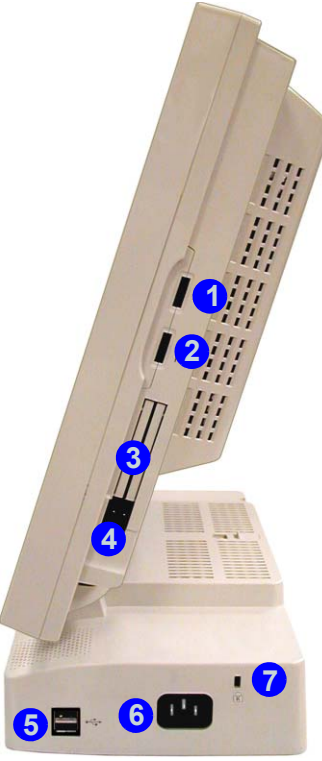

# Carte du Système : Vue Arrière

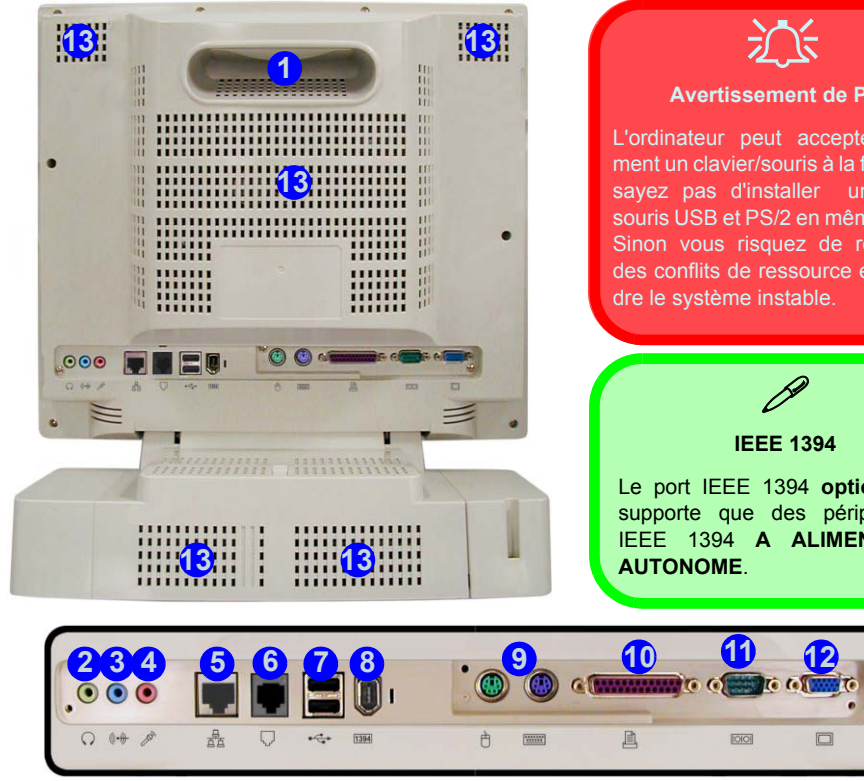

#### Figure 6 Vue Arrière (Tous les Modèles) Avertissement de Port 1. Poignée de Transport L'ordinateur peut accepter seule-2. Prise Casque ment un clavier/souris à la fois. N'es-3. Prise d'Entrée Ligne savez pas d'installer un clavier/ souris USB et PS/2 en même temps. 4. Prise Microphone Sinon vous risquez de rencontrer 5. Prise Réseau RJ-45 des conflits de ressource et de ren-Prise Téléphone RJ-11 6. 7. 2 Ports USB 8. Port IEEE 1394 (sans Alimentation) - optionnel avec le Module Mini PCI **IEEE 1394** 9. Ports Souris et Clavier PS/2 Le port IEEE 1394 optionnel ne 10. Port Parallèle supporte que des périphériques 11. Port Série IEEE 1394 A ALIMENTATION 12. Port Moniteur Externe (VGA) 13. Ventilations

Carte du Système : Vue Arrière - 83

# **Clavier & Souris**

Vous pouvez connecter un clavier/souris à l'aide de l'un des types de ports suivants:

- Le port clavier PS/2 . /le port souris PS/2 🖞 au dos de l'ordinateur
- Quatre ports USB deux sur le côté droit, et deux au dos de l'ordinateur
- Le port série (souris) 10101 au dos de l'ordinateur

**Remarque**: Connectez seulement un clavier/souris à la fois à l'ordinateur pour éviter les conflits de ressources et de rendre le système instable.

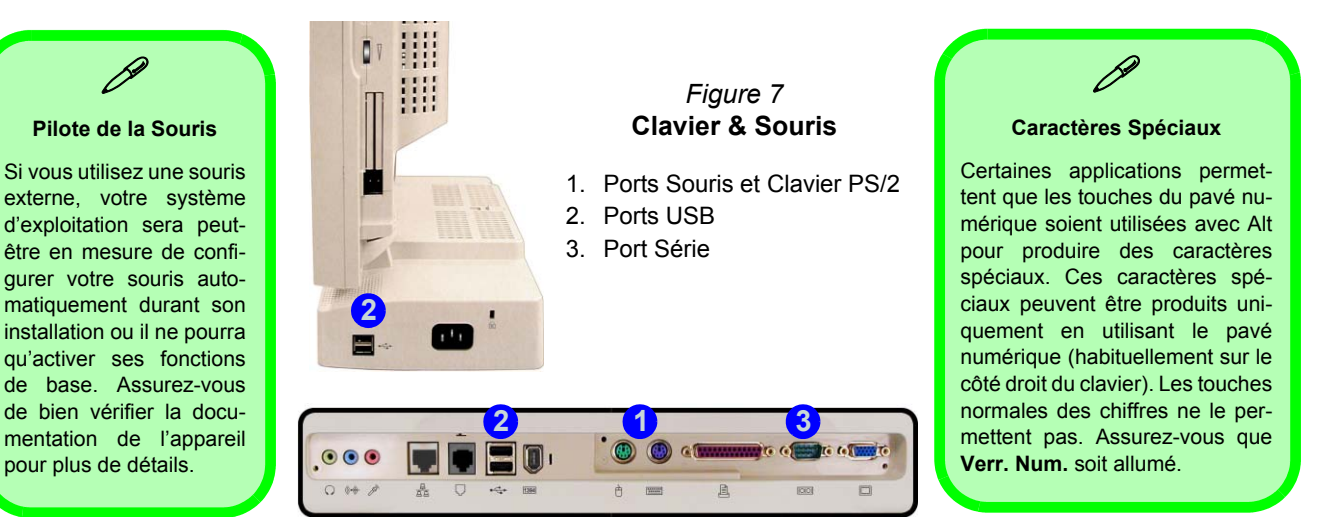

# Installation du Réseau Sans Fil

Si votre configuration comprend le module LAN Sans Fil **optionnel** vous devrez installer le pilote correspondant ( reportez-vous à "*LAN Sans Fil (WinXP)" à la page 93*). Vous pouvez configurer ensuite les options à partir de l'Utilitaire de Configuration Sans Fil (Wireless Configuration Utility) en cliquant sur l'icône dans le panneau de configuration de Windows, ou dans la barre des tâches.

| A Broadcom Wireless Configuration Utility                                                                                                    | 🗚 Broadcom Wireless Configuration Utility 🛛 🛛 🔀                                                                                                    | R Broadcom Wireless Configuration Utility                                                                                                    | 🕂 Propriétés de Connexion réseau sans fil 🛛 😨 🔀                                                                                                    |
|----------------------------------------------------------------------------------------------------|----------------------------------------------------------------------------------------------------|----------------------------------------------------------------------------------------------------|----------------------------------------------------------------------------------------------------|
| Wireless Networks         Link Status         Statistics           Site Monitor         Diagnostics         Information           Tests         Results         Control Registers           © SPROM Format Validation         Memory Tests         Information | Site Monitor         Diagnostics         Information           Winders Networks         Link Status         Statistics           Windows is currently managing this adapter.         To corrigue this adapter please use the Network Connection Properties. | Witeless Networks         Link Status         Statistics           Site Monitot         Diagnostics         Information           Vable Networks         Network Name (SSID)         Cha         Signal Ste         V           I         CT10         11         -/3 dSm         On         Integration           I         NRB1         1         -87 dSm         On         Integration         Integration | Général         Configuration réseaux sans fil         Authentification         Paramètes avancés           Utiliser         Windows pour configurer mon réseau sans fil         Réseaux disponibles :         Pour se correctet à un réseau sans fil, cliques sur Configurer.           I CT0         Configurer         Configurer           I N181         Configurer |
| V Loopback Test V LED Test Select All Clear All Stop Run Recommendations                                                                                                    | Open Network Properties                                                                                                    |                                                                                                    | Réseaux levois :<br>Se connecter automaiguement aux réseaux disponibles dans<br>fordie indiqué ci-dessous :<br>Monter<br>Descendre                                                                                                    |
| ×                                                                                                    | ✓ Show wireless icon in system.                                                                                                    | Selected Network Standard 1(b), 200, 55, 11                                                                                                    | Ajouter Suppriner Propriéés<br>Comment <u>paramèters une configuration de</u><br>réseau sans fil.<br>Paramètres avancés                                                                                                    |
| OK Annuler Appliquer                                                                                                    | OK Annuler Appliquer                                                                                                    | OK Annuler Appliquer                                                                                                    | OK Annuler                                                                                                    |

Figure 8 Utilitaire de Configuration WLAN & Propriétés de Connexion Réseau

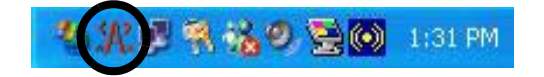

# Caractéristiques Vidéo

# Contrôles du Pilote Vidéo

L'interface vidéo vous permet de changer la résolution de l'écran et sa couleur afin d'obtenir ce qui sera le plus confortable/ efficace pour vous. Vous pouvez permuter les périphériques d'affichage depuis le panneau de contrôle de **Propriétés de Affichage** dans *Windows*, à partir du moment où le pilote vidéo est installé (reportez-vous à *"Video (WinXP)" à la page 92*).

- 1. Cliquez sur le menu **Démarrer**, pointez sur **Paramètres** et cliquez **Panneau de configuration** (si vous êtes actuellement en **Vue par catégories** choisissez **Apparence et thèmes**).
- 2. Double-cliquez sur l'icône Affichage.
- 3. Dans la boîte de dialogue **Propriétés de Affichage**, cliquez sur l'onglet **Paramètres**.
- 4. Dans **Résolution de l'écran**, déplacez le curseur jusqu'à la valeur désirée pour la **résolution**.
- 5. Dans **Qualité couleur**, cliquez sur la flèche et faites défiler jusqu'à la valeur désirée de **profondeur de couleur**.
- 6. Cliquez sur **Avancé** pour faire apparaître les onglets d'options.
- 7. Vous pouvez cliquer sur **Propriétés graphiques** (bouton) dans l'onglet **Intel(R) Extreme Graphics** (dans les options Avancées) pour accéder à d'autres options.
- 8. Vous pouvez aussi cliquer sur l'icône dans la barre des tâches en bas à droit de l'écran pour faire apparaître le menu Intel(R) Extreme Graphics, ou aller au panneau de contrôle de Intel(R) Extreme Graphics.

#### Figure 9 Intel Extreme Graphics/Propriétés de Affichage

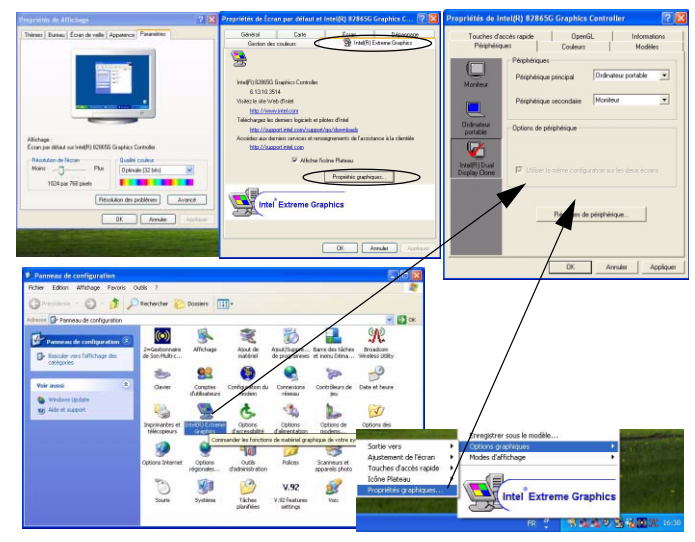

Français

Caractéristiques Vidéo - 87

# Guide Utilisateur Concis

## Dynamic Video Memory Technology (DVMT)

Intel<sup>®</sup> DVMT alloue automatiquement et dynamiquement autant de mémoire (RAM) système (jusqu'à 64 Mo) que nécessaire pour le système vidéo. DVMT rétablit la mémoire qui n'est plus nécessaire au système d'exploitation ce qui assure des performances de mémoire graphique et système optimales. L'élément Share Memory dans le BIOS (voir *la page 94*) offre des options configurables par l'utilisateur.

#### **Permutation/Activation Affichages**

Vous pouvez utiliser les commandes intégrées du pilote vidéo pour basculer entre les affichages comme suit :

- 1. Branchez le moniteur VGA au port du moniteur externe (VGA).
- 2. Allez au panneau de contrôle de **Propriétés de Intel(R) 82865G Graphics Controller** (reportez-vous à *"Contrôles du Pilote Vidéo" à la page 86*) et sélectionnez Périphériques (onglet).
- 3. Choisissez l'option d'affichage dans la liste sur la gauche.
- 4. Cliquez sur **Appliquer** et sur **OK** pour confirmer la modification des paramètres (vous devrez peut-être laisser quelques secondes au moniteur pour afficher l'image).

| de Intel[H] \$77655G Graphics Controller 2022<br>her discher social OpenCL Monitorial<br>Codeurs Modèlee<br>Codeurs Codeurs Visee 202 | Confirmer la modification du bureau<br>Votre bureau a été reconfiguré. Voulez-vous garder les                                   |
|----------------------------------------------------------------------------------------------------|----------------------------------------------------------------------------------------------------|
| Econ 1924 758 •                                                                                                    | nouveaux paramètres? Si vous ne cliquez pas sur OK en 15 secondes, vos modifications ne seront pas prises en compte. OK Annuler |
| OK Arrules Applages                                                                                                    | <i>Figure 10</i><br>Permutation Affichages                                                                                      |

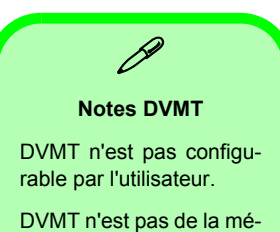

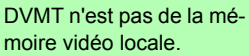

### Intel(R) Dual Display Clone

En plus d'utiliser un seul périphérique d'affichage (moniteur LCD ou VGA), vous pouvez utiliser le **Mode Intel(R) Dual Display Clone** pour piloter deux affichages avec le même contenu. Pour activer le Mode Intel(R) Dual Display Clone:

- 1. Branchez le moniteur VGA au port du moniteur externe (VGA).
- 2. Allez au panneau de contrôle de **Propriétés de Intel(R) 82865G Graphics Controller** (reportez-vous à *"Contrôles du Pilote Vidéo" à la page 86*) et sélectionnez Périphériques (onglet).
- 3. Cliquez sur l'icône Intel(R) Dual Display Clone dans l'onglet Périphériques (Remarque: cette option est disponible seulement quand vous avez branché le moniteur VGA).
- 4. Choisissez un périphérique comme affichage Principal/Secondaire.
- 5. Ajustez les paramètres en cliquant sur Réglages de périphérique (bouton) si nécessaire.
- 6. Cliquez sur Appliquer > OK et fermez les panneaux de contrôle.

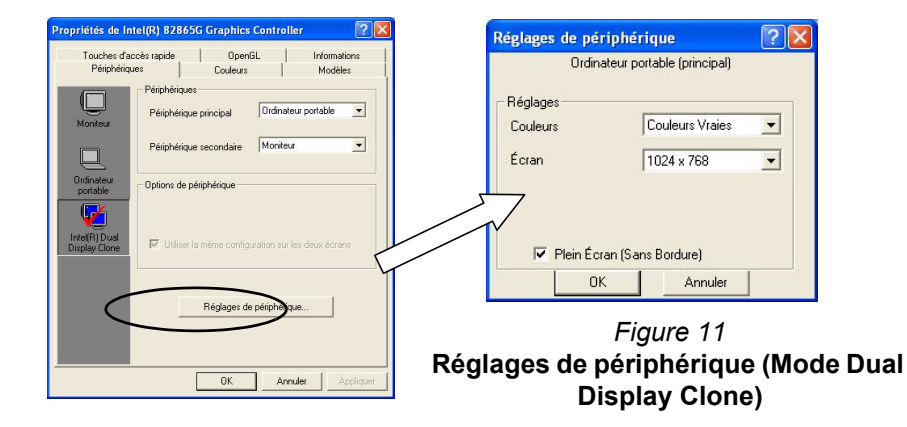

# Caractéristiques de Gestion de l'Alimentation

Le panneau de configuration **Options d'alimentation** de votre système Windows vous permet de configurer la gestion d'alimentation de votre ordinateur. Vous pouvez économiser de l'énergie par éléments individuels tels que le moniteur ou le disque dur, ou vous pouvez utiliser les modes **Veille et Veille prolongée** pour économiser l'énergie au niveau système (activez le mode Veille prolongée à partir du panneau de configuration tels qu'illustré sur *la Figure 12*).

| Propriétés de Options d'alimentation                                                                                                    | Propriétés de Options d'alimentation                                                                                                    | Propriétés de Options d'alimentation                                                                                                    |
|----------------------------------------------------------------------------------------------------|----------------------------------------------------------------------------------------------------|----------------------------------------------------------------------------------------------------|
| Modes de gestion de l'alimentation Avancé Maise en veile protongée Onduleur<br>Sélectionnes le mode de gestion de l'alimentation qui conserpond<br>le meise à cel drahaeux, la mode sélectionné.<br>Modes de gestion de l'alimentation<br>PC de boresou ou tantisi<br>Erregistrer sous Supprimer | Modes de gestion de l'alimentation       Avancé       Mise en veille prolongée       Ondueur         Image: Strategie and strategie and strate | Modes de gestion de l'almentation Avancé Mae en veille prokorgée Dindueur  Modes de gestion de l'almentation d'économie d'énergie que vous voulez  utilies.  Diptorie  Toujous afficher ficher sur la Bare des tâches.  Demander un mot de passe lorque l'ordinateur quite la mise en veille. |
| Paramètres du mode PC de bureau ou familial<br>Extinction du moniteu : Après 20 mn<br>Amèt des disques durs : Jamais                                                                                                    | Espace disque disponible : 9 590 Mo<br>Espace nécessaire pour la mise en veille : 247 Mo                                                                                                    | Boutons d'alimentation                                                                                                    |
| Mise en veile : Jamais 💌                                                                                                    |                                                                                                    | Arkiter  Ve sen faite Desnandez noi que faite Mette en velle Mette en velle Mette en velle Arkite                                                                                                    |
| OK Annuler Appliquer                                                                                                    | OK Annuler Appliquer                                                                                                    | DK Annuler Appliquer                                                                                                    |

#### Figure 12 Options d'alimentation

Le bouton de mise en marche de l'ordinateur peut être paramétré pour mettre l'ordinateur dans le mode **Veille** ou en mode **Veille prolongée**.

# Installation du Pilote

Le CD-ROM *Device Drivers & Utilities + User's Manual* contient les pilotes et les utilitaires nécessaires pour un bon fonctionnement de votre ordinateur. *Le Tableau 1* énumère ce que vous devez installer. Il est très important que les pilotes soient installés dans l'ordre indiqué dans le tableau.

Cette section couvre uniquement les instructions d'installation pour les pilotes et utilitaires de *Windows XP*. Si vous utilisez *Windows 2000* des informations supplémentaires sur l'installation des pilotes et utilitaires sont disponibles dans le Chapitre 4 du *Manuel de l'Utilisateur* complet sur le CD-ROM *Device Drivers & Utilities + User's Manual*.

# Message Lecteur Autorisé

Si vous recevez un message vous disant que le lecteur que vous installez n'est pas autorisé (**Signature Numérique Introuvable**), cliquez juste sur **Oui** ou **Continuer** pour ignorer le message et continuer la procédure d'installation.

# Message de Conflit de Version

Durant l'installation du pilote vous verrez peut-être apparaître le message de "Conflit de Version de fichier", veuillez cliquer sur **Oui** pour choisir de conserver la version existante (la plus récente).

| Caractéristique          | Windows XP             |
|--------------------------|------------------------|
| USB 2.0                  | voir <i>la page 91</i> |
| Chipset                  | page 92                |
| Son                      | page 92                |
| Video                    | page 92                |
| Réseau                   | page 93                |
| Modem (option)           | page 93                |
| Réseau Sans Fil (option) | page 93                |

Tableau 1 - Procédure d'Installation

# Mettre à Jour/Réinstaller des Pilotes Individuellement

Si vous souhaitez mettre à jour ou réinstaller des pilotes individuellement, il pourra être nécessaire de désinstaller les pilotes originaux.

Pour ceci, allez dans le **Panneau de configuration** de *Windows* et double-cliquez sur **Ajout/Suppression de programmes**. **Si vous voyez le pilote souhaité dans la liste** (dans le cas contraire, voir ci-dessous), désinstallez-le en suivant les instructions à l'écran (il pourra être nécessaire de redémarrer l'ordinateur). Reportez-vous à la section appropriée du manuel pour terminer la procédure de mise à jour/réinstallation pour le pilote en question.

Si le pilote ne se trouve pas dans la liste **Ajout/Suppression de programmes** :

- Cliquez sur le menu Démarrer, pointez sur Paramètres et cliquez Panneau de configuration. Double-cliquez l'icône Système puis cliquer sur l'onglet Matériel > Gestionnaire de périphériques.
- Double-cliquez sur le périphérique dont vous souhaitez mettre à jour/réinstaller le pilote (si nécessaire, cliquez sur "+").
- 3. Cliquez sur le bouton **Mettre à jour le pilote** (dans l'onglet **Pilote**) et suivez les instructions à l'écran.

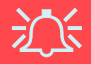

#### Windows XP Service Pack 1/1a

Prenez soin d'installer Windows XP Service Pack 1/1a (ou une version de Windows XP comprenant Service Pack 1/1a), **avant d'installer tout pilote**. Service Pack 1/1a comprend le support pour **USB 2.0**.

Si vous avez mis à niveau le système en installant le **Service Pack 1/1a** (c.-à-d. si votre version de Windows XP ne comporte pas Service Pack 1/1a) alors suivez ces instructions:

- Allez à Gestionnaire de périphériques et cliquez sur le « + » à côté de Autres périphériques (si ses éléments ne sont pas affichés).
- Cliquez avec le bouton droit de la souris sur Contrôleur de bus USB et sélectionnez Désinstaller > OK.
- 3. Redémarrez l'ordinateur et il trouvera le contrôleur USB 2.0.

# Chipset (WinXP)

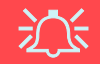

#### Installation du Pilote de Chipset et Souris Série

Vérifiez que **vous n'avez pas** de souris série connectée au port série situé au dos de l'ordinateur quand vous installez le pilote du Chipset.

- . Cliquez sur le menu Démarrer > Exécuter....
- Naviguez (Parcourir...) jusqu'à D:\Drivers\Chipset\Setup.exe et cliquez OK.
- 3. Cliquez sur Next > Yes > Next.
- 4. Cliquez sur Finish pour redémarrer votre ordinateur.

# Son (WinXP)

- 1. Cliquez sur le menu **Démarrer** > **Exécuter...**.
- 2. Naviguez (Parcourir...) jusqu'à

D:\Drivers\Audio\Setup.exe et cliquez OK > Suivant.

- 3. Cliquez sur Terminer pour redémarrer votre ordinateur.
- 4. Vous pouvez cliquer sur l'icône 🚳 de la barre de tâches pour accéder au panneau de configuration **Configuration Son AC97** pour les options de configuration audio.
- 5. Vous pouvez aussi aller au panneau de configuration de Sons et périphériques audio (Menu Démarrer, pointez sur Paramètres et cliquez Panneau de configuration puis double-cliquez l'icône Sons et périphériques audio) pour des options supplémentaires.

**Remarque**: Si vous êtes dans l'**Affichage des Catégories**, choisissez **Sons, voix et périphériques audio** > **Sons et périphériques audio**.

# Video (WinXP)

- 1. Cliquez sur le menu **Démarrer** > **Exécuter...**.
- Naviguez (Parcourir...) jusqu'à D:\Drivers\Video\Graphics\Setup.exe et cliquez OK.
- 3. Cliquez sur Suivant > Oui.
- 4. Cliquez sur Terminer pour redémarrer votre ordinateur.

# Réseau (WinXP)

- 1. Cliquez sur le menu **Démarrer > Exécuter...**.
- Naviguez (Parcourir...) jusqu'à D:\Drivers\LAN\Setup.exe et cliquez OK.
- 3. Pour continuer cliquez sur Suivant.
- 4. Cliquez sur Terminer et redémarrez votre ordinateur.
- 5. La carte réseau est maintenant prête à être configurée.

# Modem (WinXP)

- 1. Cliquez sur le menu **Démarrer** > **Exécuter...**.
- Naviguez (Parcourir...) jusqu'à D:\Drivers\Modem\WINXP\Setup.exe et cliquez OK.
- 3. Cliquez (bouton).
- 4. Cliquez .
- 5. Le modem est prêt pour la configuration de connexion.

### Sélection du Pays pour le Modem

Soyez sûr de vérifier que la Sélection du Pays pour le Modem que vous avez choisi est appropriée à votre situation (Panneau de Configuration > icône Options de modems et téléphonie).

# LAN Sans Fil (WinXP)

- 1. Cliquez sur le menu **Démarrer** > **Exécuter...**.
- Naviguez (Parcourir...) jusqu'à D:\Drivers\WLAN\Setup.exe et cliquez OK.
- 3. Cliquez sur Qui > Next.
- 4. Cliquez sur Finish et redémarrez votre ordinateur.
- 5. Vous pouvez maintenant configurer les paramètres.

# **Utilitaires BIOS**

Pour entrer dans les **Utilitaires du BIOS**, allumez l'ordinateur et appuyez sur **F2** quand vous voyez l'invite au démarrage. Les instructions de navigation d'Ecran se trouvent dans la boîte en bas de l'écran. Il n'y a qu'une règle générale : *N'effectuez aucune modification sans être sûr de ce que vous faites*. De nombreux paramètres sont nécessaires à votre système, et les modifier peut le rendre instable ou pire encore.

|                                           | PhoenixBIOS Setup Utility                                         |                          |                                   | Figure 13              | PhoenixBIOS Setup Utility                                                  |            |                                                                       | Y                                                                           |                                                               |                          |                   |                                                                                                    |
|-------------------------------------------|-------------------------------------------------------------------|--------------------------|-----------------------------------|------------------------|----------------------------------------------------------------------------|------------|-----------------------------------------------------------------------|-----------------------------------------------------------------------------|---------------------------------------------------------------|--------------------------|-------------------|----------------------------------------------------------------------------------------------------|
| Main                                      | Advanced                                                          | Security                 | Power                             | Boot                   | Exit                                                                       | Exemples   | Main                                                                  | Advanced                                                                    | Security                                                      | Power                    | Boot              | Exit                                                                                                    |
|                                           |                                                                   |                          |                                   |                        | Item Specific Help                                                         | d'Ecran du |                                                                       | Setup Wa                                                                    | arning                                                        |                          |                   | Item Specific Help                                                                                      |
| System<br>System I<br>Legacy I<br>Primary | Time<br>Date<br>Diskette A:<br>Master                             | [22<br>[07,<br>[1.4      | 01:05]<br>/25/2003]<br>44/1.25 MB | 31/2"]                 | <tab>, <shift tab="">, or<br/><enter> selects field.</enter></shift></tab> | BIOS       | Setting if<br>values may<br>Installed O<br>Reset Conf:<br>Large Disk  | tmes on this m<br>y cause your s<br>0/S:<br>iguration Data:<br>Access Mode: | menu to incorre<br>system to malfu<br>[PNP 0<br>[No]<br>[DOS] | ct<br>nction.<br>/S]     |                   | Select the operating<br>system installed<br>on your system which<br>you will use most<br>commonly.      |
| System M<br>Extended<br>Share Me          | ry Master<br>Memory:<br>i Memory<br>emory                         | 640<br>246<br>[16        | KB<br>MB<br>MB]                   |                        |                                                                            |            | Legacy USB<br>OSB Logo Co<br>USB 2.0 Con<br>Hyper Threa<br>I/O Device | Support:<br>ontrol<br>ntroller<br>ading Technology<br>Configuration         | [Enab]<br>[Enab]<br>[Enab]                                    | ed]<br>ed]<br>ed]<br>ed] |                   | Note: An incorrect<br>setting can cause<br>some operating<br>systems to display<br>unexpected behavior. |
|                                           |                                                                   |                          |                                   |                        |                                                                            |            |                                                                       | Appara<br>suppor                                                            | aîtront seuler<br>te l'Hyper T                                | ment si le<br>hreading.  | CPU               | Note: WinME can not<br>support USB 2.0.                                                                 |
| Fl Hel<br>Esc Exi                         | $p \uparrow \downarrow$ Selec<br>t $\leftarrow \rightarrow$ Selec | t Item -/-<br>t Menu Ent | Chan<br>Chan<br>Sele              | ge Values<br>ct ▶Sub-M | F9 Setup Defaults<br>enu F10 Save and Exit                                 |            | Fl Help<br>Esc Exit                                                   |                                                                             | Item -/+<br>Menu Enter                                        | Change<br>Select         | Values<br>►Sub-Me | F9 Setup Defaults<br>nu F10 Save and Exit                                                               |

### Hyper Threading Technology - Advanced Menu (Menu Avancé)

Hyper-Threading sera "Activé" par défaut si votre ordinateur est équipé d'un Processeur Intel Pentium® 4 avec la Technologie Hyper-Threading (reportez-vous à *"Hyper-Threading" à la page 95*).

#### Share Memory - Main Menu (Menu Main)

Par défaut, la mémoire vidéo est paramétrée sur **16Mo**. Vous pouvez aussi la paramétrer sur 8Mo ou 32Mo (maximum). Cette mémoire est allouée à partir de la mémoire de votre système.

# Hyper-Threading

Vous pouvez activer (activé ("Enabled") par défaut) l'Hyper-Threading à partir de **Advanced Menu** (Menu Avancé) dans le BIOS (reportez-vous à "" à la page 94). Hyper-Threading est uniquement supporté dans les **ordinateurs équipés de processeurs spécifiés comme supportant la Technologie Hyper-Threading (**reportez-vous à "*Options de Processeur*" à la page 99).

L'option de menu dans le BIOS n'apparaîtra pas si vous n'avez pas un processeur supportant l'Hyper-Threading.

L'Hyper-Threading n'est supporté que par Windows XP, ou Windows 2000 avec Service Pack 4 installé.

Si vous avez mis à jour votre BIOS à partir d'une version précédente qui ne supportait pas l'**Hyper Threading Technology**, vous devez **réinstaller** *Windows* (et tout Service Pack nécessaire) après avoir mis à jour votre BIOS.

Après avoir activé l'Hyper-Threading, ne désactivez PAS cette option ou votre ordinateur pourrait ne pas démarrer (en cas de désactivation accidentelle de l'option, retournez dans le BIOS, et la réactivation de l'option résoudra le problème).

Si vous changez votre processeur d'un processeur qui supporte l'Hyper-Threading à un processeur qui ne le supporte pas, vous devrez réinstaller votre système exploitation.

# Dépannage

| Problème                                            | Cause Possible - Résolution                                                                                                    |
|-----------------------------------------------------|----------------------------------------------------------------------------------------------------|
| L'écran reste vide.                                 | L' économiseur d'écran est activé. Appuyez sur une touche quelconque ou déplacez la souris pour revenir à un affichage normal.                                                                                                    |
|                                                     | Le système est en mode d'économie d'énergie. Appuyez sur le bouton de mise en marche pendant <b>moins de 4 secondes</b> . Si l'ordinateur ne se rallume pas cela signifie qu'il était sûrement éteint, ou qu'il n'a pas de source d'alimentation. Vérifiez les cordons, prises, prises multiples etc. (reportez-vous à <i>"Caractéristiques de Gestion de l'Alimentation" à la page 89</i> ).                 |
| Aucune image n'apparaît à                           | Vous n'avez pas activé l'autre affichage. Reportez-vous à "Contrôles du Pilote Vidéo" à la page 86.                                                                                                    |
| alors que le système est<br>branché et allumé.      | Vous n'avez pas installé le pilote vidéo, ou ne l'avez pas configuré correctement dans le Panneau de<br>Configuration. Reportez-vous à "Video (WinXP)" à la page 92 pour les instructions d'installation du<br>pilote, et reportez-vous à "Contrôles du Pilote Vidéo" à la page 86 pour les instructions de<br>configuration du pilote vidéo.                                                                 |
| L'ordinateur est plus long à démarrer.              | Des données du disque dur peuvent être perdues ou endommagées. Veuillez lancer la vérification d'erreurs ou le défragmenteur pour vérifier si des données ont été perdues ou endommagées.                                                                                                    |
|                                                     | L'ordinateur sort du mode Veille Prolongée.                                                                                                    |
| Vous avez perdu votre mot<br>de passe de démarrage. | Si vous oubliez votre mot de passe, il vous faudra peut-être décharger la batterie de votre CMOS. Si vous paramétrez un mot de passe de démarrage, n'oubliez JAMAIS votre mot de passe. Les conséquences pourraient être graves. Si vous ne pouvez pas vous rappeler de votre mot de passe, vous devez contacter votre revendeur, et il est possible que vous perdiez toutes les données de votre disque dur. |

| Problème                                                                                                    | Cause Possible - Résolution                                                                                                    |
|----------------------------------------------------------------------------------------------------|----------------------------------------------------------------------------------------------------|
| Je ne peux plus changer les<br>codes régionaux en passant<br>par l'utilitaire DVD.                                                        | Le code a été modifié les 5 fois maximum (reportez-vous à "Codes Régionaux des DVD" à la page 81).                                                                                                    |
| Il n'y a pas de son, ou le<br>volume est très bas.                                                                                        | Le réglage du volume est peut-être trop bas. Vérifiez le réglage du volume dans l'écran de <b>Contrôle</b><br><b>du Volume</b> dans la barre de tâches de <i>Windows</i> .                                                                                                    |
|                                                                                                    | Le casque est branché dans la mauvaise prise. Il doit être branché dans la prise Casque (reportez-<br>vous à "Carte du Système : Vue Arrière" à la page 83).                                                                                                    |
|                                                                                                    | Le Bouton de Contrôle du Volume est réglé trop bas (reportez-vous à <b>"Réglages du Volume Sonore"</b><br>à la page 82).                                                                                                    |
| J'ai installé un nouveau<br>clavier ou une nouvelle<br>souris externe, mais je ne<br>peux pas utiliser toutes les<br>capacités énumérées. | Vous n'avez pas installé le pilote qui active les fonctions spéciales. Veuillez lire la documentation qui accompagne votre nouveau périphérique externe, et assurez-vous d'installer le pilote car il vous permettra d'accéder à des fonctions supplémentaires de votre périphérique. |
| Le plateau du lecteur CD ne s'ouvre pas quand il contient un disque.                                                                      | Le disque compact n'est pas placé correctement sur le plateau. Essayez de sortir le disque délicatement en utilisant le trou d'ejection d'urgence (reportez-vous à <i>"Ejection d'Urgence du CD" à la page 81</i> ).                                                                  |

# **Spécifications**

#### Dernières informations de spécification

D

Les spécifications énumérées dans cet Appendice sont correctes à l'heure de la mise sous presse. Certains éléments (particulièrement les types de processeur/vitesse unique) peuvent être modifiés ou mis à niveau en fonction du calendrier des parutions du fabricant. Voyez auprès de votre service clientèle pour les détails.

| Caractéristique          | Modèle A                                                                                                    | Modèle B                                                                                                    |  |  |  |
|--------------------------|----------------------------------------------------------------------------------------------------|----------------------------------------------------------------------------------------------------|--|--|--|
| Options de<br>Processeur | Processeur Intel Pentium 4 avec gestion de la<br>Conditionnement FC<br>( <b>90nm</b> ) Procédé de gravure en 90 nm, c<br>- <b>2,8/3,0</b>                                                                               | seur Intel Pentium 4 avec gestion de la technologie Hyper-Threading (520/530/540)<br>Conditionnement FC-PGA2 (478 broches)<br>30nm) Procédé de gravure en 90 nm, cache 1Mo L2 & Bus principal à 800MHz<br>- 2,8/ 3,0/ 3,2 GHz                                                                                                    |  |  |  |
|                          | Processeur Intel Pentium 4 avec gest<br>Conditionnement FC<br>( <b>130nm</b> ) Procédé de gravure en 130 nm, o<br>- <b>2,8/3,0</b>                                                                                      | Processeur Intel Pentium 4 avec gestion de la technologie Hyper-Threading<br>Conditionnement FC-PGA2 (478 broches)<br><b>30nm</b> ) Procédé de gravure en 130 nm, cache <b>512Ko</b> L2 & Bus principal à <b>800MHz</b><br>- <b>2,8/ 3,0/ 3,2 GHz</b><br>Processeur Intel Pentium 4<br>Conditionnement FC-PGA2 (478 broches)<br><b>30nm</b> ) Procédé de gravure en 130 nm, cache <b>512Ko</b> L2 & Bus principal à <b>533MHz</b><br>- <b>2,8 GHz</b> |  |  |  |
|                          | Processeur Ir<br>Conditionnement FC<br>( <b>130nm</b> ) Procédé de gravure en 130 nm, c<br>2 <b>,8</b> -                                                                                                    |                                                                                                    |  |  |  |
|                          | Processeur Intel Celeron D (325/330/335/340/345/350)<br>Conditionnement FC-PGA2 (478 broches)<br>(90nm) Procédé de gravure en 90 nm, cache 256Ko L2 & Bus principal à 533MHz<br>- 2,53/ 2,66/ 2,80/ 2,93/ 3,06/ 3,2 GHz |                                                                                                    |  |  |  |
|                          | Processeur<br>Conditionnement FC<br>( <b>130nm</b> ) Procédé de gravure en 130 nm, o<br>- <b>2,4/ 2,5/ 2,6</b>                                                                                                    | Intel Celeron<br>·PGA2 (478 broches)<br>·ache <b>128Ko</b> L2 & Bus principal à <b>400MHz</b><br>/ <b>2,7/ 2,8 GHz</b>                                                                                                    |  |  |  |
| Core Logic               | Intel Chips                                                                                                    | et 865-GV                                                                                                    |  |  |  |
| Mémoire                  | Deux emplacements DIMM,<br>Mémoire extensible jusqu'à 2GB (128M                                                                                                    | Deux emplacements DIMM, conforme DDR333/ DDR400<br>Mémoire extensible jusqu'à 2GB (128MB/ 256MB/ 512MB/ 1GB DDR modules)                                                                                                    |  |  |  |

| Caractéristique | Modèle A                                                                                                    | Modèle B                                                                                                    |  |  |
|-----------------|----------------------------------------------------------------------------------------------------|----------------------------------------------------------------------------------------------------|--|--|
| BIOS            | BIOS Phoenix à ROM Flash 4Mo<br>Supporte Plug & Play, ACPI 2.0<br>Supporte Intel OSB                                                      |                                                                                                    |  |  |
| LCD             | Ecran Plat TFT 15" XGA (1024*768)                                                                                                    | Ecran Plat TFT 17" SXGA (1280*1024)                                                                                                    |  |  |
| Affichage       | Chipset Inté<br>RAM Vidéo - Architecture de Mémoire Partagée (SMA<br>64<br>Accélérateur Matériel 2D (pour transferts de niveau de<br>pour | égré 865-GV<br>A) Supportant la Mémoire Partagée Vidéo DDR jusqu'à<br>Mo<br>bloc de données intégrant un jeu exclusif d'instructions<br>r 3D)<br><b>Vidéo</b><br>oire système pour un usage graphique. Voir <b>"Dynamic</b><br>or les informations sur la mémoire vidéo attribuée au sys-<br>à la page 94 pour les informations sur les options con- |  |  |
| Son             | Interface cor<br>Compatible avec SoundBlaster <sup>T</sup><br>2 haut-parle<br>Trois Prises Audio pour Sortie Casque,                      | nforme AC'97<br><sup>™</sup> et Windows Sound System <sup>™</sup><br>eurs intégrés<br>. Entrée de Ligne, et Entrée Microphone                                                                                                    |  |  |

| Caractéristique   | Modèle A Modèle B                                                                                    |                                                           |  |  |  |
|-------------------|----------------------------------------------------------------------------------------------------|-----------------------------------------------------------|--|--|--|
| Interface         | Un Poi                                                                                               | t Série                                                   |  |  |  |
|                   | Un Port Parallèle (Support de M                                                                      | ode SPP/Bi-Direction/ECP/EPP)                             |  |  |  |
|                   | Un Port monite                                                                                       | ur VGA externe                                            |  |  |  |
|                   | Deux Ports PS/2                                                                                      | - Clavier & Souris                                        |  |  |  |
|                   | Trois Prises Audio pour Sortie Casque,                                                               | Entrée de Ligne, et Entrée Microphone                     |  |  |  |
|                   | Quatre Por                                                                                           | TS USB 2.0                                                |  |  |  |
|                   | Une Prise RJ-45 pour T                                                                               | r modem (ontionnal)                                       |  |  |  |
|                   | Un module IEEE 1394 avec interface Mini-PCI (option                                                  | nel) - active le port IEEE 1394 (6 broches, non alimenté) |  |  |  |
| Puce d'E/S        | Winbond W83627HF                                                                                     |                                                           |  |  |  |
| Carte PC          | Supporte Deux Slots de Type II PCMCIA ou Un Slot de Type III (Support de Card bus)                   |                                                           |  |  |  |
| Stockage de       | Un lecteur de disquettes fixe 3,5 pouces 3 modes (Interchangeable Avec Module de Lecteur de Carte 6- |                                                           |  |  |  |
| Données           | en-1 ou Module de Capture Vidéo)                                                                     |                                                           |  |  |  |
|                   | Disque Dur 3,5" 25,4mm                                                                               | (Support Ultra-66/100 I/F)                                |  |  |  |
|                   | Baie Périphérique 12,7mm (h) pour UNE des config                                                     | jurations suivantes : CD-ROM/ DVD-ROM/ CD-RW/             |  |  |  |
|                   | Combo (DVD-ROM et                                                                                    | CD-RW)/ DVD/RW+R                                          |  |  |  |
| Communication     | Modem Données/Fax 56k MDC Interne amovible (optionnel)                                               |                                                           |  |  |  |
|                   | LAN interne (compatible 10/ 100 Base-T)                                                              |                                                           |  |  |  |
|                   | Module LAN Sans Fil IEEE 802.11b ou 802.11g avec interface Mini-PCI (optionnel)                      |                                                           |  |  |  |
| Mise en Marche    | Plage complète d'Alimentation à Commutation Interne - CA en 90~264V, 160W                            |                                                           |  |  |  |
| Gestion de l'ali- | Supporte ACPI v1.0b                                                                                  |                                                           |  |  |  |
| mentation         | Supporte la r                                                                                        | nise en veille                                            |  |  |  |
|                   | Supporte la mise en veille prolongée                                                                 |                                                           |  |  |  |

| Caractéristique                          | Modèle A                                                                                                    | Modèle B                                                           |
|------------------------------------------|----------------------------------------------------------------------------------------------------|--------------------------------------------------------------------|
| Spécifications<br>Environnementa-<br>les | <b>Température</b><br>En Fonction : 5 <sup>°</sup> C∼ 35 <sup>°</sup> C<br>Eteint : -20 <sup>°</sup> C ~ 60 <sup>°</sup> C                                                                                                    | Humidité Relative<br>En Fonction : 20% ~ 80%<br>Eteint : 10% ~ 90% |
| Dimensions<br>Physiques                  | 369mm (w) * 384mm (d) * 188mm (h) Min                                                                                                    | 395mm (w) * 418mm (d) * 179mm (h) Min                              |
| Poids                                    | 8,9kgs                                                                                                    | 10,2kgs                                                            |
| Type de Ventila-<br>teur à roulement     | Deux Roulements à Billes                                                                                                    |                                                                    |
| Sécurité                                 | Mot de Passe du BIOS<br>Fente de Verrouillage de Sécurité (type Kensington)                                                                                                    |                                                                    |
| Autres Caracté-<br>ristiques             | Inclinaison (0-15°), Rotation (270°)                                                                                                    |                                                                    |
| Options                                  | Module LAN Sans Fil IEEE 802.11b ou 802.11g avec interface Mini-PCI<br>Module IEEE 1394 avec interface Mini-PCI<br>Module Modem Données/Fax MDC 56K Interne<br>Module de Lecteur de Carte 6-en-1 (disponible comme option montable à l'usine)<br>Carte de Capture Vidéo (Supportant l'Entrée S-Vidéo-et le Terminal AV) (disponible comme option montable<br>à l'usine) |                                                                    |
|                                          | Remarque : Le Module de lecteur de carte ou le Module de carte de capture peuvent tous deux remplacer le Module de lecteur de disquette.                                                                                                    |                                                                    |
### Aviso

La compañía se reserva el derecho de revisar esta publicación y cambiar sus contenidos sin aviso previo. La información contenida en este documento sirve únicamente como referencia y no implica ningún compromiso para el fabricante o el revendedor, quienes no asumen ninguna responsabilidad u obligación por los errores o imprecisiones que puedan aparecer en la publicación ni se hacen responsables en ningún caso por pérdidas o daños causados por su uso (o mal uso).

Está prohibido reproducir, traducir, transmitir o reducir a soporte legible de manera total o parcial esta publicación o el software que se suministre con la misma sin el consentimiento previo del distribuidor, del fabricante o del autor de la publicación, salvo si el usuario desea guardar copias de reserva.

Los nombres de marcas y de productos mencionados en esta publicación pueden o no ser copyrights y/o marcas comerciales registradas de sus respectivas compañías. Se mencionan sólo con propósitos de identificación y no intentan ser un endoso del producto o fabricante en cuestión.

© Agosto de 2004

#### **Marcas comerciales**

Este producto incorpora tecnología para la protección del copyright protegida por reivindicaciones de método de ciertas patentes estadounidenses y otros derechos de propiedad intelectual pertenecientes a Microvision Corporation y otros propietarios de derechos. El uso de esta tecnología para la protección del copyright debe ser autorizada por Macrovision Corporation y está destinada a usos de visualización limitados de tipo doméstico o similar, a no ser que exista otro tipo de autorización por parte de Macrovision Corporation. Prohibida la ingeniería inversa o el desensamblaje.

Intel y Pentium son marcas registradas en los EE.UU. de Intel Corporation.

### Acerca de esta Guía del Usuario Concisa

Esta guía rápida es una breve introducción para poner su sistema en funcionamiento. Es un suplemento y no un sustituto del *Manual del usuario* completo en inglés en formato Adobe Acrobat del CD-ROM *Device Drivers & Utilities + User's Manual* suministrado con el ordenador. En este CD-ROM también se encuentran los controladores y utilitarios necesarios para utilizar el ordenador correctamente.

Es posible que algunos o todos los parámetros del ordenador estén configurados. Si no están configurados o si desea reconfigurar (o reinstalar) partes del sistema, consulte el *Manual del usuario* completo. El CD-ROM *Device Drivers & Utilities* + *User's Manual* no contiene ningún sistema operativo.

#### Información reglamentaria

La información y las notas reglamentarias están contenidas en el *Manual del usuario* completo en el CD-ROM *Device Drivers & Utilities + User's Manual.* 

### Instrucciones de cuidado y uso

Este ordenador es muy sólido, pero puede dañarse. Para prevenir daños aplique las siguientes sugerencias:

- 1. No lo deje caer ni lo exponga a impactos. Si el ordenador cae, pueden dañarse los componentes o la caja.
- 2. **Téngalo en un sitio seco y no lo recaliente.** Mantenga el ordenador y la toma de alimentación lejos de fuentes de calor. Éste es un dispositivo eléctrico. El agua o cualquier otro líquido podrían dañarlo severamente.
- 3. **Evite las interferencias.** Mantenga el ordenador lejos de transformadores de alta capacidad, motores eléctricos y otros campos magnéticos fuertes. Estos elementos pueden obstaculizar el rendimiento y dañar los datos.
- 4. **Siga los procedimientos de uso adecuados.** No olvide guardar su trabajo y apague el sistema correctamente. Guarde sus datos periódicamente.
- 5. Tenga cuidado al utilizar dispositivos periféricos.

#### Seguridad eléctrica

El ordenador tiene exigencias eléctricas específicas:

- El cable de alimentación puede tener una clavija de 2 o 3 patillas. La tercera patilla es una característica de seguridad importante. No inutilice su propósito. Si no cuenta con una toma compatible, hágasela instalar por un electricista cualificado.
- Cuando desee desconectar la corriente, no tire del cable sino de la clavija.
- Compruebe que la toma y cualquier alargadera que utilice puedan soportar la carga de corriente total de todos los dispositivos conectados.
- Antes de limpiar el ordenador, asegúrese de que esté desconectado de cualquier fuente de alimentación externa.

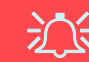

#### Advertencia sobre la seguridad eléctrica

Antes de realizar procedimientos de actualización verifique si ha desconectado la alimentación eléctrica, los periféricos y los cables (incluidas las líneas de teléfono).

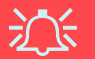

#### Nota sobre la pila de la placa base

PRECAUCIÓN: Peligro de explosión si la pila no se sustituye correctamente. Sustituya la pila sólo por otra del mismo tipo o equivalente recomendada por el fabricante. Deshágase de la pila usada según las instrucciones del fabricante.

#### Limpieza

- No aplique ningún limpiador directamente sobre el ordenador.
- Utilice un paño suave y limpio. No aplique limpiadores abrasivos o volátiles (destilados de petróleo) a ninguna parte del ordenador.

#### **Reparaciones**

No intente reparar el ordenador. Podría dejar la garantía sin efecto y exponer su persona y el ordenador a descargas eléctricas. Deje las reparaciones en manos de personal de servicio autorizado. Desconecte el ordenador de la toma de alimentación eléctrica. Deje las reparaciones en manos de personal de servicio cualificado si se presenta alguna de las siguientes condiciones:

- El cable de alimentación está dañado o pelado.
- El ordenador ha estado expuesto a lluvia u otros líquidos.
- El ordenador no funciona normalmente aunque siga las instrucciones de uso.
- El ordenador ha caído o se ha dañado (si se rompe el LCD no toque el líquido ya que es venenoso).
- El ordenador emite un olor extraño, calor o humo.

### Guía rápida para empezar

Esta guía presupone que usted tiene familiaridad con los ordenadores y sabe qué son y dónde están sus principales componentes. Si no conoce bien este tipo de dispositivos consulte las páginas siguientes, que ofrecen una descripción general del sistema.

- 1. Quite todos los materiales del embalaje.
- Conecte en los puertos correspondientes los periféricos que desee utilizar con el ordenador (p. ej. teclado y mouse).
- Conecte el cable de alimentación CA al puerto de entrada CA de alimentación que está del lado derecho del ordenador, y luego conecte el cable de alimentación CA en un eschufe.
- 4. Presione el botón de encendido para "encender".

Dispositivos periféricos Los periféricos (impresoras, cámaras digitales, etc.) que deben conectarse a puertos USB o IEEE 1394 pueden conectarse sólo una vez que *Windows* esté en funcionamiento. El resto de los periféricos pueden conectarse *antes* de encender el sistema.

### No incluido

Sistemas operativos (p. ej. *Windows XP*) tienen sus propios manuales, al igual que las aplicaciones (p. ej. procesadores de texto, planillas de cálculo y bases de datos). Si tiene dudas sobre los sistemas operativos o programas consulte los manuales correspondientes.

#### Software de sistema

Puede ser que su ordenador tenga instalado un software de sistema. Si no es el caso, o si desea reconfigurarlo con otro sistema, este manual considera *Microsoft Windows XP* como sistema operativo. Si desea más información sobre cómo instalar controladores y utilitarios consulte el capítulo 4 del *Manual del usuario* completo, que se encuentra en el CD-ROM *Device Drivers & Utilities + User's Manual.* 

### Tipos de modelos y diferencias de diseño

Existen **dos tipos de modelos** (imágenes de abajo) en esta serie de LCD PC. Los tipos de modelo difieren en su aspecto físico (La bahía del dispositivo óptico de CD/DVD del **Modelo** A está situada a la izquierda del ordenador, la del **Modelo** B está en la parte frontal) y en sus especificaciones. Además, el **Modelo** A tiene dos diseños diferentes.

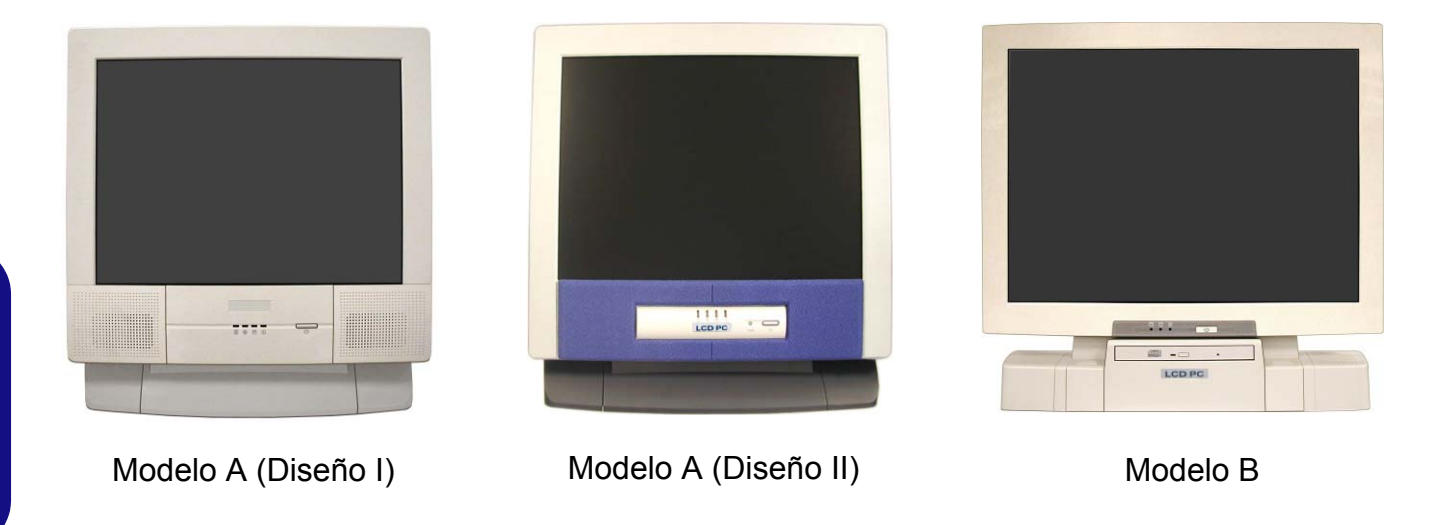

*Figura 1* **Tipos de modelos y diferencias de diseño** 

### Mapa del sistema: Vista frontal

Modelo A - Diseño I

1

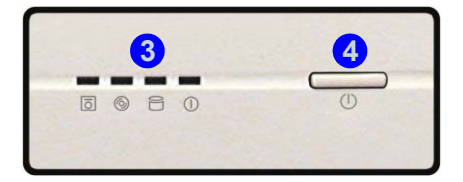

Modelo A - Diseño II

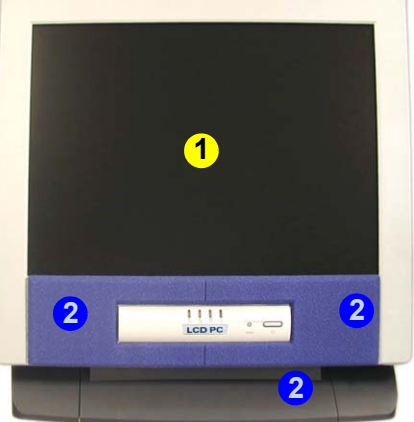

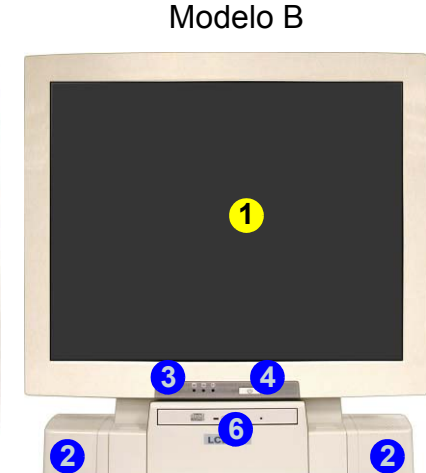

#### Figura 2 - Vista frontal

- 1. Panel LCD
- 2. Altavoces incorporados
- 3. Indicadores LED de actividad
- 4. Botón de encendido
- Botón reinicio (sólo Modelo A Diseño II)
- Dispositivo óptico de CD/DVD (sólo Modelo B)

#### Indicadores LED de actividad de los discos

Éstos muestran el estado de funcionamiento del sistema incluyendo el estado de encendido, actividad de lectura/ escritura de la unidad de disquete, de la unidad de disco duro y del dispositivo de CD/DVD (el **Modelo A** tiene un indicador por separado para la actividad del CD/DVD (<sup>©</sup>), el **Modelo B** utiliza un único indicador <sup>C</sup> para la actividad del CD/DVD y del disco duro).

#### Indicador LED de alimentación

Cuando encienda el equipo y el sistema operativo esté funcionando, la luz estará **verde fija**. Cuando el sistema esté en el modo de ahorro de energía **Suspensión**, la luz estará en **naranja parpadeando**. Cuando el sistema esté en el modo ahorro de energía **Hibernación**, la luz estará **apagada**.

#### Botón reinicio (sólo Modelo A - Diseño II)

Pulse este botón para reiniciar su ordenador. Este botón equivale a pulsar **Ctrl + Alt + Supr** y sólo está disponible en el **Modelo A - Diseño II** (*Figura 2*).

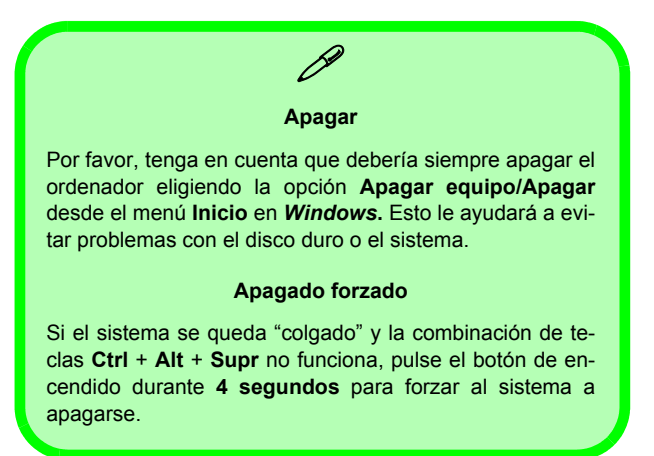

#### 112 - Mapa del sistema: Vista frontal

### Mapa del sistema: Vista izquierda

Modelo A

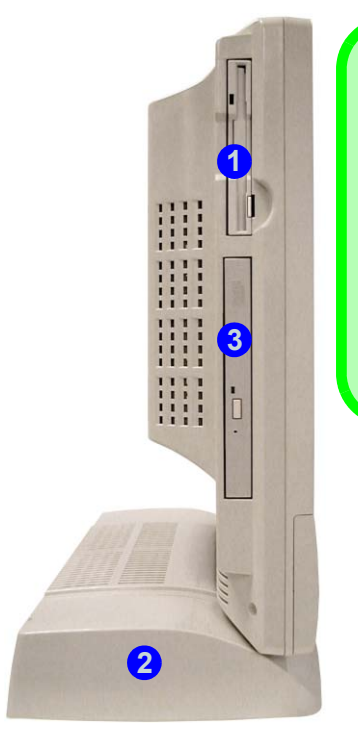

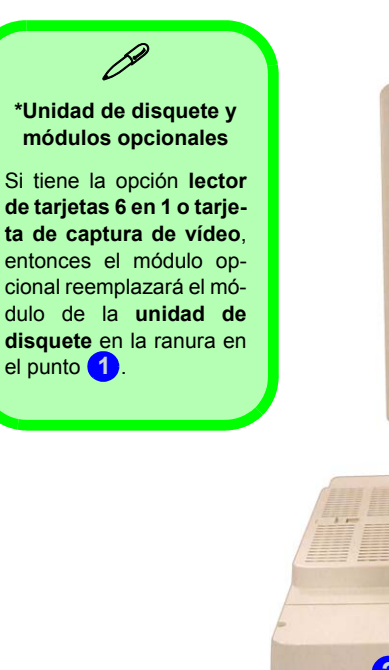

Modelo B

# 1111 1111 2

#### *Figura 3* Vista izquierda

- 1. Unidad de disquete
- 2. Bahía para el disco duro (HDD)
- Dispositivo óptico de CD/DVD (sólo Modelo A)

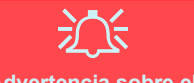

### Advertencia sobre el disco duro

No intente extraer el disco duro (HDD) mientras el sistema esté funcionando ya que podría perder o dañar datos. La extracción o manipulación no autorizada del disco duro puede dejar la garantía sin efecto. Si tiene dudas consulte a su representante de servicio.

#### Módulo lector de tarjetas 6 en 1

El lector de tarjetas le permite utilizar las tarjetas digitales de almacenamiento más populares. Si su compra incluye el lector de tarjetas, reemplazará al montaje de la unidad de disquete en el lado izquierdo del ordenador. Los formatos que puede leer son:

- MMC (tarjeta MultiMedia)
- SD (tarjeta Secure Digital)
- MS (Memory Stick)
- SM (tarjeta SmartMedia)
- CF (tarjeta CompactFlash)
- IBM Microdrive

### Tarjeta de captura de vídeo

La tarjeta de captura de vídeo **opcional** le permite ver la televisión, realizar videoconferencia y capturar imágenes instantáneas y vídeo en su PC. Si su compra incluye la tarjeta de captura de vídeo, reemplazará al montaje de la unidad de disquete en el lado izquierdo del ordenador. La tarjeta tiene un puerto de entrada de S-Vídeo y puertos de Audio/Vídeo.

La tarjeta de captura de vídeo es ideal para capturar vídeo de dispositivos analógicos al PC. También puede realizar funciones de edición básicas como agregar títulos y superposición de audio en sus vídeos.

El paquete suministrado incluye una guía de instalación y software.

### Dispositivo óptico de CD/DVD

La bahía del dispositivo óptico del ordenador contiene un dispositivo de tipo CD/DVD. Normalmente se llama unidad D: y puede utilizarse como dispositivo de arranque si se configura correctamente en la **BIOS**.

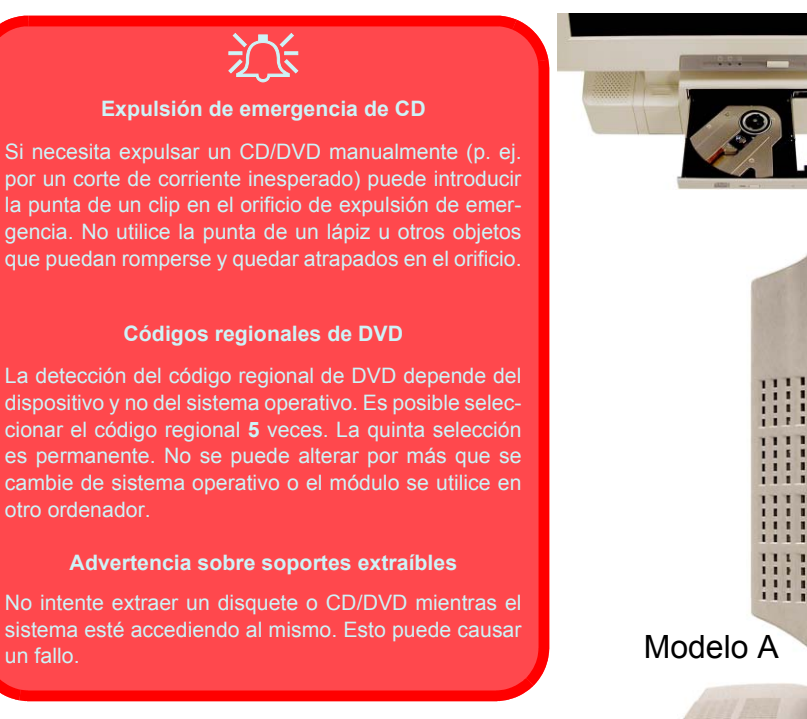

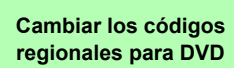

Modelo B

Vaya al Panel de control y haga doble clic en Sistema, haga clic en Hardware (ficha) > Administrador de dispositivos, luego en + junto a Unidades de DVD/CD-ROM. Haga doble clic en el dispositivo de DVD-ROM para abrir el menú Propiedades y seleccione la Región DVD (ficha) para abrir el panel de control y permitirle ajustar el código regional.

#### Figura 4 Dispositivo óptico de CD/DVD

1. Orificio de expulsión de emergencia

### Mapa del sistema: Vista derecha

Figura 5 Vista derecha (Todos los modelos)

- 1. Botón de control del brillo del LCD
- 2. Botón de control del volumen
- 3. 2 Ranuras para tarjeta PC
- 4. Botones de expulsión de tarjeta PC
- 5. 2 Puertos USB
- 6. Puerto de entrada de alimentación CA
- 7. Ranura de bloqueo de seguridad

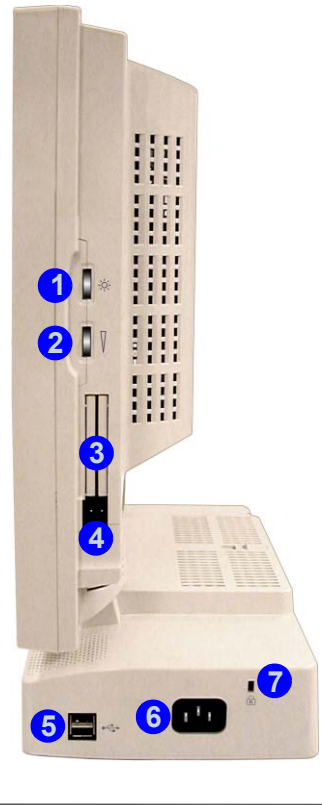

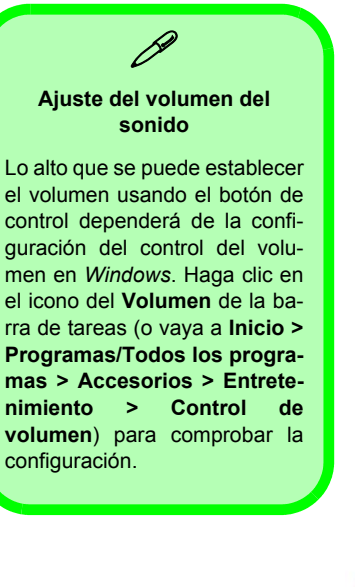

<mark>5</mark>⊟~ 6 Ш

### Mapa del sistema: Vista posterior

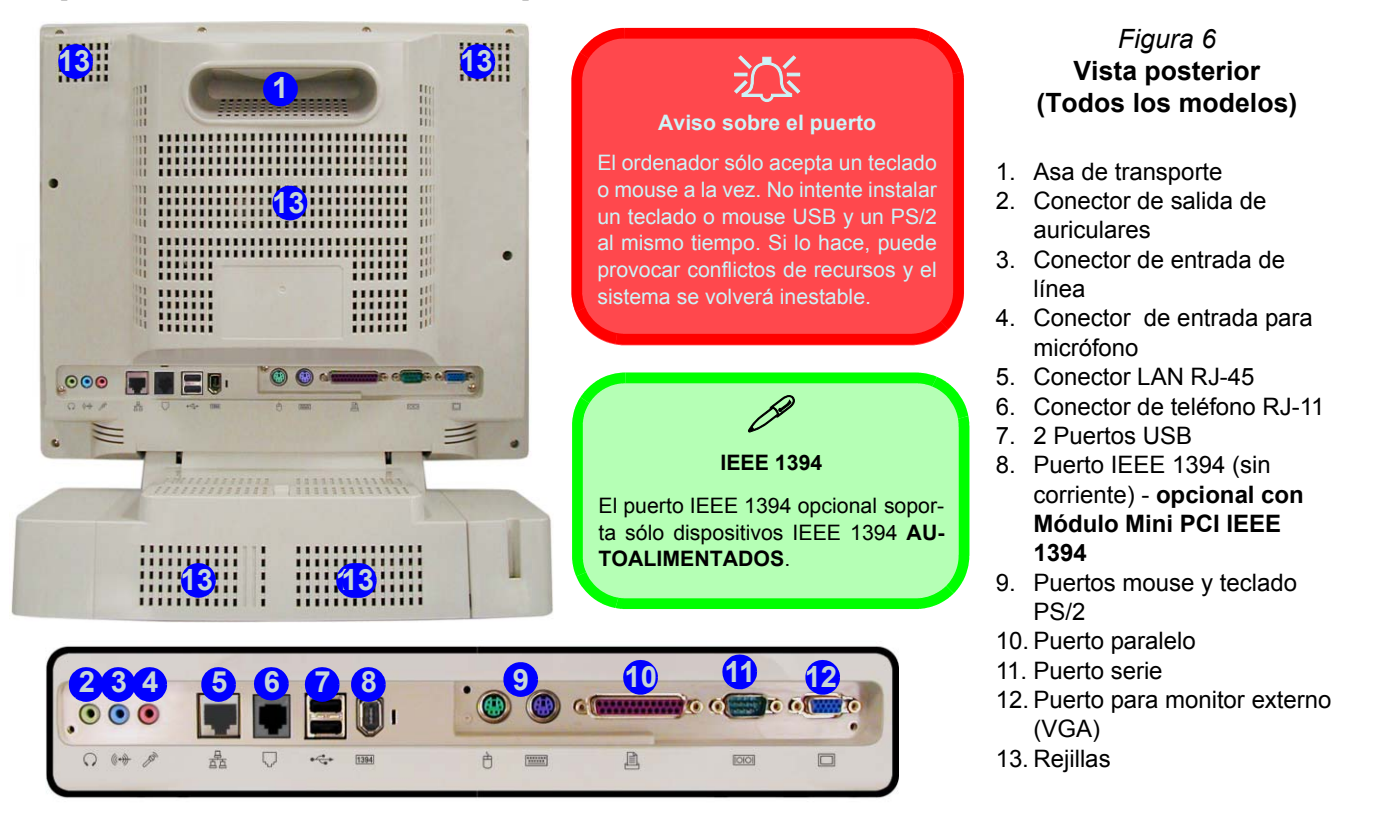

### **Teclado & Mouse**

Puede conectar un teclado o mouse a través de uno de los siguientes tipos de puertos:

- El puerto para teclado PS/2 // el puerto para mouse PS/2 en la parte posterior del ordenador
- El puerto serie (mouse) [OO] en la parte posterior del ordenador

Nota: Sólo conecte un teclado o mouse en el ordenador a la vez para evitar conflictos de recursos e inestabilidad en el sistema.

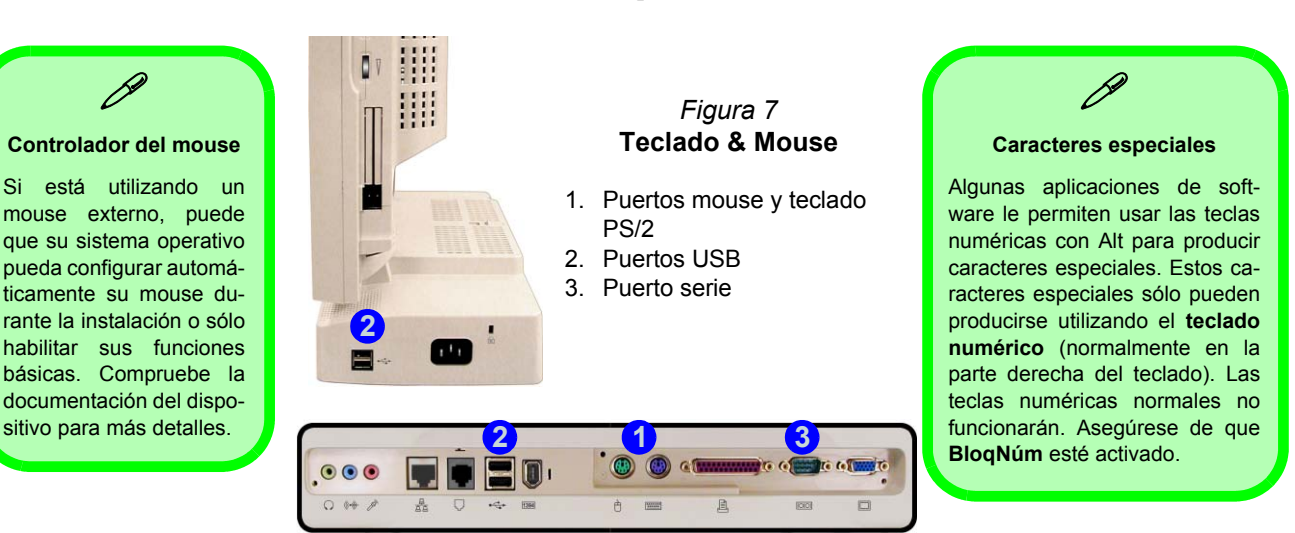

### Configuración de la red inalámbrica

Si su configuración incluye el módulo **opcional** de LAN inalámbrica, necesitará instalar su controlador (consulte *"LAN inalámbrica (WinXP)" en la página 127*). Podrá entonces configurar las opciones desde la utilidad de configuración inalámbrica (Wireless Configuration Utility) haciendo clic en el Panel de control de *Windows* o desde la barra de tareas.

| R Broadcom Wireless Configuration Utility                                                                               | R Broadcom Wireless Configuration Utility 🛛 🛛                                    | R Broadcom Wireless Configuration Utility                                                                               | 🕹 Propiedades de Conexiones de red inalámbricas 🛛 🕐 🔀                                                  |
|----------------------------------------------------------------------------------------------------|----------------------------------------------------------------------------------|----------------------------------------------------------------------------------------------------|----------------------------------------------------------------------------------------------------|
| Wireless Networks         Link Status         Statistics           Site Monitor         Diagnostics         Information | Site Monitor Diagnostics Information<br>Wireless Networks Link Status Statistics | Wireless Networks         Link Status         Statistics           Site Monitor         Diagnostics         Information | General Redes inalámbricas Avanzadas                                                                   |
| Tests Results                                                                                                    | ✓ Enable Radio                                                                   | Visible Networks                                                                                                    | Usar Windows para establecer mi config. de red inalámbrica                                             |
| Control Registers                                                                                                    | Windows is currently managing this adapter.                                      | L CT10 11 -85 dBm On                                                                                                    | Haga clic en Configurar para conectarse a una red disponible.                                          |
| Memory Tests     Interrupt Test                                                                                         | To configure this adapter please use the Network Connection<br>Properties.       | LINR81 1 -85 d8m On                                                                                                    | L CT10 Configurar<br>L NR81 Actualizar                                                                 |
| <ul> <li>✓ Loopback Test</li> <li>✓ LED Test</li> </ul>                                                                 |                                                                                  |                                                                                                    | Redes preferides:                                                                                      |
|                                                                                                    | Open Network Properties                                                          |                                                                                                    | Conectar automáticamente a redes disponibles en el orden<br>siguiente:                                 |
| Becommendations                                                                                                    |                                                                                  |                                                                                                    | Subir                                                                                                  |
|                                                                                                    |                                                                                  | Ad hoc networks only Unfreeze Advanced                                                                                  | Bajar                                                                                                  |
|                                                                                                    |                                                                                  | Selected Network                                                                                                    | Agregar Quitar Propiedades                                                                             |
| <u></u>                                                                                                    | Show wireless icon in systray.                                                   | Standard                                                                                                    | Más información acerca de como <u>establecer una</u><br>configuración de red inalámbrica.<br>Avanzadas |
| Aceptar Cancelar Aplicar                                                                                                | Aceptar Cancelar Aplicar                                                         | Aceptar Cancelar Aplicar                                                                                                | Aceptar Cancelar                                                                                       |

Figura 8 Utilidad de configuración de WLAN y Propiedades de conexiones de red

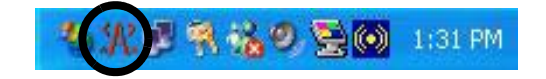

### Parámetros de vídeo

### Controles del controlador de vídeo

La interfaz de vídeo le permite cambiar la resolución de pantalla y salida del color a los valores más cómodos y eficientes para usted. Puede cambiar los dispositivos de pantalla desde el cuadro de diálogo **Propiedades de Pantalla** en *Windows*, siempre que tenga instalado el controlador de vídeo (consulte *"Vídeo (WinXP)" en la página 126*).

- 1. Haga clic en Inicio, vaya a Configuración y haga clic en Panel de control.
- 2. Haga doble clic en Pantalla (icono).
- 3. En el cuadro de diálogo **Propiedades de Pantalla**, haga clic en **Configuración** (ficha).
- 4. En **Resolución de pantalla**, mueva el control deslizante a la configuración predeterminada para resolución.
- 5. En **Calidad del color**, haga clic en la flecha y desplace hasta la configuración preferida para la profundidad del color.
- 6. Haga clic en **Opciones avanzadas** para abrir las fichas de opciones.
- 7. Puede hacer clic en **Propiedades de gráficos** (botón) en la ficha **Intel(R) Extreme Graphics** (en Opciones avanzadas) para acceder a más opciones.
- También puede hacer clic en el icono de la barra de tareas en la parte inferior derecha de la pantalla para abrir el menú Intel(R) Extreme Graphics o ir al panel de control de Intel(R) Extreme Graphics.

#### *Figura 9* Intel(R) Extreme Graphics/Propiedades de pantalla

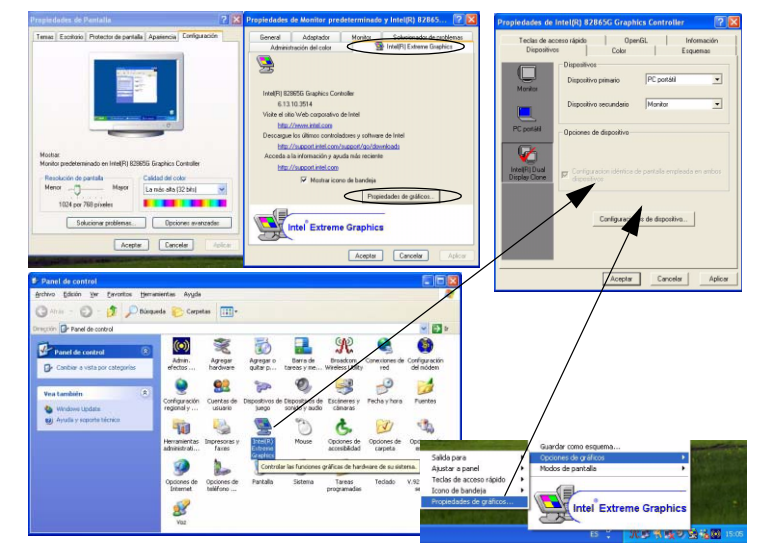

### **Dynamic Video Memory Technology**

Intel<sup>®</sup> DVMT destina automáticamente y dinámicamente tanta memoria (RAM) del sistema (hasta 64MB) como sea necesaria para el sistema de vídeo. DVMT devuelve la memoria que no se necesite más al sistema operativo, lo cual asegura unos gráficos óptimos y un mejor rendimiento de la memoria del sistema. La opción **Share memory (memoria compartida)** en la BIOS (vea *la página 128*) ofrece al usuario opciones configurables.

### Cómo conmutar/habilitar pantallas

Es posible utilizar los controles incorporados del controlador de vídeo para cambiar de pantalla de la siguiente manera:

- 1. Conecte el monitor VGA al puerto para monitor externo (VGA).
- Vaya al panel de control Propiedades de Intel(R) 82865G Graphics Controller (consulte "Controles del controlador de vídeo" en la página 120) y seleccione Dispositivos (ficha).
- 3. Elija la opción de pantalla de la lista a la izquierda.
- 4. Haga clic en **Aplicar** > **Aceptar** para confirmar el cambio de configuración (puede que el monitor necesite unos segundos para que aparezca la imagen).

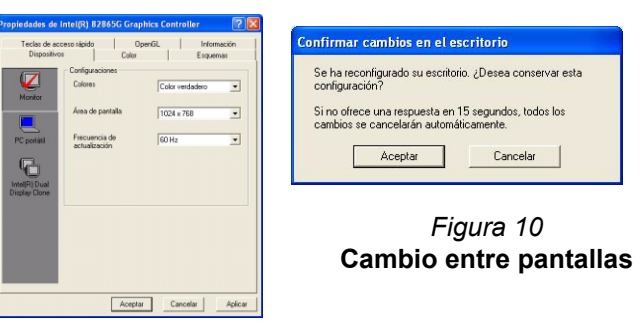

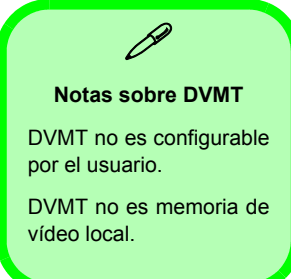

#### Intel(R) Dual Display Clone

Además de utilizar un sólo dispositivo de pantalla (monitor LCD o VGA) también puede utilizar el **Modo Intel(R) Dual Display Clone** para trabajar con dos pantallas con el mismo contenido. Para habilitar el Modo Dual Display Clone:

- 1. Conecte el monitor VGA al puerto para monitor externo (VGA).
- Vaya al panel de control Propiedades de Intel(R) 82865G Graphics Controller (consulte "Controles del controlador de vídeo" en la página 120) y seleccione Dispositivos (ficha).
- 3. Haga clic en el icono Intel(R) Dual Display Clone en la ficha Dispositivos (Nota: Esta opción sólo está disponible cuando ha conectado el monitor VGA).
- 4. Elija un dispositivo para que sea la pantalla Primaria o Secundaria.
- 5. Ajuste la configuración haciendo clic en Configuraciones de dispositivo (botón) si es necesario.
- 6. Haga clic en Aplicar > Aceptar y cierre los paneles.

|                                                                                      | Propiedades de Intel(R) 82865G Graphics Controller                                                                                                    | ? 🔀 |
|--------------------------------------------------------------------------------------|----------------------------------------------------------------------------------------------------|-----|
| <i>Figura 11</i><br>Configuraciones de dispo-<br>sitivo (Modo Dual Display<br>Clone) | Dispositivos         Dispositivo secundario         PC portálil         Configuraciones           Dispositivo secundario         Monitor         Image: Color verdadero         Area de pantalla         1024 x 768 | -   |
|                                                                                      | Intellit Dual<br>Display Carros     F     Configuracion de partala empleada en ambos       Configuraciones de dispositivos     Image: Configuraciones de dispositivos       Acceptar     Cancelar                   |     |

### Funciones de administración de energía

El panel de control de las opciones de energía de *Windows* permite configurar las funciones de administración de energía del ordenador. Es posible conservar energía a través de componentes individuales como el monitor o el disco duro, o a través del sistema, utilizando el modo **Suspensión** o **Hibernación** (habilitar el soporte de hibernación desde el panel de control como se indica en la *Figura 12*).

| Propiedades de Opciones de energia                                                                                                    | Propiedades de Opciones de energia                                                                                                    | Propiedades de Opciones de energia                                                                                                    |
|----------------------------------------------------------------------------------------------------|----------------------------------------------------------------------------------------------------|----------------------------------------------------------------------------------------------------|
| Combinaciones de entreja (Dipciones avanzadas (Hibernación (SAI (UPS))<br>Seleccione la combinación de entreja cuya configuración res la<br>la configuración seja (Entre entre) (Entre entre)<br>Combinaciones de entreja<br>Estatoro u deines<br>(Guardar como) | Combinaciones de energía   Opciones avanzadas   Hibernación   SAJ (UPS)  <br>Coardo su explico hiberna, almacarea lo que hay en menoria<br>en disco adro y lavaje os e apago. Cuando sale del modo de<br>hibernación vuelve a su estado anterior.  <br>Hibernar:   Habitar hibernación       Habitar adrigues ( a la su estado anterior) | Combinaciones de energía         Opciones evantados         Hibernación         Sal (UPS)           Seleccione la configuración de ahono de energía que desea usa:         Opciones         Image: Selectar una configuración de ahono de taxes.           Mostar inerpre el icono en la bara de taxes.         Image: Selectar una configuración de quipo se active tras un tiempo de inactividad                                                                                                    |
| Configuración para Excitació u dícina<br>Apagar monito: Tra: 20 min v<br>Apagal los díscos Nunca<br>doros:<br>Pasar a inactividad Nunca v                                                                                                    | Espacio en disco para hibernación<br>Espacio lotre en disco: 9.564 MB<br>Espacio en disco requerido para hibernar: 247 MB                                                                                                    | Bistones de encendido Cuando presione el bolán de encendido de mi equipo: Acagar Pior hacer rada Preparentavé hacer Supporder Hithemer Hithemer Hitter Hitter H |
| Aceptar Cancelar Aplicar                                                                                                    | Aceptar Cancelar Apricar                                                                                                    | Aceptar Cancelar Aplicar                                                                                                    |

#### Figura 12 Opciones de energía

El botón de encendido del ordenador puede configurarse para poner al ordenador en modo Suspensión o Hibernación.

### Instalación de controladores

El CD-ROM *Device Drivers & Utilities + User's Manual* contiene los controladores y utilitarios necesarios para utilizar el ordenador correctamente. *La Tabla 1* lista lo que se necesita instalar. Es muy importante que los controladores se instalen en el orden indicado por la tabla.

Esta sección sólo cubre las instrucciones de instalación de controladores y utilidades para *Windows XP*. Si está utilizando *Windows 2000* puede encontrar más información sobre la instalación de los controladores y utilidades en el Capítulo 4 del *Manual del usuario* completo en el CD-ROM *Device Drivers & Utilities + User's Manual.* 

#### Mensaje de controladores autorizados

Si recibe un mensaje diciéndole que el controlador que está instalando no está autorizado (**No se encuentra firma digital**), haga clic en **Sí** o **Continuar** para ignorar el mensaje y continuar con el proceso de instalación.

#### Mensaje de conflicto de versiones

Si durante la instalación de controladores aparece un mensaje "conflicto de versión del archivo", haga clic en **Sí** para mantener la versión existente (la más nueva).

| Función                    | Windows XP        |
|----------------------------|-------------------|
| USB 2.0                    | vea la página 125 |
| Chipset                    | página 126        |
| Sonido                     | página 126        |
| Vídeo                      | página 126        |
| Red (LAN)                  | página 127        |
| Módem (opcional)           | página 127        |
| LAN inalámbrico (opcional) | página 127        |

Tabla 1 - Procedimiento de instalación

## Actualización/Reinstalación de los controladores individuales

Si desea actualizar/reinstalar controladores individuales, puede que sea necesario desinstalar el controlador original. Para hacer esto, vaya a **Panel de control** en el *SO Windows* y haga doble clic en **Agregar/quitar programas**. **Si ve el controlador individual en la lista** (si no mire debajo), desinstálelo, siguiendo los mensajes en pantalla (puede que necesite reiniciar el ordenador). Vaya a la sección apropiada del manual para completar el procedimiento de actualización/reinstalación del controlador en cuestión.

Si el controlador no aparece en Agregar/quitar programas:

- Haga clic en Inicio (menú), vaya a Configuración y haga clic en Panel de control. Haga doble clic en Sistema (icono) y luego haga clic en Hardware (ficha) > Administrador de dispositivos (botón).
- Haga doble clic en el dispositivo para el que desea actualizar/ reinstalar el controlador (puede que necesite hacer clic en "+").
- 3. Busque el botón **Actualizar controlador** (compruebe la ficha **Controlador**) y siga los mensajes en pantalla.

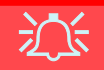

#### Windows XP Service Pack 1/1a

Asegúrese de haber instalado el **Service pack 1/1a para Windows XP** (o una versión de Windows XP que incluya el Service pack 1/1a), **antes de instalar cualquier controlador**. Windows XP Service Pack 1/1a incluye el soporte para **USB 2.0**.

Si ha actualizado el sistema instalando el **Service Pack 1/1a** (es decir, si su versión de **Windows XP** no incluye el Service pack 1/1a) siga estas instrucciones:

- Vaya al Administrador de dispositivos y haga clic en "+" junto a Otros dispositivos (si no se ven las subopciones).
- Haga clic con el botón derecho en Controladora de bus serie universal (USB) y seleccione Desinstalar > Aceptar.
- 3. Reinicie el ordenador y encontrará el controlador USB 2.0.

### Chipset (WinXP)

Instalación del controlador del Chipset y Mouse serie Asegúrese de no tener conectado un mouse serie en el

puerto serie en la parte posterior del ordenador cuando instale el controlador del Chipset.

- 1. Hacer clic en Inicio (menú) > Ejecutar ...
- Vaya a (Examinar...)
   D:\Drivers\Chipset\Setup.exe y haga clic en Aceptar.
- 3. Haga clic en Next > Yes > Next.
- 4. Haga clic en Finish para reiniciar el sistema.

### Sonido (WinXP)

- 1. Hacer clic en Inicio (menú) > Ejecutar ...
- Vaya a (Examinar...)
   D:\Drivers\Audio\Setup.exe y haga clic en Aceptar > Siguiente.
- 3. Haga clic en Finalizar para reiniciar el sistema.
- Puede hacer clic en el icono Configuración de audio de AC97 i de la barra de tareas para las opciones de configuración del audio.
- También puede ir al panel de control Dispositivos de sonido y audio (menú Inicio, vaya a Configuración y haga clic en Panel de control, luego haga doble clic en el icono Dispositivos de sonido y audio) para más opciones de configuración.

Nota: Si está en la Vista por categorías elija Dispositivos de sonido, audio y voz > Dispositivos de sonido y audio.

### Vídeo (WinXP)

- 1. Hacer clic en Inicio (menú) > Ejecutar ...
- Vaya a (Examinar...)
   D:\Drivers\Video\Graphics\Setup.exe y haga clic en Aceptar.
- 3. Haga clic en Siguiente > Sí.
- 4. Haga clic en Finalizar para reiniciar el sistema.

### LAN (WinXP)

- 1. Hacer clic en Inicio (menú) > Ejecutar ...
- Vaya a (Examinar...)
   D:\Drivers\LAN\Setup.exe y haga clic en Aceptar.
- 3. Haga clic en Siguiente.
- 4. Haga clic en Finalizar y reinicie el sistema.
- 5. Ahora se pueden configurar los parámetros de red.

### Modem (WinXP)

- 1. Hacer clic en Inicio (menú) > Ejecutar ...
- Vaya a (Examinar...)
   D:\Drivers\Modem\WINXP\Setup.exe y haga clic en Aceptar.
- 3. Haga clic en **>>** (botón).
- 4. Haga clic en 🗾.
- 5. El módem está listo para la configuración del acceso telefónico.

#### Selección de país del módem

Es posible cambiar la selección de país del módem en el panel de control (**Panel de Control** > icono **Opciones de te**léfono y módem).

### LAN inalámbrica (WinXP)

- 1. Hacer clic en Inicio (menú) > Ejecutar ...
- Vaya a (Examinar...)
   D:\Drivers\WLAN\Setup.exe y haga clic en Aceptar.
- 3. Haga clic en Sí > Next.
- 4. Haga clic en Finish y reinicie el sistema.
- 5. Ahora puede ajustar la configuración.

### Utilidades de la BIOS

Para entrar en las Utilidades de la BIOS, encienda el ordenador y pulse **F2** cuando vea el símbolo del sistema al iniciar. Las instrucciones de navegación se encuentran en el cuadro en la parte inferior de la pantalla. Existe otra norma general: *No realice ningún cambio a menos que esté seguro de lo que está haciendo*. Muchas de las configuraciones son necesarias para el sistema y si las cambia podría provocar que se vuelva inestable o algo peor.

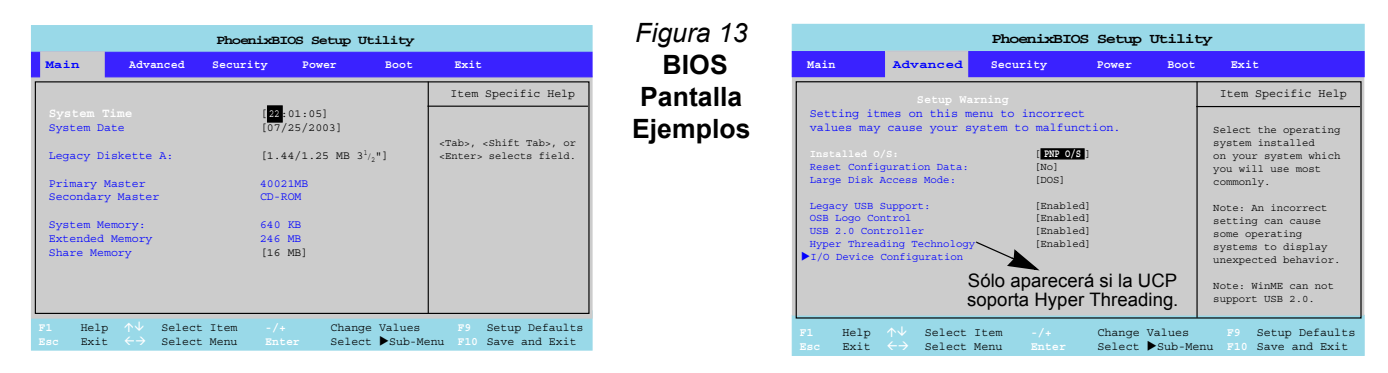

#### Hyper Threading Technology (Menú Advanced)

Hyper-Threading estará "Activado" ("Enabled") por defecto si su ordenador tiene un Procesador Intel Pentium® 4 con tecnología Hyper-Threading (consulte "*Hyper-Threading*" en la página 129).

#### Share Memory (Menú Main)

Por defecto, la memoria de vídeo se establece a **16MB**. También puede establecerla a 8MB o 32MB (máximo). Esta memoria se asigna desde la memoria del sistema.

### Hyper-Threading

Puede habilitar (la configuración predeterminada está habilitada ("Enabled")) el Híper-entrelazado (Hyper-Threading) desde el **menú Advanced** en la **Utilidad BIOS Setup**. El Híper-entrelazado (Hyper-Threading) sólo se soporta en **ordenadores con procesadores que soportan expresamente la tecnología Hyper-Threading (consulte** "*Opciones del procesador" en la página 133*).

La opción del menú de la BIOS no aparecerá si no tiene un procesador que soporte Hyper-Threading.

El Híper-entrelazado (Hyper-Threading) sólo lo soporta *Windows XP*, o *Windows 2000 con el Paquete de servicios 4 instalado*.

Si ha actualizado la Flash ROM BIOS desde una versión anterior, que no tenía la opción **Hyper Threading Technology**, deberá **volver a instalar** *Windows* (y los Paquetes de servicios (Service Packs) necesarios) tras la actualización de la BIOS.

Una vez activado el Híper-entrelazado (Hyper-Threading), NO deshabilite la opción o el ordenador puede que no arranque (regrese a la BIOS y habilite la opción para corregir esto en caso de desactivación accidental de la opción).

Si va a cambiar el procesador de una UCP que soporta Híper-entrelazado (Hyper-Threading), a una que no lo soporta, necesitará volver a instalar su SO.

### Solución de problemas

| Problema                                                                           | Posible causa - Solución                                                                                                    |  |
|------------------------------------------------------------------------------------|----------------------------------------------------------------------------------------------------|--|
| No aparece nada en la pantalla.                                                    | <i>El <b>protector de pantalla</b> está activado.</i> Pulse cualquier tecla o mueva el mouse para regresar a su pantalla.                                                                                                    |  |
|                                                                                    | <i>El sistema está en un modo de ahorro de energía</i> . Pulse el botón de encendido durante <b>menos de 4</b><br><b>segundos</b> . Si el ordenador no se vuelve a encender, entonces lo más probable es que estuviera<br>apagado o que no recibe alimentación. Compruebe los cables, enchufes, cintas de alimentación, etc.<br>(consulte <i>"Funciones de administración de energía" en la página 123</i> ). |  |
| No aparece ninguna imagen<br>en el monitor externo, lo he<br>conectado y encendido | <ul> <li>No ha habilitado la otra pantalla. Consulte "Controles del controlador de vídeo" en la</li> <li>página 120.</li> </ul>                                                                                                    |  |
|                                                                                    | No ha instalado el controlador de vídeo ni lo ha configurado correctamente desde el <b>Panel de</b><br><b>control</b> . Consulte "Vídeo (WinXP)" en la página 126 para instrucciones sobre la instalación de los<br>controladores y consulte "Controles del controlador de vídeo" en la página 120 para<br>instrucciones sobre la configuración del controlador de vídeo.                                     |  |
| El ordenador tarda más de lo normal para arrancar.                                 | Pueden perderse o dañarse datos guardados en el disco duro. Realice un control o una defragmentación del disco duro para controlar si se han perdido o se han dañado datos.                                                                                                    |  |
|                                                                                    | El ordenador está despertando del modo Hibernación.                                                                                                    |  |
| No recuerdo la contraseña<br>de arranque (Password on<br>boot).                    | Si olvida su contraseña probablemente tendrá que descargar la batería del CMOS. Si elige establecer una contraseña de arranque, NUNCA olvide su contraseña. Las consecuencias de esto podrían ser muy serias. Si no puede recordar la contraseña de inicio, deberá contactar con el vendedor y puede que pierda toda la información en su disco duro.                                                         |  |

| Problema                                                                                   | Posible causa - Solución                                                                                                    |  |
|--------------------------------------------------------------------------------------------|----------------------------------------------------------------------------------------------------|--|
| El código regional de DVD<br>no puede volver a<br>cambiarse.                               | El código se ha cambiado <b>5</b> veces, que es el máximo. Consulte <b>"Códigos regionales de DVD" en</b><br>la página 115.                                                                                                    |  |
| El sonido no puede<br>escucharse o el volumen<br>está muy bajo.                            | Puede que el volumen esté muy bajo. Compruebe el control del volumen en la <b>Barra de tareas de</b><br>Windows.                                                                                                    |  |
|                                                                                            | Los auriculares están conectados en el conector erróneo. Deberían conectarse en el conector de salida de auriculares (consulte "Mapa del sistema: Vista posterior" en la página 117).                                                      |  |
|                                                                                            | El botón del control del volumen está demasiado bajo (consulte "Ajuste del volumen del sonido"<br>en la página 116).                                                                                                    |  |
| He instalado un nuevo<br>teclado o mouse pero no<br>puedo utilizar todas sus<br>funciones. | No ha instalado el controlador para habilitar las funciones suplementarias. Lea la documentación suministrada con el nuevo dispositivo externo e instale el controlador para poder acceder a las funciones suplementarias del dispositivo. |  |
| La bandeja del disco<br>compacto no se abre cuando<br>hay un disco introducido.            | <i>El disco compacto no está bien colocado en la bandeja.</i> Extraiga el disco con cuidado utilizando el orificio de expulsión de emergencia. Consulte <i>"Expulsión de emergencia de CD" en la página 115.</i>                           |  |

### **Especificaciones**

## Información actualizada de especificaciones

Las especificaciones listadas en este Apéndice son correctas en el momento de publicación. Ciertas opciones (particularmente tipos/ velocidades de procesadores) pueden cambiar o actualizarse según la fecha de lanzamiento del fabricante. Diríjase a su centro de servicios para más detalles.

| Característica             | Modelo A                                                                                                    | Modelo B                                                                                                    |  |
|----------------------------|----------------------------------------------------------------------------------------------------|----------------------------------------------------------------------------------------------------|--|
| Opciones del<br>procesador | Procesador Intel Pentium 4 con soporte para<br>Encapsulado FC-PC<br>( <b>90nm</b> ) tecnología de proceso de 90 nm, cac<br>- <b>2,8/ 3,0</b>                                                                                                    | Procesador Intel Pentium 4 con soporte para tecnología Hyper-Threading (520/530/540)<br>Encapsulado FC-PGA2 (478 contactos)<br>90nm) tecnología de proceso de 90 nm, caché L2 de 1MB & bus del sistema de 800MHz<br>- 2,8/ 3,0/ 3,2 GHz |  |
|                            | Procesador Intel Pentium 4 con soporte para tecnología Hyper-Threading<br>Encapsulado FC-PGA2 (478 contactos)<br>( <b>130nm</b> ) tecnología de proceso de 130 nm, caché L2 de <b>512KB</b> & bus del sistema de <b>800MHz</b><br>- <b>2,8/ 3,0/ 3,2 GHz</b> |                                                                                                    |  |
|                            | Procesador Intel Pentium 4<br>Encapsulado FC-PGA2 (478 contactos)<br>( <b>130nm</b> ) tecnología de proceso de 130 nm, caché L2 de <b>512KB</b> & bus del sistema de<br>- <b>2,8 GHz</b>                                                                     |                                                                                                    |  |
|                            | Procesador Intel Celeron D (325/330/335/340/345/350)<br>Encapsulado FC-PGA2 (478 contactos)<br>( <b>90nm</b> ) tecnología de proceso de 90 nm, caché L2 de <b>256KB</b> & bus del sistema de <b>533MHz</b><br>- <b>2,53/ 2,66/ 2,80/ 2,93/ 3,06/ 3,2 GHz</b> |                                                                                                    |  |
|                            | Procesador Intel Celeron<br>Encapsulado FC-PGA2 (478 contactos)<br>(130nm) tecnología de proceso de 130 nm, caché L2 de 128KB & bus del sistema de 400MHz<br>- 2,4/ 2,5/ 2,6/ 2,7/ 2,8 GHz                                                                   |                                                                                                    |  |
| Núcleo Logic               | Intel Chipset 865-GV                                                                                                    |                                                                                                    |  |
| Memoria                    | Dos ranuras DIMM con soporte para DDR 266/ 333/ 400<br>Memoria expansible hasta 2GB (128MB/ 256MB/ 512 MB/ 1GB DDR Módulos)                                                                                                    |                                                                                                    |  |

| Característica | Modelo A                                                                                                    | Modelo B                                                                                                    |
|----------------|----------------------------------------------------------------------------------------------------|----------------------------------------------------------------------------------------------------|
| BIOS           | BIOS de 4MB Flash ROM Phoenix<br>Soporta Plug and Play, ACPI 2.0<br>Soporta Intel OSB                                                                                                    |                                                                                                    |
| LCD            | Pantalla plana TFT XGA de 15" (1024*768)                                                                                                    | Pantalla plana TFT SXGA de 17" (1280*1024)                                                                                            |
| Pantalla       | Chipset integrado 865-GV<br>Arquitectura de Memoria RAM de Vídeo Compartida (SMA-Shared Memory Architecture) con soporte para<br>Memoria compartida de vídeo DDR hasta 64MB<br>Aceledaror de Hardware 2D (para transferencias de datos de nivel de bloques integrando un amplio conjunto<br>de instrucciones para 3D) |                                                                                                    |
| Sonido         | Interfaz compa<br>Compatible con SoundBlaster <sup>Ti</sup><br>2 altavoces i<br>Tres clavijas de Audio para salida de auricula                                                                                                    | tible con AC'97<br><sup>M</sup> & Windows Sound System <sup>TM</sup><br>incorporados<br>ares, entrada de línea y entrada de micrófono |

| Característica                    | Modelo A                                                                                                    | Modelo B                                                                                                    |
|-----------------------------------|----------------------------------------------------------------------------------------------------|----------------------------------------------------------------------------------------------------|
| Interfaz                          | Un puerto serie<br>Un puerto paralelo (soporte para modos SPP/Bi-direccional/ECP/EPP)<br>Un puerto para monitor externo (VGA)<br>Dos puertos tipo PS/2 - teclado & mouse<br>Tres clavijas de audio para salida de auriculares, entrada de línea y entrada de micrófono<br>Cuatro puertos USB 2.0<br>Un conector RJ-45 para Fast Ethernet 100M/ 10M<br>Un conector RJ-11 para módem Plug & Play ( <b>Opcional</b> )<br>Un módulo IEEE 1394 con interfaz Mini-PCI ( <b>Opcional</b> ) - habilita el puerto IEEE 1394 (6 contactos, sin corriente) |                                                                                                    |
| Chip I/O                          | Winbond W83627HF                                                                                                    |                                                                                                    |
| Tarjeta PC                        | Soporta dos ranuras PCMCIA Tipo II o una ranura tipo III (soporte para Cardbus)                                                                                                    |                                                                                                    |
| Dispositivos de<br>almacenamiento | Unidad de disquete 3,5" de 3 modos (Intercambiable con el Módulo lector de tarjetas 6-en-1 o con el<br>módulo de Captura de vídeo)<br>Unidad de disco duro cambiable 3,5" 25,4 mm (h) (soporte Ultra-66/100 I/F)<br>Espacio para unidad 12,7mm(h) para UNA de las siguientes opciones:<br>CD-ROM/ DVD-ROM/ CD-RW/ combo CD-RW+DVD-ROM/ DVD/RW+R                                                                                                    |                                                                                                    |
| Comunicaciones                    | Módem de Fax/Datos interno e:<br>LAN integrada (compati<br>Módulo LAN inalámbrico IEEE 802.11b u                                                                                                    | ktraíble de 56k MDC ( <b>opcional</b> )<br>ble con 10/ 100 Base-T)<br>802.11g con interfaz Mini-PCI ( <b>opcional</b> ) |
| Alimentación                      | Cambio interno de potencia de la fuente de a                                                                                                    | alimentación - entrada CA in 90~264V, 160W                                                                              |
| Administración<br>de energía      | Soporta A<br>Soporta mode<br>Soporta mode                                                                                                    | ACPI 1.0b<br>b Hibernación<br>b Suspensión                                                                              |

| Característica                    | Modelo A                                                                                                    | Modelo B                                                                      |
|-----------------------------------|----------------------------------------------------------------------------------------------------|-------------------------------------------------------------------------------|
| Especificaciones<br>del ambiente  | <b>Temperatura</b><br>En funcionamiento: 5 <sup>°</sup> C ~ 35 <sup>°</sup> C<br>Apagado: -20 <sup>°</sup> C ~ 60 <sup>°</sup> C                                                                                                    | <b>Humedad relativa</b><br>En funcionamiento: 20% ~ 80%<br>Apagado: 10% ~ 90% |
| Dimensiones<br>físicas            | 369mm (w) * 384mm (d) * 188mm (h)                                                                                                    | 395mm (w) * 418mm (d) * 179mm (h)                                             |
| Peso                              | 8,9kgs                                                                                                    | 10,2kgs                                                                       |
| Tipo de soporte<br>del ventilador | Dos soportes de bola                                                                                                    |                                                                               |
| Seguridad                         | Ranura para cierre de seguridad (tipo Kensington®)<br>Contraseña BIOS                                                                                                    |                                                                               |
| Otras<br>características          | Inclinación (0-15°), Giro (270°)                                                                                                    |                                                                               |
| Opcionales                        | Módulo LAN inalámbrico IEEE 802.11b u 802.11g con interfaz Mini-PCI<br>Módulo IEEE 1394 con interfaz Mini-PCI<br>Módulo Módem Fax/Datos interno de 56K MDC<br>Módulo lector de tarjetas 6 en 1 ( <b>disponible como opción de fábrica</b> )<br>Tarjeta de captura de vídeo (soporta entrada de S-Vídeo y terminal AV) ( <b>disponible como opción de fábrica</b> ) |                                                                               |
|                                   | Nota: El módulo lector de tarjetas o el módulo de tarjeta de captura puede reemplazar al módulo de la unidad de disquete.                                                                                                    |                                                                               |

### Avvertenza

L'azienda si riserva il diritto di modificare questa pubblicazione o di cambiarne i contenuti senza preavviso. Le informazioni ivi contenute servono solo come riferimento e non costituiscono alcun impegno da parte del produttore, o di qualsiasi venditore successivo, che non si assumono alcuna responsabilità per errori o imprecisioni presenti nella pubblicazione, né per perdite o danni derivanti dall'uso (o dall'impiego improprio) della pubblicazione stessa.

Questa pubblicazione e il software eventuale di accompagnamento non possono essere, per intero o in parte, riprodotti, tradotti, trasmessi o ridotti in forma riproducibile a macchina, senza previo consenso del venditore, produttore o creatore della pubblicazione, eccetto per le copie conservate dall'utente per scopo di back-up.

I nomi di marchio e di prodotto contenuti nella presente pubblicazione possono o non possono essere copyright e/o marchi registrati delle aziende corrispondenti. Sono citati a solo scopo informativo e non intendono rappresentare un diritto di quel prodotto o del produttore corrispondente.

© Agosto 2004

### Marchio di fabbrica

Questo prodotto incorpora una tecnologia di protezione del copyright protetta da richieste metodologiche di alcuni brevetti statunitensi o di altri diritti di proprietà intellettuale della Macrovision Corporation e di altri proprietari di diritti. L'uso di questa tecnologia di protezione del copyright deve essere autorizzato dalla Macrovision Corporation e si intende per uso domestico, o altro impiego di visualizzazione limitata, eccetto dove autorizzato diversamente dalla Macrovision Corporation. Sono proibiti modifiche tecniche o smontaggio.

Intel e Pentium sono marchi registrati negli Stati Uniti della Intel Corporation.

#### Guida Rapida per l'Utente

### Informazioni sulla Guida Rapida per l'Utente

Questo manuale rappresenta un'introduzione rapida all'avvio del sistema. Si tratta di un supplemento e non di una sostituzione del *Manuale per l'utente* esteso in lingua inglese nel formato Adobe Acrobat, memorizzato sul CD-ROM *Device Drivers & Utilities + User's Manual* fornito a corredo del computer. Inoltre, questo CD-ROM contiene i driver e le utilità necessari per il corretto uso del computer.

È possibile che alcune o tutte le funzioni del computer siano già state installate. In caso contrario, oppure se si desidera riconfigurare (o reinstallare) parti del sistema, consultare il *Manuale per l'utente* esteso. Il CD-ROM *Device Drivers* & *Utilities* + *User's Manual* non contiene un sistema operativo.

#### Informazioni legislative

Le avvertenze e le informazioni legislative sono contenute nel *Manuale per l'utente* esteso del CD-ROM *Device Drivers* & *Utilities* + *User's Manual*.
## Istruzioni per la manutenzione e l'uso

Il computer è resistente, però è possibile che subisca danni. Per prevenire questa possibilità, osservare questi consigli:

- 1. Non farlo cadere né esporlo agli urti. Se il computer cade, è possibile che la parte esterna e i componenti vengano danneggiati.
- 2. **Mantenerlo asciutto e non surriscaldarlo.** Conservare il computer e l'alimentazione elettrica lontano da elementi riscaldanti. Questo è un apparecchio elettrico. Se acqua o liquidi penetrano al suo interno, il computer ne risulta gravemente danneggiato.
- 3. **Evitare le interferenze.** Allontanare il computer da trasformatori ad alta capacità, motori elettrici ed altri campi magnetici potenti, che possono compromettere le prestazioni corrette e danneggiare i dati.
- 4. **Seguire le procedure operative corrette per il computer.** Spegnere correttamente il computer e non dimenticare di salvare il lavoro svolto. Ricordare di salvare periodicamente i dati.
- 5. Prestare attenzione durante l'uso di periferiche.

## Sicurezza di alimentazione

Il computer presenta precisi requisiti di alimentazione:

- Il cavo di alimentazione può essere dotato di una spina con messa a terra a 2 o 3 spinotti. Il terzo spinotto ha una funzione di protezione importante; pertanto non disattivarne lo scopo. Se non si dispone di una presa compatibile, farne installare una da un elettricista qualificato.
- Quando si desidera scollegare il cavo di alimentazione, accertarsi di scollegarlo dalla presa e non tirando il cavo.
- Verificare che la presa e l'eventuale prolunga usate possano sostenere il carico elettrico totale di tutti i dispositivi collegati.
- Prima di pulire il computer, verificare che sia scollegato da qualsiasi fonte di alimentazione.

#### Note sulla batteria della scheda madre

ATTENZIONE: Pericolo di esplosione in caso di batteria non correttamente sostituita. Sostituire solo con lo stesso tipo o con uno equivalente consigliato dal produttore. Smaltire una batteria usata in accordo con le istruzioni del produttore.

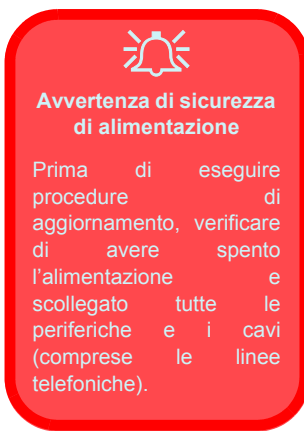

## Pulizia

- Non applicare il detergente direttamente sul computer, utilizzare un panno morbido e pulito.
- Non utilizzare detergenti volatili (distillati di petrolio) o abrasivi su qualunque parte del computer.

## Assistenza

Non tentare di eseguire da soli le operazioni di assistenza sul computer. Questo può comportare una violazione della garanzia ed esporre l'utente e il computer a scossa elettrica. Per l'assistenza rivolgersi solamente a tecnici autorizzati. Scollegare il computer dall'alimentazione. Rivolgersi a tecnici dell'assistenza qualificati nel caso si verifichino le seguenti condizioni:

- Quando il cavo di alimentazione è danneggiato o fallato.
- Se il computer è stato esposto a pioggia o ad altri liquidi.
- Se il computer non funziona normalmente seguendo le istruzioni per l'uso.
- Se il computer è caduto o è stato danneggiato (non toccare il liquido velenoso se il pannello LCD si rompe).
- In caso di odore inconsueto, calore o fumo provenienti dal computer.

## Guida di avvio rapido

Il presente manuale presume che l'utente sia già in grado di usare i computer e capisca al volo la funzione e l'ubicazione dei componenti chiave. Se l'utente non è sicuro dell'uso di questo tipo di dispositivo, consultare le pagine seguenti, che offrono una panoramica del sistema. Consultare questi passaggi, *prima* di qualunque azione.

- 1. Eliminare tutti i materiali di imballo.
- 2. Collegare bene le periferiche che si desidera usare con il computer (per esempio tastiera e mouse) alle porte corrispondenti.
- 3. Collegare il cavo di alimentazione CA alla porta di ingresso dell'alimentazione CA situata a destra del computer, quindi inserire il cavo di alimentazione CA in una presa.
- 4. Premere il pulsante di alimentazione per accendere.

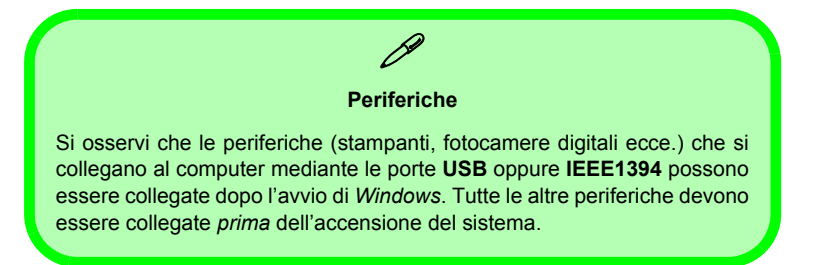

## Non compreso

I sistemi operativi (per esempio *Windows XP*) sono dotati di manuali propri, come pure le applicazioni (per esempio, programmi di elaborazione testo, fogli di calcolo e database). In caso di domande sui sistemi operativi o sui programmi, consultare pertanto i manuali corrispondenti.

## Software del sistema

È possibile che il software sia già pre-installato sul computer. In caso contrario, oppure in casi di riconfigurazione del computer per un sistema diverso, questo manuale si riferisce al sistema operativo *Microsoft Windows XP*. Ulteriori informazioni sull'installazione di driver e utilità sono disponibili nel capitolo 4 del *Manuale per l'utente* esteso oppure nel CD-ROM *Device Drivers & Utilities + User's Manual*.

## Tipologie di modelli e differenze nei Design

Sono disponibili **due tipologie di modelli** (illustrate sotto) per questa serie di PC LCD. Le tipologie di modelli differiscono nell'aspetto fisico (La bay dell'unità ottica CD/DVD del **Modello A** si trova sulla sinistra del computer, mentre quella del **Modello B** si trova davanti) e nelle caratteristiche tecniche. Inoltre, il **Modello A** presenta due Design differenti.

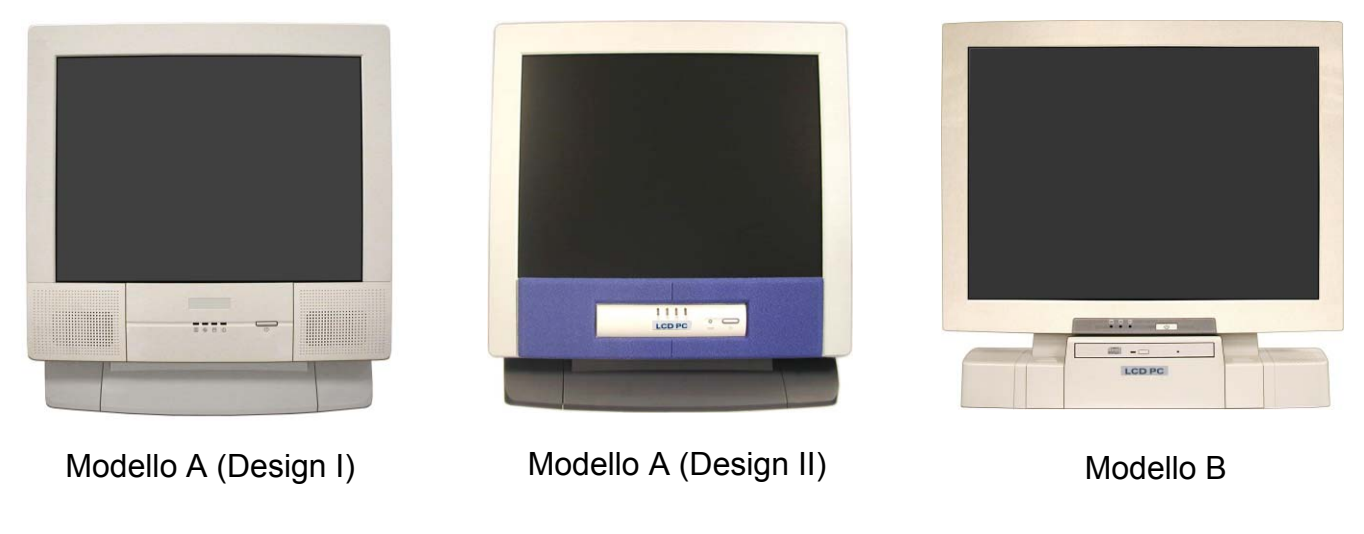

*Figura 1* **Tipologie di modelli e differenze nei Design** 

## Descrizione del sistema: Vista anteriore

Modello A - Design I

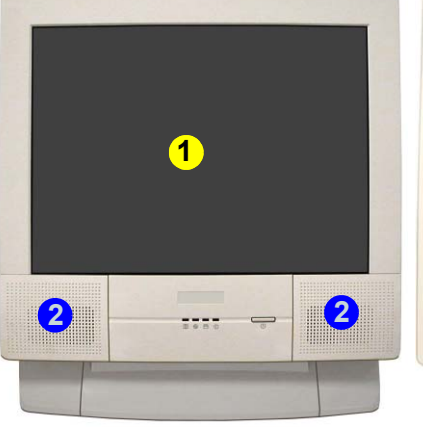

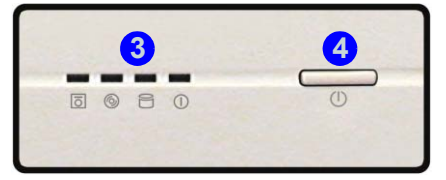

Modello A - Design II

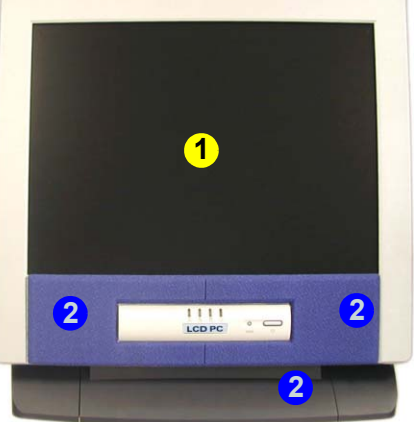

Modello B

- 1. Schermo LCD
- 2. Altoparlanti incorporati
- 3. LED indicatori di attività
- 4. Pulsante di alimentazione
- 5. Tasto Reset (solo Modello A -Design II)
- 6. Unità ottica CD/DVD (**solo Modello B**)

#### LED indicatori dell'attività dei dischi

Questi indicatori visualizzano lo stato operativo del sistema, cioè lo stato dell'alimentazione e l'attività di lettura/scrittura sull'unità floppy, disco rigido e CD/DVD (il **Modello A** dispone di un indicatore separato per l'attività del CD/DVD (), il **Modello B** utilizza un unico indicatore per l'attività di CD/DVD e disco rigido).

#### LED indicatore di alimentazione

Quando il sistema è acceso e il sistema operativo è in esecuzione, la luce sarà accesa in maniera fissa di colore verde. Quando il sistema è in modalità di risparmio energetico Standby, la luce lampeggia di colore arancione. Quando il sistema è in modalità di risparmio energetico Sospensione la luce è spenta.

#### Tasto Reset (solo Modello A - Design II)

Premere questo tasto per riavviare il computer. Questo tasto equivale alla pressione della combinazione **Ctrl + Alt + Canc** ed è disponibile solo sul **Modello A - Design II** (*Figura 2*).

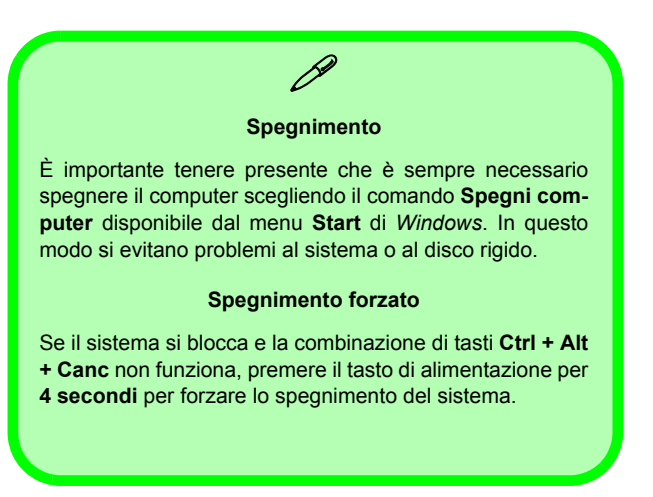

## Descrizione del sistema: Vista sinistra

Modello A

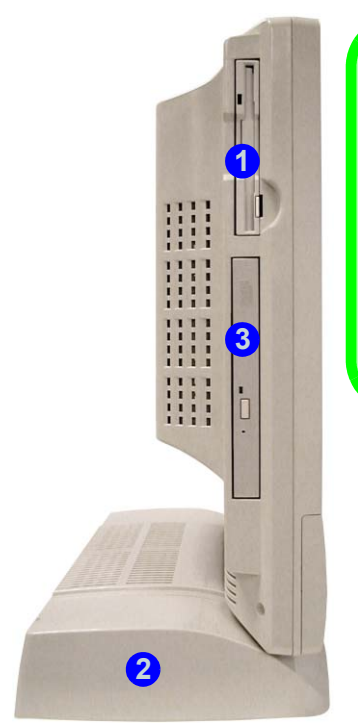

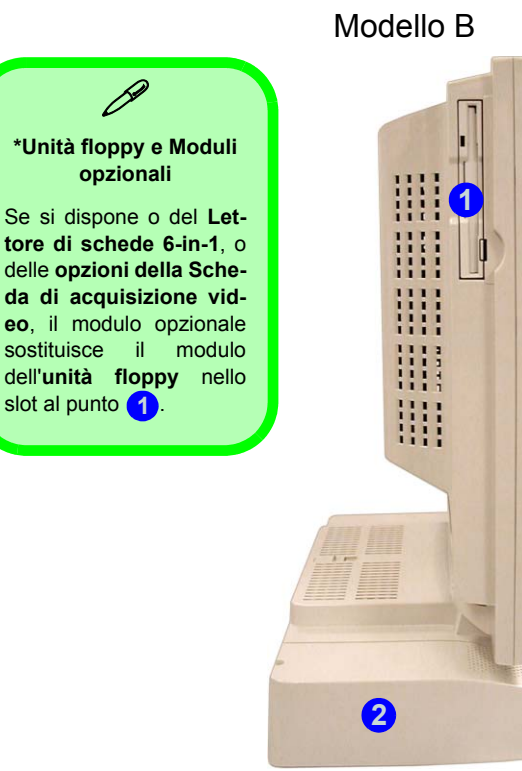

#### *Figura 3* **Vista sinistra**

- 1. Unità disco floppy\*
- 2. Bay disco rigido
- 3. Unità ottica CD/DVD (**solo Modello A**)

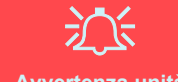

#### Avvertenza unità

Non cercare di estrarre il disco rigido (HDD) quando il sistema è acceso. Ciò può causare la perdita o il danneggiamento dei dati. La rimozione o la alterazione non autorizzata dell'HDD può violare la garanzia. Nel dubbio consultare il proprio tecnico dell'assistenza.

## Modulo lettore di schede 6-in-1

Con il lettore di schede è possibile utilizzare le più diffuse schede digitali per la memorizzazione. Se l'acquisto comprende il lettore di schede, esso sostituisce l'assemblaggio dell'unità floppy sul lato sinistro del computer. Il lettore è compatibile con i seguenti formati:

- MMC (MultiMedia Card)
- SD (Secure Digital Card)
- MS (Memory Stick)
- SM (SmartMedia Card)
- CF (CompactFlash Card)
- IBM Microdrive

## Scheda di acquisizione video

La scheda di acquisizione video **opzionale** consente di vedere la TV, partecipare a videoconferenze e catturare immagini fisse e video sul PC. Se l'acquisto comprende la scheda di acquisizione video, essa sostituisce l'assemblaggio dell'unità floppy sul lato sinistro del computer. La scheda dispone di un ingresso S-Video e di porte Audio/Video.

La scheda di acquisizione video è ideale per l'acquisizione con il computer di video da apparecchi analogici. È anche possibile eseguire operazioni di base di modifica dei video, quali ad esempio l'aggiunta di titoli e la sostituzione dell'audio nei filmati.

Il pacchetto fornito comprende un software e una guida all'installazione.

## Unità ottica CD/DVD

La bay dell'unità ottica del computer contiene un dispositivo di tipo CD/DVD. Essa è di solito indicata come unità D: e può essere utilizzata come periferica di avvio, se appropriatamente impostata nel **BIOS**.

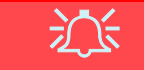

#### Espulsione di emergenza CD

Se si desidera estrarre manualmente un CD/DVD (per esempio a causa di un'inaspettata interruzione dell'alimentazione) è possibile spingere l'estremità di una graffetta per carta raddrizzata nel foro di espulsione di emergenza. Non usare una matita appuntita o un oggetto analogo che potrebbe rompersi oppure rimanere incastrato nel foro.

#### Codici regionali DVD

La rilevazione regionale DVD dipende dal dispositivo e non dal sistema operativo. È possibile selezionare il codice regionale del modulo **5** volte. La quinta selezione è permanente. Non può essere modificata anche cambiando il proprio sistema operativo, oppure usando il modulo in un altro computer.

#### Avvertenza supporti

Non cercare di estrarre un disco floppy/CD/DVD durante l'accesso del sistema. Ciò può provocare un arresto del sistema.

Modello B 111 1111 1111 1111 1111 1111 Modello A

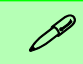

#### Modifica dei Codici Regionali dei DVD

Aprire il **Pannello di control**lo, fare doppio clic su **Siste**ma, fare clic su **Hardware** (scheda) > **Gestione perifer**iche, quindi fare clic sul segno + accanto a **Unità DVD/ CD-ROM**. Fare doppio clic sulla periferica DVD-ROM per visualizzare il menu **Propri**età, quindi selezionare la scheda **Regione DVD** per avviare il pannello che consente di selezionare il codice regionale.

#### Figura 4 Unità ottica CD/DVD

1. Foro di espulsione di emergenza Italiano

## Descrizione del sistema: Vista destra

Figura 5 Vista destra (tutti i modelli)

- 1. Manopola controllo Iuminosità LCD
- 2. Manopola controllo volume
- 3. 2 Slot PC Card
- 4. Pulsanti di espulsione slot PC Card
- 5. 2 Porte USB
- 6. Porta di ingresso dell'alimentazione CA
- 7. Slot blocco di sicurezza

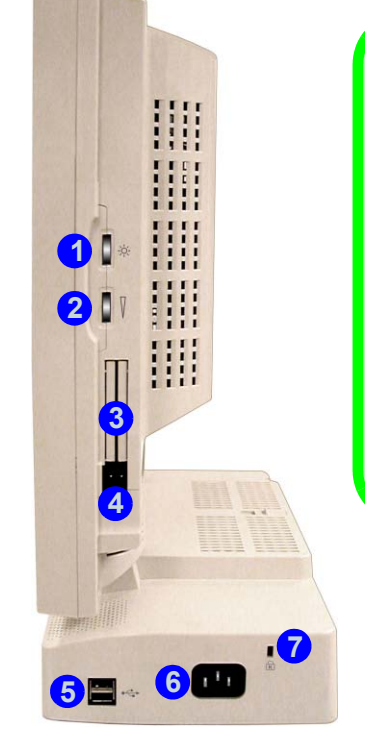

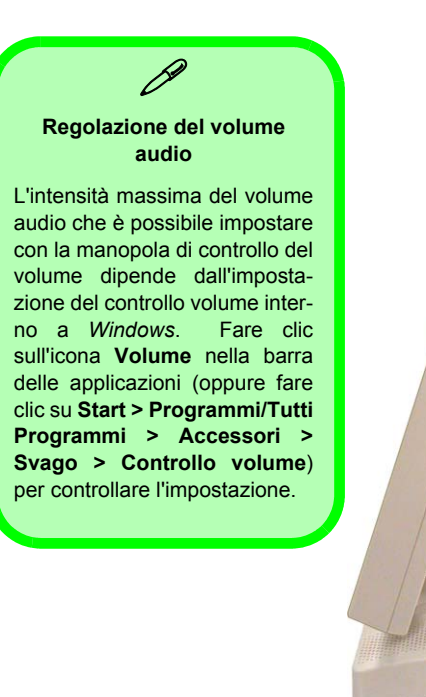

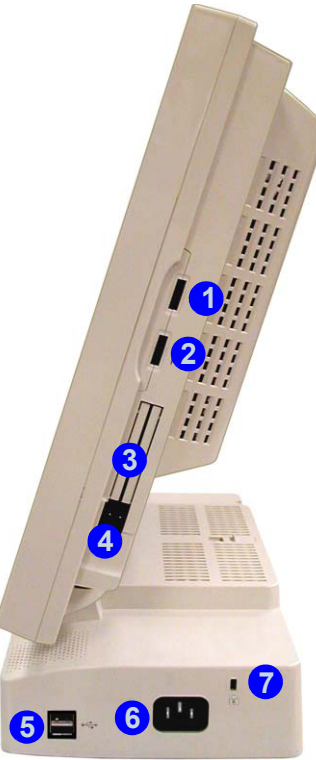

## Descrizione del sistema: Vista posteriore

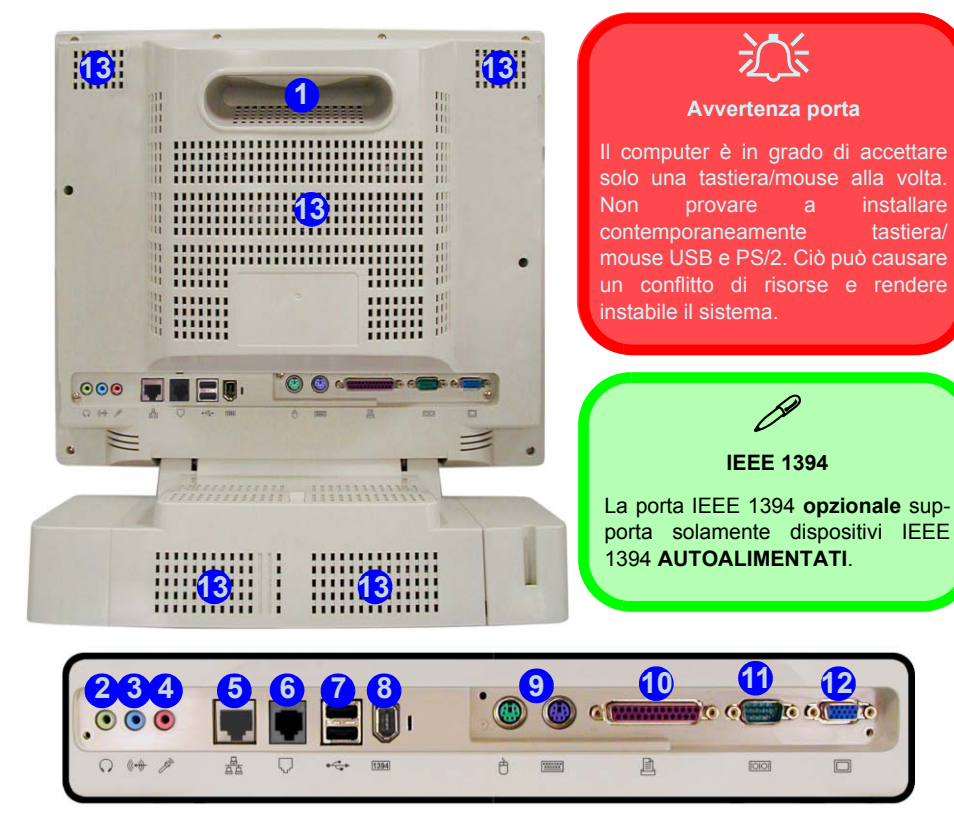

#### Figura 6 Vista posteriore (tutti i modelli)

- Maniglia di trasporto 1.
- 2. Jack uscita delle cuffie
- 3. Jack ingresso segnale esterno (Line-In)
- Jack ingresso del microfono 4.
- 5. Jack di rete tipo RJ-45
- 6. Jack telefonico tipo RJ-11
- 7. 2 Porte USB

installare

tastiera/

- 8. Porta IEEE 1394 (non alimentata) - opzionale con Modulo Mini PCI IEEE 1394
- 9. Porte mouse e tastiera PS/2
- 10. Porta parallela
- 11. Porta seriale
- 12. Porta per monitor esterno (VGA)
- 13. Ventole

## **Tastiera & Mouse**

È possibile collegare una tastiera/mouse attraverso uno dei seguenti tipi di porte:

- La porta per tastiera PS/2 . /la porta mouse PS/2 🖱 situate sul retro del computer
- Quattro porte USB , due sulla destra e due dietro al computer
- La porta (mouse) seriale 10101 situata sul retro del computer

Nota: Collegare solo una tastiera/mouse alla volta sul computer al fine di evitare conflitti di risorse e l'instabilità del sistema.

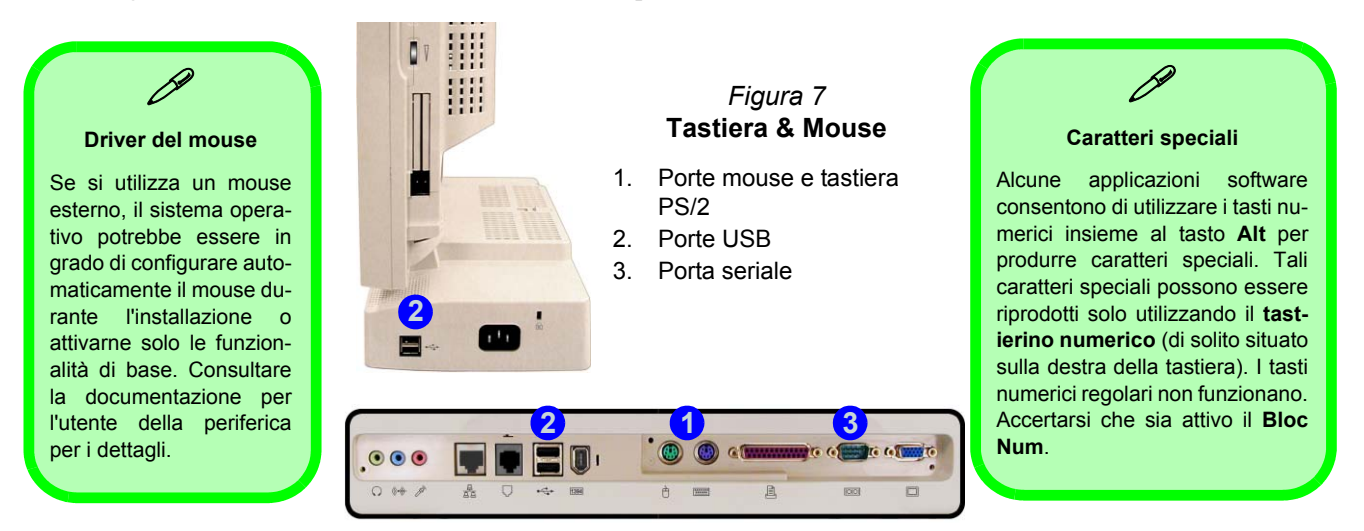

## **Configurazione di rete Wireless**

Se la configurazione acquistata include il modulo LAN Wireless **opzionale**, è necessario installare il driver adatto (vedere *"LAN Wireless (WinXP)" a pagina 161*). Quindi, è possibile configurare le opzioni dalla Wireless Configuration Utility facendo clic sulla sua icona nel pannello di controllo di *Windows* o nella barra delle applicazioni.

| R Broadcom Wireless Configuration Utility                                                          | R Broadcom Wireless Configuration Utility                                                                                                    | R Broadcom Wireless Configuration Utility                                                                                                    | 🕂 Proprietà - Connessione rete senza fili 🛛 🔹 🕅                                                                                                    |
|----------------------------------------------------------------------------------------------------|----------------------------------------------------------------------------------------------------|----------------------------------------------------------------------------------------------------|----------------------------------------------------------------------------------------------------|
| Wireless Networks Link Status Statistics<br>Site Monitor Diagnostics Information                   | Site Monitor         Diagnostics         Information           Wireless Networks         Link Status         Statistics           Image: Enable Radio         Enable Radio         Image: Enable Radio | Wireless Networks         Link Status         Statistics           Site Monitor         Diagnostics         Information           Visible Networks         Information         Information | Generale Reti senza fili Autenticazione Avanzate                                                                                                    |
| Control Registers     SPROM Format Validation     Memory Test     Interrupt Test     Loopbeck Test | Windows is currently managing this adapter.<br>To configure this adapter please use the Network Connection<br>Properties.                                                                              | Network Name (SSID) Cha Signal Stre W<br>(CTO 11 62 dBm On<br>NR81 1 -85 dBm On                                                                                                    | Fetel disponibili         Score in the second second s |
| V LED Test Select All Clear All Stop Run                                                           | Open Network Properties                                                                                                    |                                                                                                    | Reti preferite:<br>La convescione automatica alle reti disponibili verà effettuata<br>nell'ordine indicato di seguito:<br>Sporta su                                                                                                    |
|                                                                                                    | ✓ Show wireless icon in system.                                                                                                    | Ad hoc networks only Freeze Advanced Selected Network Standard                                                                                                    | Sposta giù<br>Aggiungi Rimuovi Propietà<br>Informacioni sulla configurazione di una tele<br>aenza fil. Avancate                                                                                                    |
| OK Annula Appica                                                                                   | OK Annula Applica                                                                                                    | OK Annula Applica                                                                                                    | DK Annulla                                                                                                    |

Figura 8 WLAN Configuration Utility e Proprietà - Connessione di rete

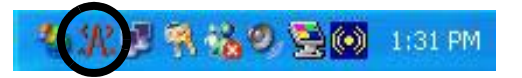

## Funzioni video

## Comandi driver video

L'interfaccia video consente di modificare la risoluzione dello schermo e i colori per ottenere le impostazioni più comode ed efficienti per l'utente. È possibile impostare lo schermo in **Proprietà - Schermo** nel Pannello di Controllo di *Windows*, purché sia installato un driver video (vedere *"Video (WinXP)" a pagina 160*).

- 1. Fare clic su **Start**, puntare su **Impostazioni** e fare clic su **Pannello di controllo**.
- 2. Fare doppio clic su Schermo (icona).
- 3. Nella finestra di dialogo **Proprietà Schermo**, fare clic su **Impostazioni** (scheda).
- 4. In **Risoluzione dello schermo**, scorrere l'indicatore nella posizione desiderata per la **risoluzione**.
- 5. In **Colori**, fare clic sulla freccia e selezionare l'impostazione desiderata per la **profondità di colore**.
- 6. Fare clic su **Avanzate** per visualizzare le schede delle opzioni.
- 7. YÈ possibile fare clic sul pulsante **Proprietà grafiche** nella scheda **Intel(R) Extreme Graphics** (nelle opzioni Avanzate) per accedere a opzioni aggiuntive.
- È anche possibile fare clic sull'icona di Intel(R) Extreme Graphics nel Pannello di controllo, oppure fare clic sull'icona nella barra delle applicazioni in basso a destra nella schermata per aprire il menu di Intel(R) Extreme Graphics.

#### Figura 9 Intel(R) Extreme Graphics/Proprietà dello schermo

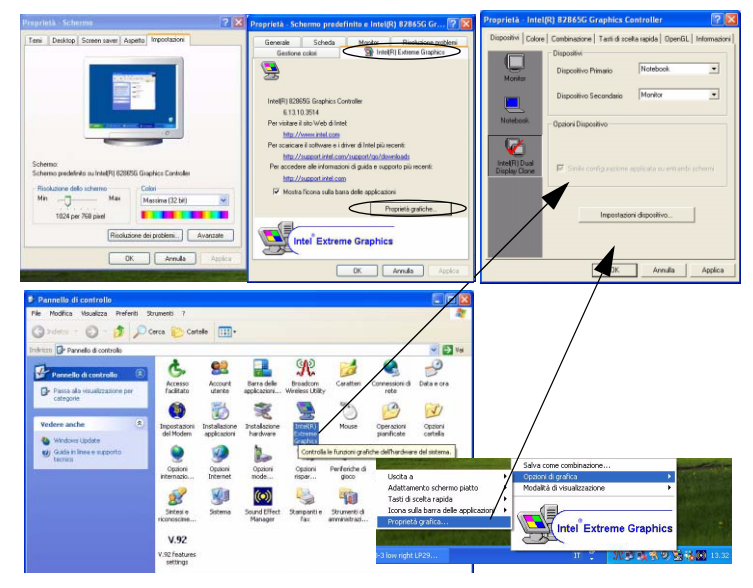

#### **Dynamic Video Memory Technology**

La tecnologia Intel<sup>®</sup> DVMT alloca automaticamente e dinamicamente la quantità di memoria RAM di sistema (fino a 64 MB) necessaria al sistema video. DVMT restituisce al sistema operativo tutta la memoria non più necessaria, ottimizzando le prestazioni grafiche e la memoria di sistema. La voce **Share Memory** nel BIOS (vedere *la pagina 162*) permette di configurare le opzioni personalizzabili.

#### Commutazione/Attivazione dei display

Per commutare i display è possibile utilizzare i comandi incorporati del driver video, come segue:

- 1. Collegare il monitor VGA alla porta per monitor esterno (VGA).
- 2. Aprire il pannello di controllo delle proprietà dell'interfaccia Intel(R) 82865G Graphics Controller (vedere "*Comandi driver video*" *a pagina 154*), quindi selezionare la scheda Dispositivi.
- 3. Selezionare l'opzione di visualizzazione dall'elenco a sinistra.
- 4. Fare clic su **Applica** > **OK** per confermare la modifica delle impostazioni (il monitor può impiegare qualche istante per visualizzare l'immagine).

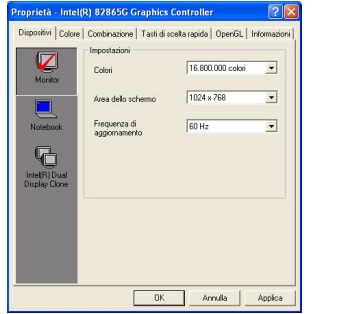

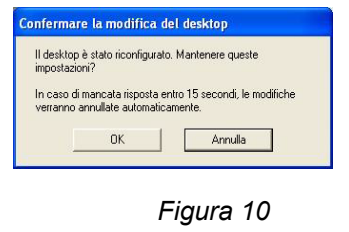

Cambiare periferica di visualizzazione

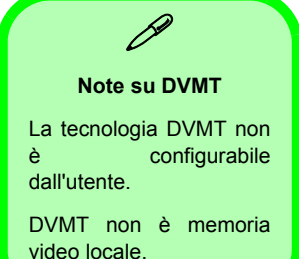

#### Doppia visualizzazione Intel(R) Clone (Dual Display Clone)

Oltre a poter utilizzare un unico schermo (monitor LCD o VGA), è possibile utilizzare **la modalità Intel(R) Dual Display Clone** per pilotare due schermi con lo stesso contenuto. Per attivare la modalità Dual Display Clone:

- 1. Collegare il monitor VGA alla porta per monitor esterno (VGA).
- 2. Aprire il pannello di controllo delle proprietà dell'interfaccia Intel(R) 82865G Graphics Controller (vedere "*Comandi driver video*" *a pagina 154*), quindi selezionare la scheda Dispositivi.
- 3. Fare clic sull'icona Intel(R) Dual Display Clone nella scheda Dispositivi (nota: questa opzione è disponibile solo quando è collegato un monitor VGA).
- 4. Scegliere un monitor da impostare come dispositivo Primario/Secondario.
- 5. Se necessario, configurare le impostazioni facendo clic sul pulsante Impostazioni dispositivo.
- 6. Fare clic su Applica > OK, quindi chiudere i pannelli di controllo.

|                                                                                 | Proprietă - Inte<br>Dispositivi Color | I(R) 82865G Graphics Control e   Combinazione   Tasti di scelta rapic                         | ller ? 🔀<br>da   OpenGL   Informazioni | Impostazioni dispo                                   | sitivo                                             | ? |
|---------------------------------------------------------------------------------|---------------------------------------|-----------------------------------------------------------------------------------------------|----------------------------------------|------------------------------------------------------|----------------------------------------------------|---|
| <i>Figura 11</i><br>Impostazioni dispositivo (Mo-<br>dalità Dual Display Clone) | Monitor<br>Notebook                   | Dispositivi<br>Dispositivo Primario Note<br>Dispositivo Secondario Mor<br>Opzioni Dispositivo | rebook 💽                               | Note<br>Impostazioni<br>Colori<br>Area dello schermo | 000k (Primario)<br>16.800.000 colori<br>1024 x 768 |   |
|                                                                                 | Display Clone                         | Impostazioni dispo           DK                                                               | Annulia Applica                        | Schermo ini                                          | ero (senza bordi)<br>Annulla                       |   |

## Funzioni di risparmio energetico

Il pannello di controllo delle **Opzioni risparmio energia** di *Windows* consente la configurazione delle funzioni di risparmio energetico del computer. È possibile risparmiare energia attraverso componenti singoli, come il monitor o il disco rigido, oppure utilizzare la modalità di **Standby** o **Sospensione** per conservare energia in tutto il sistema (attivare il supporto di sospensione dal Pannello di controllo come illustrato nella *Figura 12*).

| roprietà - Opzioni ris                                                                                                    | parmio energia 🛛 🛛 🛛                                                                                                    | Proprietà - Opzioni risparmio energia                                                                                                    | 2 🛛                                                                                     | Proprietà - Opzioni risparmio en                                                                                                    | ergia 🛛 🕐                                                          |
|----------------------------------------------------------------------------------------------------|----------------------------------------------------------------------------------------------------|----------------------------------------------------------------------------------------------------|-----------------------------------------------------------------------------------------|----------------------------------------------------------------------------------------------------|--------------------------------------------------------------------|
| Sospensione                                                                                                    | Gruppo di continuità                                                                                                    | Combinazioni risparmio energia                                                                                                    | Avanzate                                                                                | Sospensione                                                                                                    | Gruppo di continuità                                               |
| Selezionari itipa<br>Condinazioni itipa<br>Selezionare la c<br>appropriato per<br>Combinazioni itiparmio o<br>Combinazioni itiparmio o<br>Combinazioni per la com<br>Spegni il monto: | smio energia Lovarzate continuacione per li injamino di energia più i computer. Combinado le impostazioni verià nobinazione selezionata. erergia Salva con nome Elimina binazione Casa/Ufficio Dopo 20 m. | Conservice a coperiore tutil dati in<br>Sorpervice tutil dati in<br>wine repisitnato lo stato precedente.<br>Sorpensione<br>Attiva sospensione<br>Spazio su disco per sospensione<br>Spazio discontalie su disco. 9557 MB<br>Spazio ichiesto per la sospensione: 247 M | Avaluate<br>uppo di continuità<br>emoria vengono copiati sul<br>minie della sospensione | Combrazioni rispamio energia<br>Combrazioni inpamio energia<br>Specificare le operazioni da é<br>Occioni<br>Mostra sempre ficona sulla barra<br>Chied la password al termine della<br>Putenti di almentazione | Avanzale Avanzale Avanzale della applicazioni.<br>modalià standby. |
| Disattiva i dischi rigidi Mai                                                                                                    |                                                                                                    |                                                                                                    |                                                                                         | Se viene premuto il pulsante di alimen                                                                                                    | tazione del computer.                                              |
|                                                                                                    |                                                                                                    |                                                                                                    |                                                                                         | Arresto sistema                                                                                                    | Y                                                                  |
| Standby:                                                                                                    | Mai                                                                                                    |                                                                                                    |                                                                                         | Non intervenite<br>Chied conferma prima di proseguire<br>Standoy<br>Stoppensione<br>Arresto sistema                                                                                                    |                                                                    |
|                                                                                                    | OK Annulla Applica                                                                                                    | OK                                                                                                    | Annulla Applica                                                                         | ОК                                                                                                    | Annulla Applica                                                    |

*Figura 12* **Opzioni risparmio energia** 

Per portare il computer in modalità di Standby o di Sospensione, è possibile impostare il pulsante di alimentazione.

## Installazione driver

Il CD-ROM *Device Drivers & Utilities* + *User's Manual* contiene i driver e le utilità necessari per il corretto funzionamento del computer. *La Tabella 1* elenca ciò che è necessario installare. È molto importante che i driver siano installati nell'ordine indicato nella tabella.

Questa sezione illustra solo le istruzioni per l'installazione di driver e programmi di utilità per *Windows XP*. Se si utilizza *Windows 2000*, ulteriori informazioni sull'installazione dei driver e dei programmi di utilità sono disponibili nel capitolo 4 del Manuale utente completo memorizzato sul CD-ROM *Device Drivers & Utilities* + *User's Manual*.

#### Messaggio di Driver autorizzato

Se si riceve un messaggio che afferma che il driver che si sta installando non è autorizzato (firma digitale non trovata), è sufficiente fare clic su Sì oppure su **Continua** per ignorare il messaggio e continuare la procedura di installazione.

## Messaggio di conflitto di versione

Se durante l'installazione del driver viene visualizzato un messaggio di "conflitto di versione" relativamente a un file, fare clic su Sì per scegliere di conservare la versione esistente (più recente).

| Funzione                 | Windows XP                  |
|--------------------------|-----------------------------|
| USB 2.0                  | vedere <i>la pagina 159</i> |
| Chipset                  | pagina 160                  |
| Audio                    | pagina 160                  |
| Video                    | pagina 160                  |
| Rete (LAN)               | pagina 161                  |
| Modem (opzionale)        | pagina 161                  |
| LAN Wireless (opzionale) | pagina 161                  |

#### Tabella 1 - Procedura di installazione

# Aggiornamento/reinstallazione di singoli driver

Se si desidera aggiornare/reinstallare un singolo driver, potrebbe essere necessario disinstallare il driver originale. Per fare ciò, aprire il **Pannello di controllo** nel sistema operativo *Windows* e fare doppio clic sulla voce **Installazione applicazioni. Se il singolo driver è visibile nell'elenco** (in caso contrario, vedere sotto), disinstallarlo seguendo le istruzioni visualizzate a schermo (potrebbe essere necessario riavviare il computer). Passare alla sezione corrispondente del manuale per completare la procedura di aggiornamento/reinstallazione per il driver in questione.

Se il driver non è elencato all'interno di Installazione applicazioni:

- Fare clic su Start (menu), scegliere Impostazioni, Pannello di controllo. Fare doppio clic sull'icona Sistema, quindi fare clic sulla scheda Hardware > pulsante Gestione periferiche.
- 2. Fare doppio clic sulla **periferica** di cui si desidera aggiornare/reinstallare il driver (potrebbe essere necessario fare clic sul segno "+").
- 3. Cercare il pulsante **Aggiorna driver** (controllare la scheda **Driver**), quindi attenersi alle istruzioni visualizzate a schermo.

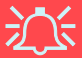

#### Windows XP Service Pack 1/1a

Accertarsi di installare il **Service Pack 1/1a di Windows XP** (o una versione di Windows XP che include il Service Pack 1/1a) **prima di installare qualsiasi driver**. Service Pack 1/1a di Windows XP include il supporto per lo standard **USB 2.0**.

Se si è aggiornato il sistema installando il **Service Pack 1/1a** (cioè se la propria versione di Windows XP non include il Service Pack 1/1a), seguire le istruzioni riportate:

- 1. Aprire **Gestione periferiche** e fare clic sul segno "+" accanto a **Altre periferiche** (se i sui sottoelementi non sono visualizzati).
- Fare clic con il pulsante destro del mouse su Controller USB (Universal Serial Bus), quindi selezionare Disinstalla > OK.
- 3. Riavviare il computer per consentire il rilevamento del controller USB 2.0.

## Chipset (WinXP)

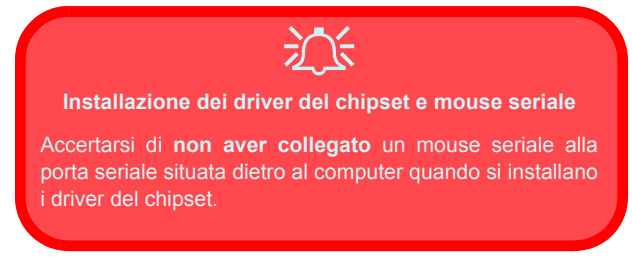

- 1. Fare clic su Start (menu) > Esegui...
- 2. Cercare (Sfoglia...) D:\Drivers\Chipset\Setup.exe e fare clic su OK.
- 3. Fare clic su Next > Yes > Next.
- 4. Fare clic su Finish per riavviare il computer.

## Audio (WinXP)

- 1. Fare clic su Start (menu) > Esegui...
- 2. Cercare (Sfoglia...) D:\Drivers\Audio\Setup.exe e fare clic su OK > Avanti.
- 3. Fare clic su Fine per riavviare il computer.
- È possibile fare clic sull'icona Configurazione audio AC97 on nella barra delle applicazioni per le opzioni di configurazione dell'audio.
- È anche possibile aprire Suoni e periferiche audio nel Pannello di controllo (Menu Start e puntare su Impostazioni, fare clic su Pannello di controllo quindi doppio clic sull'icona Suoni e periferiche audio) per ulteriori opzioni di configurazione.

**Nota:** Se è selezionata la visualizzazione per categorie, scegliere Suoni, voce e periferiche audio > Suoni e periferiche audio.

## Video (WinXP)

- 1. Fare clic su Start (menu) > Esegui...
- Cercare (Sfoglia...)
   D:\Drivers\Video\Graphics\Setup.exe e fare clic su OK.
- 3. Fare clic su Avanti > Sì.
- 4. Fare clic su Fine per riavviare il computer.

## LAN (WinXP)

- 1. Fare clic su Start (menu) > Esegui...
- 2. Cercare (Sfoglia...) D:\Drivers\LAN\Setup.exe e fare clic su OK.
- 3. Fare clic su Avanti.
- 4. Fare clic su Fine, quindi riavviare il computer.
- 5. Ora è possibile configurare le impostazioni di rete.

## Modem (WinXP)

- 1. Fare clic su Start (menu) > Esegui...
- Cercare (Sfoglia...)
   D:\Drivers\Modem\WINXP\Setup.exe e fare clic su OK.
- 3. Fare clic su **>>** (pulsante).
- 4. Fare clic su
- 5. Il modem è pronto per la configurazione della connessione.

#### Selezione Paese modem

È possibile modificare la selezione del Paese del modem sul pannello di controllo (**Pannello di controllo** > icona **Opzioni modem e telefono**).

## LAN Wireless (WinXP)

- 1. Fare clic su Start (menu) > Esegui...
- 2. Cercare (Sfoglia...) D:\Drivers\WLAN\Setup.exe e fare clic su OK.
- 3. Fare clic su Sí > Next.
- 4. Fare clic su Finish, quindi riavviare il computer.
- 5. È ora possibile configurare le impostazioni.

## Utilità del BIOS

Per accedere alle utilità del BIOS, accendere il computer e premere F2 quando si vede il prompt in fase di avvio. Le istruzioni di navigazione delle schermate si trova nel riquadro in basso. Rispettare una regola generale: non eseguire alcuna modifica se non si è certi di cosa si sta facendo. Molte delle impostazioni sono necessarie al sistema e modificandole si può rendere il sistema instabile o provocare conseguenze peggiori.

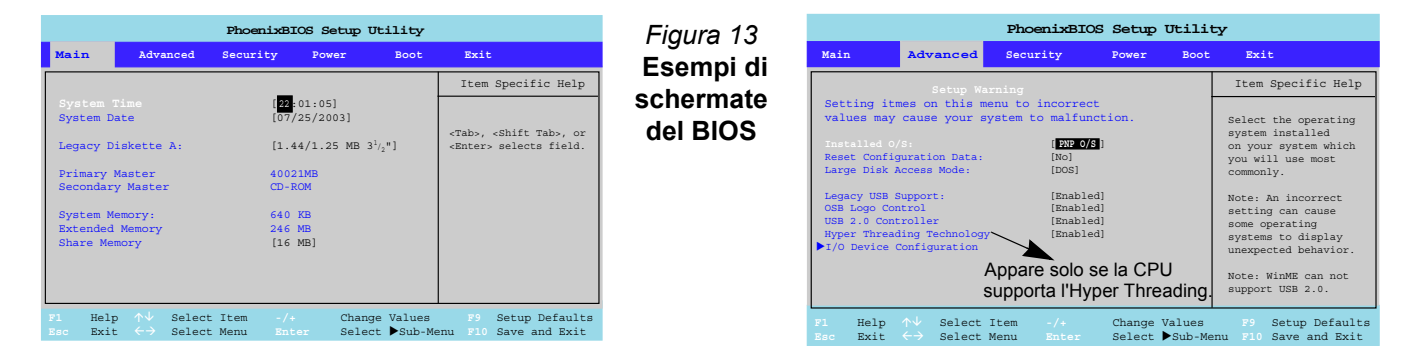

#### Hyper Threading Technology (menu Advanced)

La tecnologia Hyper-Threading è attivata per impostazione predefinita se il computer dispone di un processore Intel Pentium® 4 dotato della tecnologia Hyper-Threading (vedere *"Hyper-Threading" a pagina 163*).

#### Share Memory (menu Main)

Per impostazione predefinita, la memoria video viene impostata su **16MB**. È anche possibile impostarla su 8MB o 32MB (massimo). Questa memoria viene allocata dalla memoria di sistema.

## Hyper-Threading

È possibile attivare (l'impostazione predefinita è di attivazione ("Enabled")) l'Hyper-Threading dal menu Advanced nel BIOS (vedere *"" a pagina 162*). Hyper-Threading è supportato unicamente nei computer dotati di processori che supportano la tecnologia Hyper-Threading (vedere *"Opzioni del processore" a pagina 167*).

L'opzione di menu nel BIOS non apparirà se il processore installato non supporta la tecnologia Hyper-Threading.

Hyper-Threading è supportato unicamente in Windows XP, o Windows 2000 con Service Pack 4 installato.

Se si è aggiornato il Flash ROM BIOS da una versione precedente, che non presenta l'opzione **Hyper Threading Technology**, è necessario **reinstallare** *Windows* (e ogni Service Pack necessario) dopo l'aggiornamento del BIOS.

Una volta attivato l'Hyper-Threading, NON disattivare l'opzione o il computer potrebbe non avviarsi (in caso di disattivazione accidentale, tornare al BIOS e riattivare l'opzione).

Se si sta cambiando il processore passando da una CPU che supporta Hyper-Threading a una che non lo supporta, sarà necessario reinstallare il sistema operativo.

## **Risoluzione dei problemi**

| Problema                                                           | Possibile causa - Soluzione                                                                                                    |
|--------------------------------------------------------------------|----------------------------------------------------------------------------------------------------|
| Sullo schermo non appare nulla.                                    | <i>È attivo lo <b>Screen Saver</b>.</i> Premere un tasto qualsiasi o spostare il mouse per visualizzare nuovamente l'immagine.                                                                                                    |
|                                                                    | <i>Il sistema si trova in una modalità di risparmio energetico</i> . Premere il pulsante di alimentazione per <b>meno di 4 secondi</b> . Se il computer non si riaccende, è probabilmente spento oppure non ha alimentazione. Controllare i cavi, le prese, prese multiple, ecc. (vedere <i>"Funzioni di risparmio energetico" a pagina 157</i> ).                         |
| Non appare alcuna                                                  | L'altro monitor non è stato attivato. Vedere "Comandi driver video" a pagina 154.                                                                                                    |
| immagine sul monitor<br>esterno che è stato<br>collegato e acceso. | Non è stato installato il driver video o non lo si è configurato correttamente dal Pannello di controllo.<br>Vedere "Video (WinXP)" a pagina 160 per le istruzioni sull'installazione del driver, e "Comandi driver<br>video" a pagina 154 per le istruzioni sulla configurazione del driver.                                                                              |
| Il computer impiega più tempo durante l'avvio.                     | I dati salvati sull'unità di disco rigido possono essere perduti o danneggiati. Eseguire la scansione del disco o la deframmentazione del disco per verificare la perdita o il danneggiamento dei dati.                                                                                                    |
|                                                                    | Il computer esce dalla modalità di Sospensione.                                                                                                    |
| Si dimentica la password di avvio.                                 | Se si dimentica la password, è possibile che si debba scaricare la batteria del CMOS. Se si sceglie di impostare una password di avvio, NON dimenticare la password. Le conseguenze potrebbero essere serie. Se si dimentica la password di avvio, sarà necessario contattare il rivenditore e potrebbero andare perse tutte le informazioni memorizzare sul disco rigido. |
| Non è più possibile<br>modificare i codici regionali<br>DVD.       | Il codice è stato modificato per un massimo di 5 volte. Vedere "Codici regionali DVD" a pagina 149.                                                                                                    |

| Problema                                                                                                    | Possibile causa - Soluzione                                                                                                    |  |
|----------------------------------------------------------------------------------------------------|----------------------------------------------------------------------------------------------------|--|
| Non si sente audio o il<br>volume è molto basso.                                                             | Il volume potrebbe essere stato impostato troppo basso. Controllare il controllo del volume nella <b>ba</b><br>delle applicazioni di Windows.                                                                                                    |  |
|                                                                                                    | Le cuffie sono inserite nella presa sbagliata. Esse vanno inserite nel jack di uscita apposito (vedere<br>"Descrizione del sistema: Vista posteriore" a pagina 151).                                                                                                    |  |
|                                                                                                    | La manopola di controllo del volume è regolata a un volume troppo basso (vedere <b>"Regolazione del</b> volume audio" a pagina 150).                                                                                                    |  |
| Ho installato una nuova<br>tastiera esterna o mouse<br>ma non riesco ad usare<br>tutte le funzioni elencate. | Non è stato installato il driver per l'attivazione delle funzioni accessorie. Leggere la documentazione di accompagnamento di tutte le periferiche esterne e verificare di installare il driver necessario per accedere alle funzioni accessorie fornite con il dispositivo. |  |
| Il vassoio del compact disc<br>non si apre con un disco<br>inserito.                                         | Il compact disc non è inserito correttamente nel vassoio. Estrarre delicatamente il disco usando il foro di espulsione di emergenza. Vedere "Espulsione di emergenza CD" a pagina 149.                                                                                       |  |

## Specifiche tecniche

#### Ultimi aggiornamenti delle specifiche tecniche

B

Le specifiche tecniche elencate in questa appendice sono corrette al momento di andare in stampa. Alcuni elementi (in particolare tipi di processore e velocità) possono essere modificati o aggiornati causa la programmazione del produttore. Per dettagli rivolgersi al proprio centro di assistenza.

| Funzionalità              | Modello A                                                                                                    | Modello B                                                                                                    |  |
|---------------------------|----------------------------------------------------------------------------------------------------|----------------------------------------------------------------------------------------------------|--|
| Opzioni del<br>processore | Processore Intel Pentium 4 con supporto per<br>pacchetto FC-F<br>( <b>90nm</b> ) tecnologia di processo a 90 nn<br>- <b>2,8/ 3,0</b> | la tecnologia Hyper-Threading (520/530/540)<br>PGA2 (478- pin)<br>n, cache L2 da <b>1MB</b> & FSB a <b>800 MHz</b><br>/ <b>3,2 GHz</b> |  |
|                           | Processore Intel Pentium 4 con suppo<br>pacchetto FC-F<br>( <b>130nm</b> ) tecnologia di processo a 130 nr<br>- <b>2,8/ 3,0</b>      | orto per la tecnologia Hyper-Threading<br>PGA2 (478- pin)<br>n, cache L2 da <b>512KB</b> & FSB a <b>800 MHz</b><br>/ <b>3,2 GHz</b>    |  |
|                           | Processore Ir<br>pacchetto FC-F<br>( <b>130nm</b> ) tecnologia di processo a 130 nr<br><b>2,8</b> -                                  | ntel Pentium 4<br>'GA2 (478- pin)<br>n, cache L2 da <b>512KB</b> & FSB a <b>533 MHz</b><br><b>GHz</b>                                  |  |
|                           | Processore Intel Celeron D<br>pacchetto FC-F<br>( <b>90nm</b> ) tecnologia di processo a 90 nm<br>- <b>2,53/ 2,66/ 2,80/</b>         | (325/330/335/340/345/350)<br>PGA2 (478- pin)<br>, cache L2 da <b>256KB</b> & FSB a <b>533 MHz</b><br>2 <b>,93/ 3,06/ 3,2 GHz</b>       |  |
|                           | Processore<br>pacchetto FC-F<br>( <b>130nm</b> ) tecnologia di processo a 130 nr<br>- <b>2,4/ 2,5/ 2,6</b>                           | Intel Celeron<br>PGA2 (478- pin)<br>n, cache L2 da <b>128KB</b> & FSB a <b>400 MHz</b><br>/ <b>2,7/ 2,8 GHz</b>                        |  |
| Logica del core           | Intel Chipset 865-GV                                                                                                    |                                                                                                    |  |
| Memoria                   | Due socket DIMM - confo<br>Memoria espandibile fino a 2GB (moduli                                                                    | Due socket DIMM - conformità DDR 333/ DDR 400<br>Memoria espandibile fino a 2GB (moduli DIMM da 128MB/ 256MB/ 512 MB/ 1GB)             |  |

| Funzionalità    | Modello A                                                                                                    | Modello B                                                                                                    |  |
|-----------------|----------------------------------------------------------------------------------------------------|----------------------------------------------------------------------------------------------------|--|
| BIOS            | BIOS Phoenix con 4MB di Flash ROM<br>Supporto per Plug and Play, ACPI 2.0<br>Supporto per Intel OSB                                                                                                    |                                                                                                    |  |
| LCD             | Schermo Flat Panel TFT XGA da 15" (1024*768)                                                                                                    | Schermo Flat Panel TFT SXGA da 17" (1280*1024)                                                                                |  |
| Visualizzazione | Chipset integrato 865-GV<br>RAM Video - Architettura SMA (Shared Memory Architecture) con supporto DDR Memoria video condivisa<br>fino a 64 MB<br>Accelerazione Hardware 2D (per i trasferimenti di dati a livello di blocco con integrazione di un esteso seti<br>di istruzioni 3D) |                                                                                                    |  |
| Audio           | Interfaccia con<br>Compatibile con SoundBlaster <sup>T</sup><br>2 altoparlar<br>Tre jack Audio per uscita cuffie, ingres                                                                                                    | forme a AC'97<br><sup>M</sup> & Windows Sound System <sup>TM</sup><br>nti integrati<br>sso linea esterna e ingresso microfono |  |

| Funzionalità                     | Modello A                                                                                                    | Modello B                                                                                                    |  |
|----------------------------------|----------------------------------------------------------------------------------------------------|----------------------------------------------------------------------------------------------------|--|
| Interfaccia                      | Una port<br>Una porta parallela (supporto mod<br>Una porta per mor<br>Due porte di tipo PS/<br>Tre jack Audio per uscita cuffie, ingres<br>Quattro p<br>Un jack RJ-45 per Fas<br>Un jack RJ-11 Plug & Pla<br>Un modulo IEEE 1394 con interfaccia Mini-PCI ( <b>opzio</b>                                                                                                    | Una porta seriale<br>Una porta seriale<br>Una porta parallela (supporto modalità SPP/Bi-Direzionale/ECP/EPP)<br>Una porta per monitor esterno (VGA)<br>Due porte di tipo PS/2 (Tastiera & Mouse)<br>Tre jack Audio per uscita cuffie, ingresso linea esterna e ingresso microfono<br>Quattro porte USB<br>Un jack RJ-45 per Fast Ethernet (100M max)<br>Un jack RJ-11 Plug & Play per modem ( <b>opzionale</b> )<br>modulo IEEE 1394 con interfaccia Mini-PCI ( <b>opzionale</b> ) - attiva la porta IEEE 1394 (6 Pin, non alimentata) |  |
| Chip I/O                         | Winbond W83627HF                                                                                                    |                                                                                                    |  |
| PC Card                          | Supporto per due slot PCMCIA Type II o uno slot Type III (supporto Cardbus)                                                                                                    |                                                                                                    |  |
| Periferiche di<br>memorizzazione | Unità floppy da 3,5" 1.44MB modo 3 (intercambiabile con modulo Lettore di schede 6-in-1 o modulo di<br>acquisizione video)<br>Unità disco rigido facilmente sostituibile da 3,5" 25,4 mm (altezza) (supporto Ultra-66/100 I/F)<br>Bay periferica da 12,7 mm (altezza) per UNA delle seguenti opzioni di configurazione dell'unità:<br>CD-ROM/ DVD-ROM/ CD-RW/ Combinazione CD-RW/DVD-ROM/ DVD/RW+R |                                                                                                    |  |
| Comunicazione                    | Modem MDC dati/fax interno rimovibile da 56k ( <b>opzionale</b> )<br>LAN integrato (compatibile 10/ 100 Base-T)<br>Modulo LAN Wireless IEEE 802.11b oppure 802.11g con interfaccia Mini-PCI ( <b>opzionale</b> )                                                                                                    |                                                                                                    |  |
| Alimentazione                    | Alimentatore interno Full Range - CA da 90~264V, 160W                                                                                                    |                                                                                                    |  |
| Risparmio<br>energetico          | Supporta<br>Supporta modalit<br>Supporta moda                                                                                                    | ACPI 1.0b<br>à di sospensione<br>alità di standby                                                                                                    |  |

| Funzionalità                        | Modello A                                                                                                    | Modello B                                                                         |  |
|-------------------------------------|----------------------------------------------------------------------------------------------------|-----------------------------------------------------------------------------------|--|
| Requisiti<br>ambientali             | <b>Temperatura</b><br>In esercizio: 5°C ~ 35°C<br>Non in esercizio: -20°C ~ 60°C                                                                                                    | <b>Umidità relativa</b><br>In esercizio: 20% ~ 80%<br>Non in esercizio: 10% ~ 90% |  |
| Dimensioni fisiche                  | 369mm (larghezza) * 384mm (profondità) * 188mm<br>(altezza)                                                                                                    | 395mm (larghezza) * 418mm (profondità) * 179mm<br>(altezza)                       |  |
| Peso                                | 8,9kg                                                                                                    | 10,2kg                                                                            |  |
| Tipo di cuscinetti<br>della ventola | Due cuscinetti a sfera                                                                                                    |                                                                                   |  |
| Sicurezza                           | Password BIOS<br>Slot blocco di sicurezza (Tipo Kensington®)                                                                                                    |                                                                                   |  |
| Altre caratteristiche               | Inclinazione (0-15°), rotazione (270°)                                                                                                    |                                                                                   |  |
| Opzioni                             | Modulo LAN Wireless IEEE 802.11b oppure 802.11g con interfaccia Mini-PCI<br>Modulo IEEE 1394 con interfaccia Mini-PCI<br>Modulo Modem MDC dati/fax interno da 56K<br>Modulo lettore di schede 6-in-1 (disponibile come opzione di fabbrica)<br>Scheda di acquisizione video (supporto per ingresso S-Video e terminale AV) (disponibile come opzione di<br>fabbrica) |                                                                                   |  |
|                                     | Nota: Il modulo floppy disk può essere sostituito dal modulo lettore di schede O dal modulo scheda di acquisizione video.                                                                                                    |                                                                                   |  |